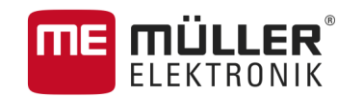

# Instrucțiuni de atașare și de folosire

# TOUCH1200®

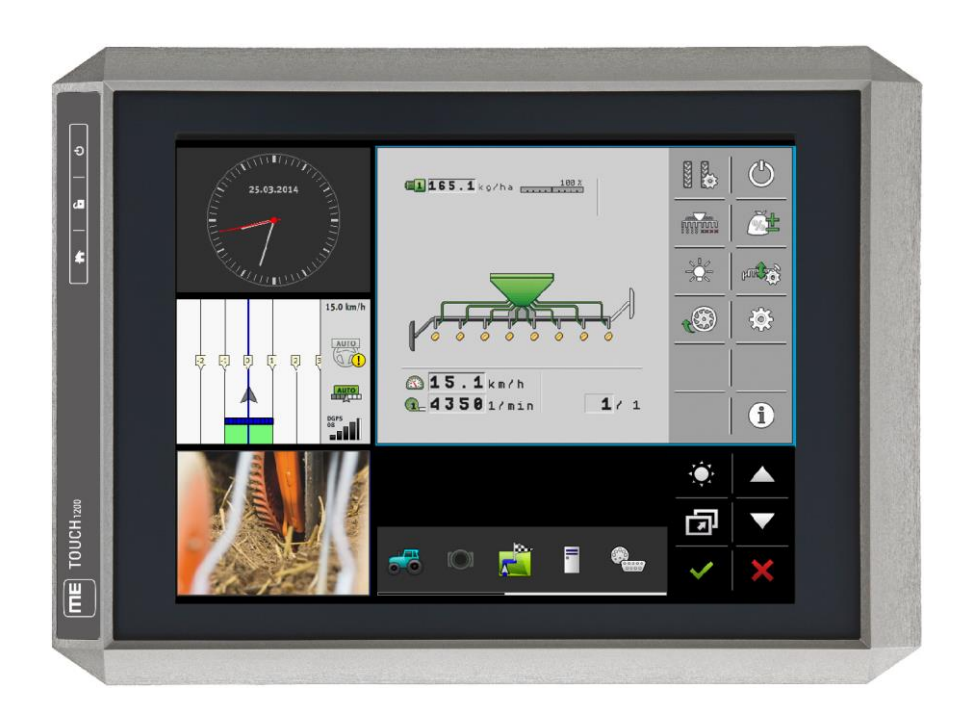

Stadiu: V5.20170221

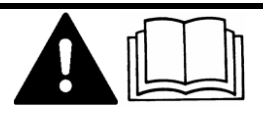

30322537-02-RO

Citiți și respectați aceste instrucțiuni de folosire. Păstrați aceste instrucțiuni de folosire pentru utilizarea viitoare.

# Caseta lucrării

| Document    | Instrucțiuni de ataşare și de folosire               |
|-------------|------------------------------------------------------|
|             | Produs: TOUCH1200®                                   |
|             | Număr documente: 30322537-02-RO                      |
|             | Începând cu versiunea de software: V02.15.12         |
|             | Limba originală: Germană                             |
| Copyright © | Müller-Elektronik GmbH & Co.KG                       |
|             | Franz-Kleine-Straße 18                               |
|             | 33154 Salzkotten                                     |
|             | Germania                                             |
|             | Tel: ++49 (0) 5258 / 9834 - 0                        |
|             | Telefax: ++49 (0) 5258 / 9834 - 90                   |
|             | E-Mail: info@mueller-elektronik.de                   |
|             | Pagină de internet: http://www.mueller-elektronik.de |
|             |                                                      |

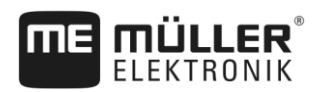

# Cuprins

| 1              | Pentru siguranța dvs.                                                                    | 7  |
|----------------|------------------------------------------------------------------------------------------|----|
| 1.1            | Instrucțiuni fundamentale de siguranță                                                   | 7  |
| 1.2            | Utilizarea conform destinației                                                           | 8  |
| 1.3            | Structura și semnificația avertismentelor                                                | 8  |
| 1.4            | Eliminarea ca deşeu                                                                      | 9  |
| 1.5            | Indicații pentru dotare ulterioară                                                       | 9  |
| 2              | Despre aceste instrucțiuni de utilizare                                                  | 10 |
| 2.1            | Grupul țintă a acestor instrucțiuni de utilizare                                         | 10 |
| 2.2            | Structura instrucțiunilor pentru acționare                                               | 10 |
| 2.3            | Structura trimiterilor                                                                   | 10 |
| 2.4            | Indicații de direcție în aceste instrucțiuni                                             | 10 |
| 2.5            | Versiunea actuală                                                                        | 10 |
| 3              | Descrierea produsului                                                                    | 11 |
| 3.1            | Volumul livrării                                                                         | 11 |
| 3.2            | Tastele terminalului                                                                     | 11 |
| 3.3            | Conexiunile terminalului                                                                 | 12 |
| 3.4            | Aplicațiile de pe terminal                                                               | 12 |
| 3.5            | Informațiile de pe placa de fabricație                                                   | 14 |
| 3.6            | Declarație de conformitate CE                                                            | 14 |
| 4              | Montaj și instalare                                                                      | 15 |
| 4.1            | Montarea terminalului în cabina autovehiculului                                          | 15 |
| 4.1.1          | Montarea suportului standard                                                             | 15 |
| 4.1.2          | Montarea adaptorului opțional                                                            | 16 |
| 4.2            | Conectarea terminalului la ISOBUS                                                        | 16 |
| 4.3            | Introducerea cardului micro SD                                                           | 17 |
| 4.4            | Introducerea cartelei SIM                                                                | 18 |
| 4.5            | Utilizarea a două terminale                                                              | 19 |
| 5              | Condiții de bază ale utilizării                                                          | 21 |
| 5.1            | Pornirea terminalului                                                                    | 21 |
| 5.2            | Prima punere în funcțiune                                                                | 21 |
| 5.2.1          | Folosirea terminalului pentru parcursuri paralele                                        | 21 |
| 5.2.2          | Operarea utilajului de lucru ISOBUS                                                      | 22 |
| 5.2.3<br>5.2.4 | Terminal pentru comutarea automata a secțiunilor<br>Terminal pentru prelucrarea comenzii | 22 |
| 5.3            | Oprirea terminalului                                                                     | 23 |
| 5.4            | Zonele ecranului                                                                         | 24 |
| 5.5            | Deschiderea aplicațiilor                                                                 | 25 |

| 5.6    | Mutarea aplicației                                                    | 26       |
|--------|-----------------------------------------------------------------------|----------|
| 5.7    | Mutarea aplicațiilor deschise                                         | 27       |
| 5.8    | Salvarea și încărcarea dispunerii ferestrelor                         | 28       |
| 5.9    | Închiderea aplicației                                                 | 28       |
| 5.10   | Folosirea tastaturii                                                  | 28       |
| 5.11   | Folosirea suportului de date                                          | 29       |
| 5.11.1 | Folosirea cardului SD                                                 | 29       |
| 5.11.2 | Directoarele de pe stick-ul USB                                       | 29       |
| 5.11.3 | Afişarea conținutului suportului de date pe terminal                  | 30       |
| 6      | Conectarea și configurarea utilajelor externe                         | 31       |
| 6.1    | Receptor GPS                                                          | 31       |
| 6.1.1  | Racordarea receptorului GPS la terminal                               | 31       |
| 6.1.2  | Schimbarea driverului receptorului GPS                                | 31       |
| 6.1.3  | Configurarea receptorului GPS                                         | 33       |
|        | Parametrii pentru receptorul GPS                                      | 33       |
|        | Licenja KTK sau L-Band pentru SMART-6L<br>Modemul GSM nentru SMART-6L | 30<br>36 |
|        | Configurarea receptorului GPS pentru directia automată                | 37       |
| 6.1.4  | Înregistrarea pozițiilor GPS                                          | 38       |
| 6.1.5  | Configurarea senzorului de înclinare "GPS TILT-Module"                | 39       |
| 6.2    | Configurarea alocării tastelor joystick-ului                          | 39       |
| 6.3    | Conectarea senzorilor la terminal                                     | 40       |
| 6.4    | Camera                                                                | 41       |
| 6.4.1  | Conectarea camerei la terminal                                        | 41       |
|        | Conectarea camerei HQ2                                                | 41       |
|        | Conectarea camerei NQ                                                 | 42       |
| 6.4.2  |                                                                       | 42       |
| 6.5    | Operarea camerei<br>Bară externă de lumină                            | 43       |
| 651    | Conectarea baraj externe de lumină la terminal                        | 43       |
| 6.5.2  | Activarea LightBar extern                                             | 43       |
| 6.6    | Conectarea calculatorului de bord la terminal                         | 44       |
| 6.7    | Imprimanta ISO                                                        | 45       |
| 6.7.1  | Conectarea imprimantei ISO la terminal                                | 45       |
| 6.7.2  | Activarea imprimantei ISO                                             | 46       |
| 6.8    | Setarea conexiunii Bluetooth în Connection Center                     | 46       |
| 6.9    | Senzorii agronomici                                                   | 46       |
| 7      | Configurarea terminalului în aplicația Service                        | 48       |
| 7.1    | Schimbarea limbii                                                     | 48       |
| 7.2    | Modificarea dispunerii în pagină                                      | 48       |
| 7.3    | Setările de bază ale terminalului                                     | 50       |
| 7.4    | Activarea și dezactivarea aplicațiilor                                | 51       |
| 7.5    | Activarea licențelor pentru versiunile complete                       | 52       |

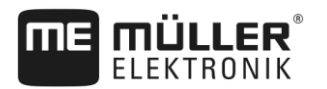

| 7.6                     | Crearea capturilor de ecran                                                                                     | 53             |
|-------------------------|----------------------------------------------------------------------------------------------------|----------------|
| 7.7                     | Ştergerea asocierilor                                                                                           | 53             |
| 8                       | Aplicația Tractor-ECU                                                                                           | 55             |
| 8.1                     | Ecran de lucru                                                                                                  | 55             |
| 8.2                     | Administrarea profilelor tractorului                                                                            | 55             |
| 8.3                     | Parametru                                                                                                    | 57             |
| 8.3.1<br>8.3.2<br>8.3.3 | Calibrarea senzorului de viteză<br>Calibrarea senzorului analog al poziției de operare<br>Geometria tractorului | 59<br>60<br>60 |
| 8.4                     | Rezultate                                                                                                    | 61             |
| 8.4.1<br>8.4.2          | Contoarele zilnice<br>Contoarele raportate la comandă                                                           | 61<br>62       |
| 9                       | Aplicația Virtual ECU                                                                                           | 63             |
| 9.1                     | Administrarea computerului de lucru virtual                                                                     | 63             |
| 9.2                     | Parametru                                                                                                    | 64             |
| 9.3                     | Ecran de lucru                                                                                                  | 66             |
| 10                      | Prelucrarea comenzii ISOBUS-TC                                                                                  | 67             |
| 10.1                    | Configurarea ISOBUS-TC                                                                                          | 67             |
| 10.1.1                  | Parametrul "farmpilot"                                                                                          | 67             |
| 10.1.2                  | Parametrul "Mod de lucru"                                                                                       | 67             |
| 10.1.3                  | Parametrul "Număr TC"                                                                                           | 68             |
| 10.1.4                  | Parametrul "Preferați Tractor-ECU intern?"                                                                      | 68             |
| 10.1.5                  | Parametrul "Salvați comenzile încheiate ca fișier?"                                                             | 68             |
| 10.1.6                  | Parametrul "Validare descriere aparate"                                                                         | 69             |
| 10.2                    | Configurarea dispunerii utilajelor                                                                              | 69             |
| 10.3                    | Folosirea câmpurilor și datelor shp                                                                             | 70             |
| 10.3.1                  | Pentru ce date ale câmpului?                                                                                    | 71             |
| 10.3.2                  | Plasarea câmpului                                                                                               | 71             |
| 10.3.3                  | Activarea și dezactivarea campului                                                                              | 12             |
| 10.3.4                  | Exportarea datelor câmpului ( .snp)                                                                             | 73             |
| 10.3.5                  | Datele de ne sunortul de date                                                                                   | 74             |
| 10.3.7                  | Transferul datelor câmpului pe un alt terminal                                                                  | 74             |
| 10.4                    | Utilizarea hărtii de aplicare                                                                                   | 75             |
| 10 4 1                  | Importarea hărții de anlicare shane                                                                             | 75             |
| 10.4.2                  | Selectarea hărții de aplicare shape                                                                             | 76             |
| 10.4.3                  | Prelucrarea hărții de aplicare shape                                                                            | 76             |
| 10.4.4                  | Hărți de aplicare ISO-XML                                                                                       | 77             |
| 10.5                    | MULTI-Control                                                                                                   | 78             |
| 11                      | Aplicația Fileserver (server fișiere)                                                                           | 79             |
| 12                      | Date tehnice                                                                                                    | 80             |
| 12.1                    | Date tehnice ale terminalului                                                                                   | 80             |

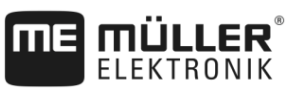

| 12.2   | Planuri de alocare          | 81 |
|--------|-----------------------------|----|
| 12.2.1 | Conexiunea A (CAN-Bus)      | 81 |
| 12.2.2 | Conexiunea B                | 81 |
| 12.2.3 | Conexiune C                 | 82 |
| 12.2.4 | Conexiunile D și E (Camera) | 83 |
| 12.2.5 | Conexiunea ETH (Ethernet)   | 84 |
| 12.3   | Condițiile de licență       | 84 |
| 13     | Istorie                     | 85 |
| 13.1   | V5.20170221                 | 85 |

# 1 Pentru siguranţa dvs.

1.1

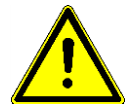

### Instrucțiuni fundamentale de siguranță

Citiți cu atenție următoarele indicații de siguranță înainte de a folosi produsul pentru prima dată.

- Nu folosiți terminalul în timpul circulației pe drumuri. Opriți-vă din folosirea acestuia.
- Înainte de a întreţine sau de a repara tractorul, decuplaţi întotdeauna legătura dintre tractor şi terminal.
- Înainte de a încărca bateria tractorului, decuplați întotdeauna legătura dintre tractor și terminal.
- Înainte de a face suduri la tractor sau la utilajul remorcat, resp. ataşat, întrerupeţi întotdeauna alimentarea cu curent la terminal.
- Nu faceţi nicio modificare nepermisă la produs. Modificările nepermise sau utilizarea nepermisă
  pot prejudicia siguranţa dvs. şi pot influenţa durata de viaţă sau funcţionarea produsului. Toate
  modificările care nu sunt descrise în documentaţia produsului nu sunt permise.
- Respectaţi toate regulile general recunoscute de securitate tehnică, industriale, medicale şi de trafic rutier.
- Produsul nu conţine piese care pot fi reparate. Nu deschideţi carcasa. Prin deschidere, etanşeitatea carcasei se poate modifica.
- Citiţi instrucţiunile de utilizare ale utilajului agricol pe care îl puteţi comanda cu ajutorul produsului.

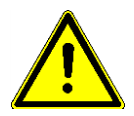

#### Terminalele cu modem GSM

Dacă terminalul este echipat cu un modem GSM încorporat, el emite unde radio și când este oprit. Acestea pot perturba alte aparate sau pot dăuna sănătății oamenilor.

De aceea, respectați următoarele indicații, dacă terminalul are un modem GSM:

- Dacă purtaţi un aparat medical, întrebaţi medicul sau producătorul aparatului pentru a afla cum să preîntâmpinaţi pericolele. Aparatele medicale, cum ar fi stimulatoarele cardiace sau aparatele auditive, pot reacţiona sensibil la emisiile radio ale modemului GSM încorporat.
- Dacă purtați un stimulator cardiac, țineți terminalul la distanță față de stimulator.
- Opriţi terminalul când vă găsiţi în apropierea benzinăriilor, a instalaţiilor chimice şi a celor de biogaz sau în alte locuri în care pot ieşi gaze sau vapori inflamabili. Aceste gaze se pot aprinde şi pot exploda de la o scânteie.
- Păstrați întotdeauna o distanță de cel puțin 20 cm (8 țoli) între antena GSM și corpul dvs.
- Nu porniţi niciodată terminalul într-un avion. Asiguraţi-vă că acesta nu este pornit din greşeală în timpul zborului.
- Nu conectaţi niciodată terminalul la reţeaua publică de curent printr-un element de reţea. Folosiţi numai bateria autovehiculului.

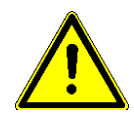

#### Utilizarea unei camere

Camera servește **exclusiv** pentru monitorizarea funcțiilor mașinii în zone de lucru ale mașinii agricole care nu sunt relevante pentru siguranță.

În anumite situații, imaginea camerei poate să apară întârziată pe ecran. Întârzierea depinde de respectiva utilizare a terminalului și poate fi influențată și de factori și aparate externe.

De aceea, respectați indicațiile următoare:

- Nu utilizați camera ca ajutor la conducerea autovehiculului: nici în traficul rutier și nici pe terenurile private.
- Nu folosiți camera pentru monitorizarea traficului rutier sau la intrarea în intersecții.

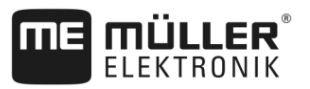

- Nu folosiți camera drept cameră de marșarier.
- Nu folosiți camera ca ajutor vizual la dirijarea maşinii, în special atunci când o reacție întârziată poate conduce la un pericol.
- Utilizarea unei camere nu vă scuteşte de obligația de a fi atent pentru respectarea siguranței la utilizarea maşinii.

### 1.2 Utilizarea conform destinației

Terminalul servește la operarea utilajelor agricole care sunt echipate cu calculatoare de lucru ISOBUS.

Din utilizarea conform destinației face parte și respectarea condițiilor de funcționare și de mentenanță prescrise de către producător.

Pentru toate pagubele materiale și vătămările persoanelor rezultate din nerespectarea celor de mai sus, producătorul nu își asumă responsabilitatea. Toate riscurile pentru utilizarea neconformă destinației le preia doar utilizatorul.

Trebuie respectate prescripțiile acceptabile privind prevenirea accidentelor și celelalte reguli general recunoscute de securitate tehnică, industriale, medicale și de trafic rutier. Modificările făcute din proprie inițiativă la aparat exclud răspunderea producătorului.

### 1.3 Structura și semnificația avertismentelor

Toate indicațiile de siguranță, pe care le găsiți în aceste instrucțiuni de utilizare, sunt formate după următorul exemplu:

| Acest cuvânt cheie simbolizează pericole cu risc mediu, care pot avea ca urmare moartea sau răniri |
|----------------------------------------------------------------------------------------------------|
| grave, dacă nu sunt evitate.                                                                       |

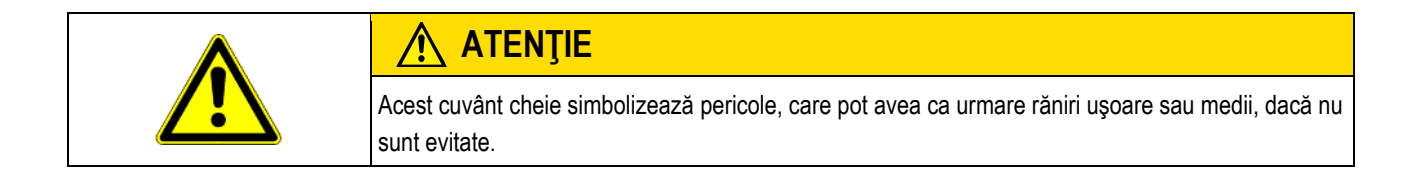

### INDICAŢIE

Acest cuvânt cheie simbolizează pericole, care pot avea ca urmare pagube materiale, dacă nu sunt evitate.

Există acțiuni care se execută în mai multe etape. Dacă la una dintre aceste etape există un risc, apare o indicație de siguranță direct în instrucțiunea pentru acea acțiune.

Indicațiile de siguranță se află întotdeauna chiar înainte de etapa de lucru cu risc și se evidențiază prin scris îngroșat și un cuvânt cheie.

Exemplu

- 1. INDICAŢIE! Aceasta este o indicație. Ea vă avertizează asupra unui risc, ce există la următoarea etapă a acțiunii.
- 2. Etapă de lucru riscantă.

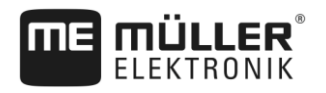

### 1.4 Eliminarea ca deşeu

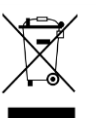

După utilizare, eliminați acest produs conform legilor valabile în țara de utilizare, ca deşeu electronic.

### 1.5 Indicații pentru dotare ulterioară

Indicație pentru instalarea suplimentară de aparate și/sau componente electrice și electronice

Mașinile agricole de astăzi sunt echipate cu componente și piese electronice a căror funcționare poate fi influențată de emisiile de unde electromagnetice ale altor aparate. Astfel de influențe pot duce la periclitarea persoanelor, dacă nu sunt respectate următoarele indicații de siguranță.

**Selectarea componentelor** Înainte de toate, la selectarea componentelor aveți grijă ca piesele electrice și electronice instalate ulterior să corespundă Directivei EMV 2004/108/CE în varianta valabilă și să aibă semnul CE.

**Răspunderea utilizatorului** La o instalare ulterioară de aparate și/sau componente electrice și electronice într-o mașină, cu conexiune la rețeaua de bord, trebuie să verificați pe răspundere proprie dacă instalația produce deranjamente la electronica de bord sau la alte componente. Acest lucru este valabil în special pentru dispozitivul de comandă electronic de la:

- reglarea electronică a dispozitivului de ridicare (EHR),
- mecanismul frontal de ridicare,
- prizele de putere,
- motor,
- angrenaj.

**Cerințe suplimentare** Pentru montarea ulterioară de sisteme mobile de comunicație (de ex. radio, telefon), trebuie îndeplinite suplimentar următoarele cerințe:

- Pot fi montate numai aparate cu aprobare conform regulamentelor naţionale (de ex. aprobare BZT în Germania).
- Aparatul trebuie instalat fix.
- Folosirea aparatelor portabile sau mobile în interiorul autovehiculului este permisă numai prin intermediul unei conexiuni la o antenă exterioară instalată fix.
- Partea de emisie trebuie montată separată spațial de partea electronică a autovehiculului.
- La montarea antenelor trebuie să aveţi grijă de o instalare profesională, cu legătură bună la masă între antenă şi masa autovehiculului.

Pentru cablare și instalare, ca și pentru consumul maxim permis de curent, respectați suplimentar instrucțiunile de montare ale producătorului.

Grupul tintă a acestor instrucțiuni de utilizare

2

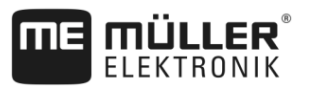

# 2 Despre aceste instrucțiuni de utilizare

### 2.1 Grupul țintă a acestor instrucțiuni de utilizare

Aceste instrucțiuni de utilizare se adresează persoanelor care montează și operează terminalul.

### 2.2 Structura instrucțiunilor pentru acționare

Instrucțiunile de acționare vă explică pas cu pas cum puteți efectua anumite lucrări cu produsul.

În aceste instrucțiuni de utilizare am folosit următoarele simboluri, pentru a marca instrucțiunile de acționare.

| Tipul prezentării | Semnificație                                                                                               |  |
|-------------------|----------------------------------------------------------------------------------------------------|--|
| 1.                | Acțiuni care trebuie efectuate succesiv.                                                                   |  |
| 2.                |                                                                                                    |  |
| ⇔                 | Rezultatul acțiunii.<br>Aceasta se întâmplă dacă efectuați o acțiune.                                      |  |
| ⇒                 | Rezultatul indicației de acționare.<br>Aceasta se întâmplă dacă urmat toți pașii.                          |  |
|                   | Premise.<br>Dacă au fost luate în considerare premise,<br>trobuio că la îndopliniți încipto do o ofectua o |  |
|                   | acțiune.                                                                                                   |  |

### 2.3 Structura trimiterilor

Dacă în aceste instrucțiuni de utilizare există trimiteri, acestea arată întotdeauna în felul următor:

Exemplul unei trimiteri: [→ 10]

Trimiterile le identificați în paranteze pătrate și cu o săgeată. Numărul de după săgeată vă arată la ce pagină începe capitolul în care puteți citi în continuare.

### 2.4 Indicații de direcție în aceste instrucțiuni

Toate indicațiile direcției din aceste instrucțiuni, cum ar fi "stânga", "dreapta", "față", "spate", se bazează pe sensul de mers al autovehiculului.

### 2.5 Versiunea actuală

Versiunea actuală a acestor instrucțiuni se găsește pe pagina de internet www.mueller-elektronik.de.

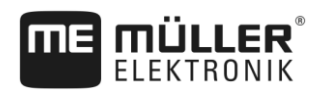

# 3 Descrierea produsului

### 3.1 Volumul livrării

Din volumul livrării fac parte:

- Terminal TOUCH1200
- Suportul VESA cu şuruburi
- Suportul pentru montarea terminalului
- Stick-ul USB
- Instrucțiunile de ataşare și de folosire
- Instrucțiuni de utilizare pentru aplicația ISOBUS-TC ca document separat.

### 3.2 Tastele terminalului

Pe carcasa terminalului găsiți câteva taste cu care puteți deservi terminalul.

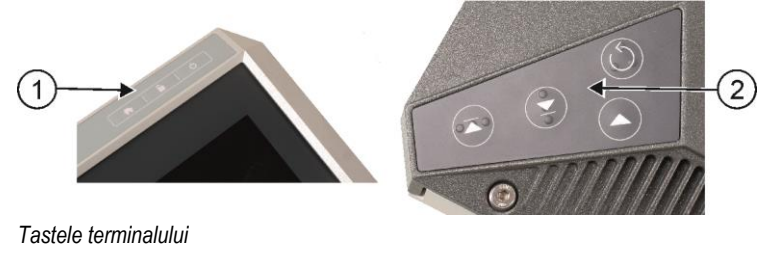

| 1 Tastele de pe partea din faţă | 2 | Tastele de pe partea din spate<br>Tastele de pe partea din spate nu au nicio<br>funcție. |
|---------------------------------|---|------------------------------------------------------------------------------------------|
|---------------------------------|---|------------------------------------------------------------------------------------------|

#### Funcțiile tastelor

| Ģ  | Porneşte şi opreşte terminalul.         |
|----|-----------------------------------------|
| î. | Face capturi de ecran. [→ 53]           |
|    | Salvează dispunerea ferestrelor [→ 28]. |
|    | Nicio funcție                           |
|    | Nicio funcție                           |
|    | Nicio funcție                           |
|    | Nicio funcție                           |

### 3.3 Conexiunile terminalului

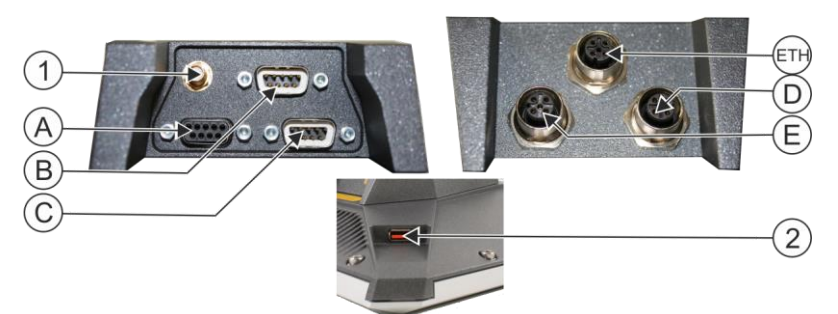

Privire de ansamblu a conexiunilor

| 1 | Conexiune GSM opțională pentru:<br>- antena GPS                                                                                        | ETH | Conexiune ETH<br>Conexiune M12 pentru:<br>- Ethernet        |
|---|----------------------------------------------------------------------------------------------------|-----|-------------------------------------------------------------|
| A | Conexiune A<br>Conexiune CAN-Bus pentru:<br>- echipare de bază ISOBUS [→ 16]                                                           | D   | Conexiune D<br>Conexiune pentru:<br>- cameră analogă [→ 41] |
| B | Conexiune B<br>Vezi capitolul: Alocarea pinilor la conexiunea<br>B                                                                     | E   | Conexiunea E nu este folosită.                              |
| C | Conexiune C<br>Conexiune serială pentru:<br>- receptor GPS [→ 31]<br>- Modul de înclinare "GPS TILT-Module"<br>- bară de lumină [→ 43] | 2   | Conexiune USB pentru:<br>- stick USB [→ 29]                 |

3.4

# Aplicațiile de pe terminal

Terminalul este livrat cu o serie de aplicații preinstalate (Apps). Pe cele mai multe dintre ele le puteți folosi imediat. Aplicațiile nedeblocate pot fi testate de regulă 50 de ore. Dacă vă place o aplicație, puteți comanda o licență la Müller-Elektronik și puteți folosi aplicația ca versiune completă.

Versiunile complete

Pe terminal sunt instalate următoarele aplicații ca versiuni complete:

Interfaţa ISOBUS (ISOBUS-UT)

Cu terminalul puteți deservi calculatoare de lucru ISOBUS, care sunt conforme cu norma ISO11783. Suprafețele utilizatorului pentru deservirea unui calculator de lucru sunt afișate pe ecran, dacă el este conectat la priza ISOBUS a autovehiculului.

Interfața ISOBUS nu are un simbol propriu. În meniul de selecție este afișat întotdeauna simbolul calculatorului de lucru conectat.

Aplicația Service.

În aplicația Service puteți face următoarele:

- Configurarea terminalului.
- Activarea și dezactivarea altor aplicații.
- Deblocarea licenței.
- Activarea driverelor utilajelor conectate.
- Efectuarea setărilor GPS.

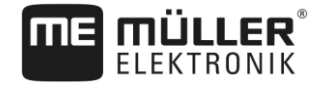

|                       | <ul> <li>TECU, VECU) și aparatele ISOBUS (calculatorul de lucru, senzorii pentru protecția plantelor). În plus, aplicația facilitează un transfer de date între terminal și înregistrarea electronică a parcelei. Amploarea funcțiilor depinde de licențele deblocate și de configurație.</li> <li>Mai multe despre aceasta se găsesc în capitolul: Prelucrarea comenzii ISOBUS-TC [→ 67]</li> <li>Aplicația Tractor-ECU.</li> <li>Aplicația Tractor-ECU serveşte la înregistrarea tuturor setărilor din jurul tractorului. În aceasta puteți face, de exemplu:</li> </ul> |
|-----------------------|----------------------------------------------------------------------------------------------------|
|                       | <ul> <li>Să introduceți poziția receptorului GPS.</li> </ul>                                                                                                    |
|                       | <ul> <li>Să stabiliţi receptorul GPS ca sursă a semnalelor pentru viteză.</li> </ul>                                                                                                    |
|                       | <ul> <li>Să selectați ce semnale ale senzorilor primește terminalul.</li> </ul>                                                                                                    |
|                       | <ul> <li>Să vedeți viteza, viteza prizelor de putere pe ecran.</li> </ul>                                                                                                    |
|                       | Mai multe despre aceasta se găsesc în capitolul: Aplicația Tractor-ECU [→ 55]                                                                                                    |
|                       | <ul> <li>Aplicația Virtual ECU</li> </ul>                                                                                                    |
|                       | Aplicația Virtual ECU este un loc central pe care pot fi create calculatoare de lucru virtuale<br>pentru macini și utilaie care pu comunică prin ISOBUS                                                                                                    |
|                       | Virtual ECU facilitează utilizarea aplicațiilor, cum ar fi TRACK-Leader, ISOBUS-TC și SECTION-                                                                                                    |
|                       | Control cu mașini care nu sunt ISO.                                                                                                    |
|                       | Mai multe despre aceasta se găsesc în capitolul: Aplicația Virtual ECU [→ 63]                                                                                                    |
|                       | Aplicația File Server serveste la organizarea unui loc de salvare pe terminal. Acest loc de                                                                                                    |
|                       | salvare poate fi folosit de calculatorul de lucru ISOBUS, care susține funcționarea File Server.<br>Posibilitățile de utilizare depind de calculatorul de lucru ISOBUS.                                                                                                    |
|                       | - Camera                                                                                                    |
|                       | <ul> <li>Aplicaţia camera afişează pe ecran imaginea camerei care este conectată la terminal.</li> <li>ME ODI</li> <li>Aplicația serveste la conectarea terminalului la internet prin ethernet sau bluetooth</li> </ul>                                                                                                    |
|                       |                                                                                                    |
| Versiunile de testare | Urmatoarele aplicații le puteți folosi ca versiuni de testare:                                                                                                    |
|                       | <ul> <li>Aplicația TRACK-Leader.</li> <li>Aplicația TRACK-Leader vă ajută să lucrați câmpul pe urme exact paralele.</li> <li>Aplicația cuprinde câteva module pentru care de asemenea poate fi activată o licență:</li> </ul>                                                                                                    |
|                       | <ul> <li>SECTION-Control: Comutarea automată a secţiunilor, pentru a minimiza suprapunerea.</li> </ul>                                                                                                    |
|                       | <ul> <li>TRACK-Leader AUTO: Direcția automată a autovehiculului pe câmp.</li> </ul>                                                                                                    |
|                       | <ul> <li>TRACK-Leader TOP: Direcţia automată a autovehiculului pe câmp.</li> </ul>                                                                                                    |
|                       | <ul> <li>ASD-Protocol – licența facilitează comunicația dintre terminal și un computer de bord legat în<br/>serie. Terminalul cunoaște poziția mașinii pe câmp (GPS) și poate transfera la computerul de<br/>bord valoarea nominală prevăzută a unei substanțe (din harta de aplicare) sau starea secțiunilor.<br/>Astfel puteți folosi, printre altele, aplicația SECTION-Control pentru comutarea secțiunilor.<br/>Mai multe despre aceasta se găsesc în capitolul: Conectarea calculatorului de bord la terminal [</li> </ul>                                           |

Aplicația ISOBUS-TC (ISOBUS-Task-Controller). Aplicația ISOBUS-TC servește ca interfață între aplicațiile terminalului (SECTION-Control,

**→** 44]

Informațiile de pe placa de fabricație

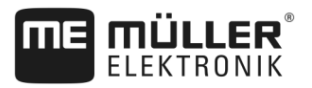

 MULTI-Control – această licență extinde funcționalitățile ISOBUS-TC. Ea facilitează alocarea hărților de aplicare la fiecare aparat de dozare a unei maşini.

Software opţional

Puteți debloca opțional următorul software:

- Aplicatia FIELD-Nav.

FIELD-Nav – navigarea pe stradă pentru agricultură. Materialul hărții poate fi prelucrat cu programul PC aferent FIELD-Nav Desktop. Astfel, în materialul hărții pot fi înregistrate toate drumurile de câmp, podurile mici și alte obstacole ce pot fi luate în considerare la căutarea rutei. Instrucțiunile de utilizare le găsiți pe pagina de internet de la Müller-Elektronik.

agricon

- Agricon-Plugin

Facilitează cuplarea cu senzorii agronomici (Yara-N, P3US, P3ALS etc.) ai firmei Agricon.

### 3.5

### Informațiile de pe placa de fabricație

Pe partea din spate a terminalului găsiți o placă de fabricație ca etichetă lipită. Pe această etichetă puteți găsi informații cu care puteți identifica clar produsul.

Păstrați aceste informații la îndemână când luați legătura cu serviciul clienți.

#### Prescurtările de pe placa de fabricație

| Prescurtare | Semnificație                                                                                                    |
|-------------|----------------------------------------------------------------------------------------------------|
| SW:         | Versiune software                                                                                                    |
|             | Versiunea de software instalată o găsiți pe pagina de pornire a aplicație Service.                                                                 |
| HW:         | Versiune Hardware                                                                                                    |
| DC:         | Tensiune de lucru                                                                                                    |
|             | Terminalul poate fi racordat numai la tensiuni din acest domeniu.                                                                                  |
| KNr.:       | Număr client                                                                                                    |
|             | Dacă terminalul a fost fabricat pentru un producător de maşini<br>agricole, aici apare numărul de articol al producătorului de maşini<br>agricole. |
| SN:         | Număr de serie                                                                                                    |

3.6

### Declarație de conformitate CE

Acest produs este fabricat în concordanță cu directivele 1999/5/CE (R&TTE) și 2004/108/CE cu folosirea următoarelor norme armonizate:

- EN 60950-1:2006
- EN 62311:2008
- EN 301 511 (V.9.0.2)
- EN 301 489-1 (V 1.9.2)
- EN 301 489-7 (V 1.3.1)
- EN ISO 14982:2009

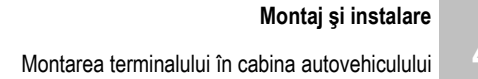

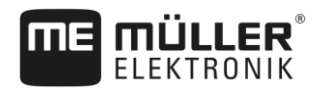

#### Montaj și instalare 4

#### 4.1 Montarea terminalului în cabina autovehiculului

Pentru a monta terminalul în cabina autovehiculului, aveți nevoie de un suport. Sunt posibile următoarele suporturi.

| Număr articol | Тір              | Volumul<br>livrării? | Proprietăți                                                                                                    |
|---------------|------------------|----------------------|----------------------------------------------------------------------------------------------------|
| 31322507      | Suport standard  | Da                   |                                                                                                    |
| 31322508      | Adaptor opţional | Nu                   | <ul> <li>Se montează pe suportul 31322507.</li> <li>Potrivit pentru autovehicule fără stâlp<br/>B.</li> <li>Se montează în jurul unei ţevi.</li> </ul> |

### 4.1.1

Mod de procedură

### Montarea suportului standard

- Aveți pregătit setul de montaj al suportului.
- 1. Îmbinați suportul prin înșurubare.

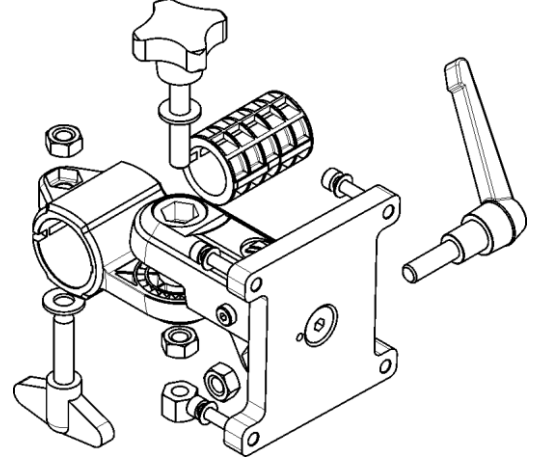

- 2. Fixați suportul pe cele patru găuri pentru şurub de pe partea din spate a terminalului.
- 3. Aduceți suportul în poziția dorită, de ex.:

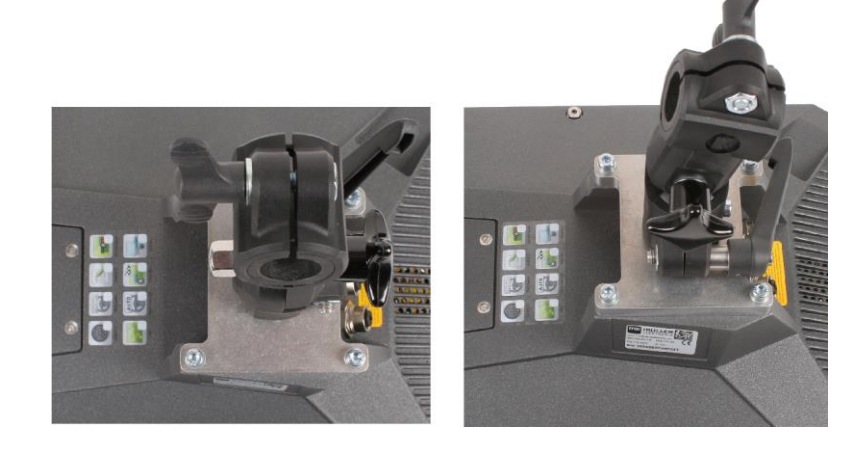

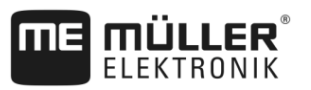

 Fixaţi terminalul în cabina autovehiculului. Pentru aceasta, folosiţi, de exemplu, consola de bază ME. Ea face parte din sfera de livrare a echipării de bază ISOBUS.

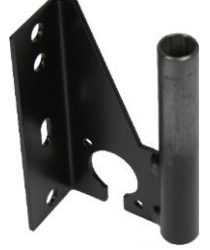

5. Verificați dacă terminalul este montat stabil.

### 4.1.2 Montarea adaptorului opțional

Dacă doriți să montați terminalul într-un autovehicul fără stâlp B, puteți monta un adaptor pe suportul 31322507. Acest adaptor îl puteți monta în jurul unei țevi.

 Adaptor pentru sisteme cu ţeavă rotundă, pentru ţevi cu un diametru de 20, 25 sau 30mm, nr. articol: 31322508

Mod de procedură

1. Îmbinați adaptorul prin înșurubare.

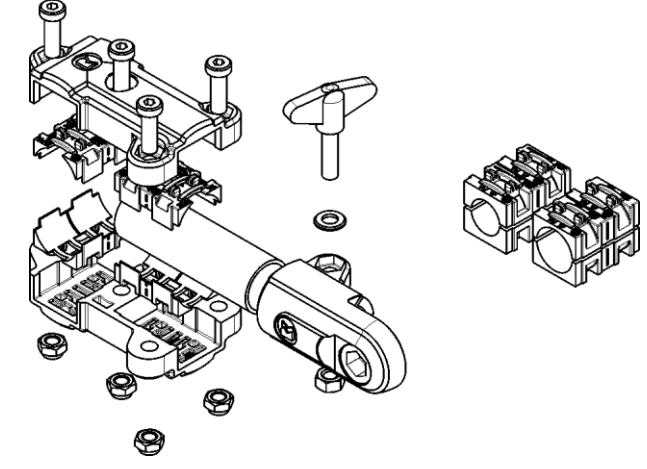

2. Cuplați adaptorul cu suportul.

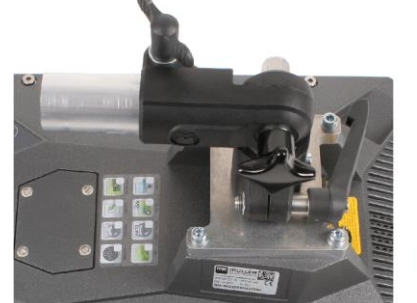

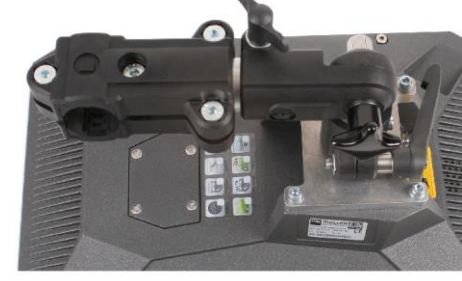

- 3. Aduceți suportul și adaptorul în poziția dorită.
- 4. Verificați dacă totul este montat stabil.

### Conectarea terminalului la ISOBUS

Conexiunea la ISOBUS servește la:

- alimentarea terminalului cu tensiune,
- facilitarea comunicării cu alte componente ISOBUS.

16

Introducerea cardului micro SD

Mod de procedură

În funcție de modelul tractorului, aveți nevoie pentru aceasta de diverse cabluri de racord.

- În tractoarele care au fost echipate ulterior cu un echipament de bază ISOBUS de la Müller-Elektronik, folosiți cablul de racord A al echipării de bază ISOBUS.
- În tractoarele care sunt echipate standard cu ISOBUS şi au o priză ISOBUS în cabină, aveţi nevoie de următorul cablu de racord:

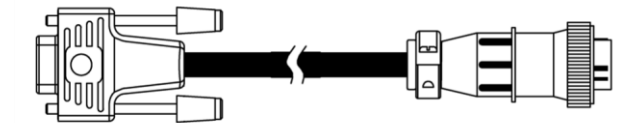

Cablu de racord D-Sub <-> CPC Art.-Nr. 30322541

Dacă în cabina tractorului există mai mult de un terminal, în anumite cazuri trebuie să faceţi câteva setări, pentru a face posibilă comunicarea reciprocă. Pentru aceasta citiţi: Utilizarea a două terminale [→ 19]

1. Conectați ștecherul A cu 9 pini al echipamentului de bază la conexiunea CAN a terminalului.

2. Strângeți șuruburile de siguranță de la ștecher.

# 4.3 Introducerea cardului micro SD

Cardul micro SD servește drept memorie internă pe terminal.

Mod de procedură Astfel introduceți un card SD:

1. Opriți terminalul și îndepărtați toate conexiunile cu cabluri.

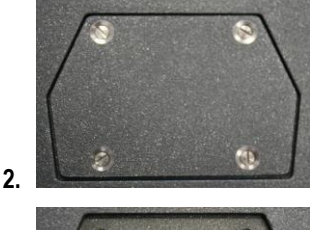

- Deşurubaţi capacul de pe partea din spate a terminalului.

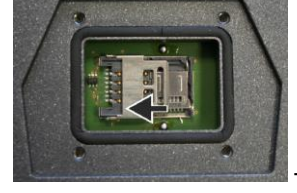

- Deblocați suportul pentru cartela SIM, împingând-ul cu atenție în

direcția săgeții.

3.

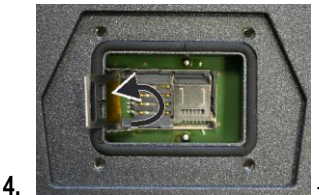

- Rabatați în sus suportul pentru cartela SIM.

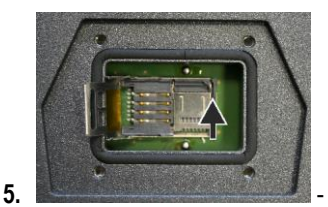

direcția săgeții.

Deblocați suportul pentru cardul SD, împingând-ul cu atenție în

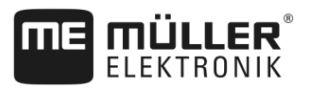

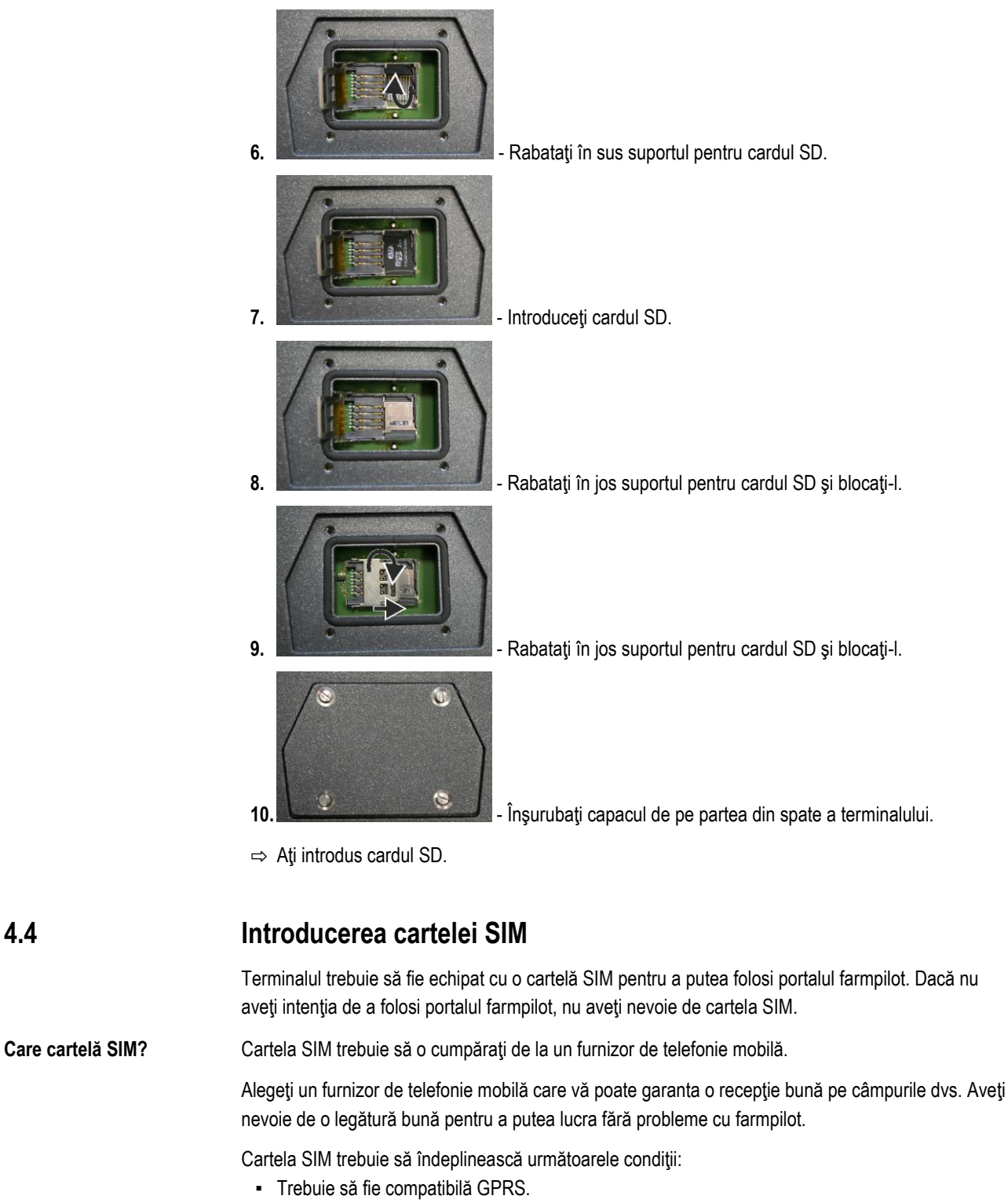

- Trebuie să fie fără PIN. Informați-vă la furnizorul de telefonie mobilă înainte de cumpărare.
- Contractul trebuie să permită transferul de date.

Mod de procedură

Astfel introduceți cartela SIM:

1. Opriți terminalul și îndepărtați toate conexiunile cu cabluri.

18

4.4

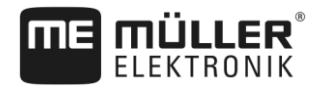

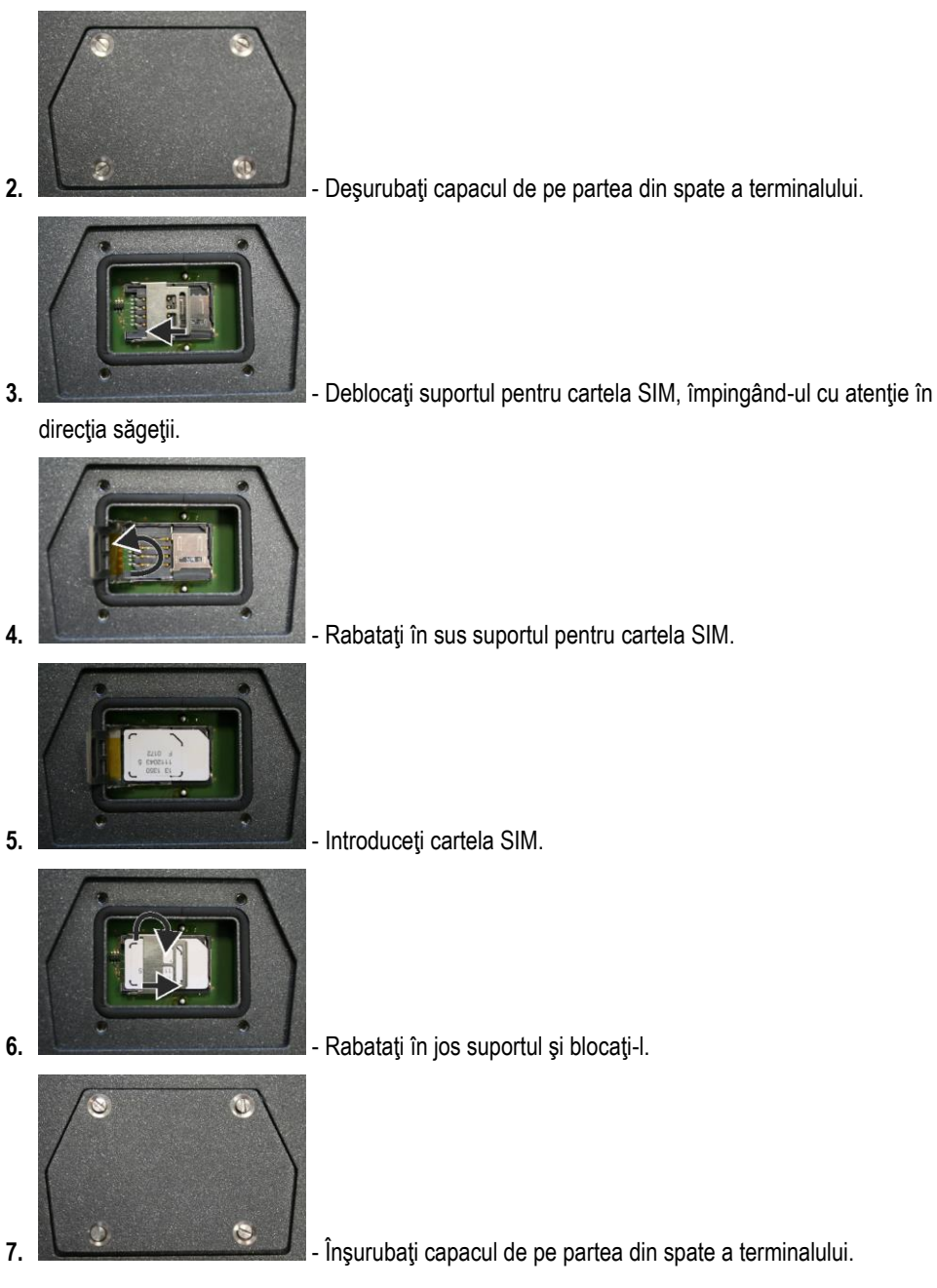

⇒ Aţi introdus cartela SIM.

# 4.5 Utilizarea a două terminale

Din tabelul următor aflați ce setări trebuie să configurați pentru a putea folosi două terminale și în ce capitol sunt descrise acestea. Informațiile pentru terminalul din cabină sunt fără garanție.

Utilizarea a două terminale

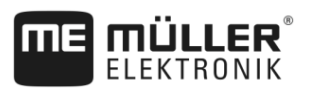

### Setările terminalului ME și a terminalului din cabină

| Scop posibil                                                                                                    | Setările terminal ME           | Setările terminalului din cabină                                                                                                    |
|----------------------------------------------------------------------------------------------------|--------------------------------|----------------------------------------------------------------------------------------------------|
| TRACK-Leader și SECTION-Control pe<br>terminal ME.<br>Operarea calculatorului de lucru pe<br>terminalul din cabină. | Logare ca ISOBUS-UT: nu [→ 50] | Activaţi ISOBUS-UT (JohnDeere:<br>Magistrala instrument; Fendt: Terminal<br>Fendt ISOBUS).<br>Dezactivaţi Task Controller (JohnDeere:<br>Unitate de comandă măsuri; Fendt:<br>Taskcontroller).                                                                                   |
| TRACK-Leader, SECTION-Control și<br>operarea computerului de lucru pe<br>terminal ME.                               | Logare ca ISOBUS-UT: da [→ 50] | Dezactivați ISOBUS-UT (JohnDeere:<br>Magistrala instrument; Fendt: Terminal<br>Fendt ISOBUS).<br>Dezactivați Task Controller (JohnDeere:<br>Unitate de comandă măsuri; Fendt:<br>Taskcontroller).<br>Dezactivați suplimentar JohnDeere:<br>GreenStar, Monitor original GreenStar |

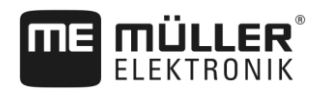

# 5 Condiții de bază ale utilizării

### 5.1 Pornirea terminalului

Mod de procedură

Astfel porniți terminalul:

☑ Terminalul este montat și este conectat la echipamentul de bază ISOBUS.

1. Apăsati tasta

și țineți-o apăsată cca. 3 secunde.

- ⇒ Terminalul sună scurt.
- ⇒ Ecranul rămâne negru cca. 10 secunde, până când sunt încărcate aplicațiile în fundal.
- ⇒ Apare ecranul de pornire al terminalului:

ථ

| riparo coranar do pormio ai torrini | araran |
|-------------------------------------|--------|
|                                     |        |
|                                     |        |
|                                     |        |
|                                     |        |
|                                     |        |
|                                     |        |
|                                     |        |
|                                     |        |
| 🗙 🐯 🔜 «                             | x 🗸 🖍  |

⇒ Aţi pornit terminalul.

# 5.2 Prima punere în funcțiune

Ce trebuie să faceți după pornirea terminalului, depinde de scopul de utilizare al acestuia:

- · Parcursuri paralele
- Operarea utilajelor de lucru ISOBUS
- Comutarea automată a secțiunilor
- Prelucrarea comenzii și documentația

În capitolele următoare sunt descrise aceste cazuri.

### 5.2.1 Folosirea terminalului pentru parcursuri paralele

Dacă doriți să folosiți terminalul pentru parcursurile paralele, TRACK-Leader este cea mai importantă aplicație pentru dvs.

Cele mai importante setări

| Setare                     | Unde?                 | Scop                                                                                                    |
|----------------------------|-----------------------|----------------------------------------------------------------------------------------------------|
| Selectarea driverului GPS. | V Driver / GPS [→ 31] | Driverul standard funcţionează<br>în cele mai multe cazuri cu<br>receptoarele vândute de ME.<br>Pentru a schimba totuşi<br>semnalul de corecţie, trebuie<br>activat un driver potrivit pentru<br>receptorul GPS. |

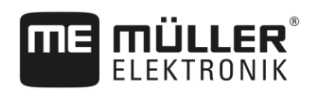

| Setare                                                                 | Unde?    | Scop                                                                                                    |
|------------------------------------------------------------------------|----------|----------------------------------------------------------------------------------------------------|
| Introduceți geometria tractorului<br>și activați profilul tractorului. | / Setări | Vezi:<br>- Administrarea profilelor<br>tractorului [→ 55]<br>- Geometria tractorului [→ 60]                                                                                                    |
| Computerul de lucru virtual                                            | / Setări | Pentru ca sistemul să cunoască<br>lățimea de lucru și alți parametri<br>ai mașinii, pentru fiecare<br>mașină incompatibilă ISOBUS<br>cu care lucrați, să creați un<br>computer de lucru virtual.<br>Vezi: Aplicatia Virtual ECU [→ |

Mai multe setări trebuie să faceți în aplicația TRACK-Leader.

### 5.2.2 Operarea utilajului de lucru ISOBUS

Pentru a opera un calculator de lucru ISOBUS cu terminalul, este suficient să conectați calculatorul de lucru la priza din spate. În mod standard, terminalul dispune de licențele necesare.

#### Mod de procedură ☑ Licența "ISOBUS-UT" este deblocată.

- 1. Introduceți cablul ISOBUS al calculatorului de lucru în priza ISOBUS din spate.
- 2. Porniți terminalul.
- 3. Așteptați până când aplicația calculatorului de lucru copie toate datele relevante pe terminal.
- 4. Deschideți aplicația calculatorului de lucru prin meniul de selecție [→ 25].

### 5.2.3 Terminal pentru comutarea automată a secțiunilor

#### Cele mai importante setări

| Setare                                                                 | Unde?                 | Comentariu                                                                                                    |
|------------------------------------------------------------------------|-----------------------|----------------------------------------------------------------------------------------------------|
| Selectarea driverului GPS<br>(opţional).                               | V Driver / GPS [→ 31] | Driverul standard funcţionează<br>în cele mai multe cazuri cu<br>receptoarele vândute de ME.<br>Pentru a schimba totuşi<br>semnalul de corecţie, trebuie<br>activat un driver potrivit pentru<br>receptorul GPS. |
| Introduceți geometria tractorului<br>și activați profilul tractorului. | / Setări              | Vezi:<br>- Administrarea profilelor<br>tractorului [→ 55]<br>- Geometria tractorului [→ 60]                                                                                                    |

30322537-02-RO

Prima punere în funcțiune

5

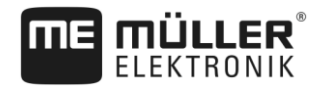

| Setare                                                 | Unde?                          | Comentariu                                                                                                    |
|--------------------------------------------------------|--------------------------------|----------------------------------------------------------------------------------------------------|
| Conectați computerul de lucru<br>la ISOBUS.            |                                |                                                                                                    |
| Profilul calculatorului de lucru în<br>SECTION-Control | / Setări / SECTION-<br>Control | Căutați profilul și setați<br>parametrul "Modelul mașinii".<br>Pentru a lucra mai precis,<br>configurați toți ceilalți parametri<br>din profil. |

#### Mod de procedură

☑ Licențele "ISOBUS-UT", "TRACK-Leader" și "SECTION-Control" sunt deblocate.

- 1. Introduceți cablul ISOBUS în priza ISOBUS din spate.
- 2. Porniți terminalul.
- 3. Așteptați până când aplicația calculatorului de lucru copie toate datele relevante pe terminal.
- Que Deschideți aplicația TRACK-Leader prin meniul de selecție [→ 25].
- 5. Configurați setările din tabelul de mai sus.
- 6. Porniți o navigare nouă.

În instrucțiunile de utilizare ale TRACK-Leader aflați cum să procedați mai departe.

### 5.2.4 Terminal pentru prelucrarea comenzii.

Puteți folosi întotdeauna prelucrarea comenzii ISOBUS-TC, indiferent dacă faceți parcursuri paralele, comutați secțiuni sau pur și simplu operați un calculator de lucru ISOBUS. Pentru fiecare din aceste aplicații trebuie totuși să faceți cele mai importante setări numite în capitolele anterioare.

Important la ISOBUS-TC:

- Nu uitați niciodată să porniți și să încheiați comenzile.
- După lucru, trebuie să salvaţi toate comenzile pe stick-ul USB (deconectaţi stick-ul USB), înainte de a-l îndepărta sau de a transfera comenzi noi pe terminal.

#### Cele mai importante setări

| Setare                                                                               | Unde?    | Scop                                                                                                    |
|--------------------------------------------------------------------------------------|----------|----------------------------------------------------------------------------------------------------|
| Fixați modul de lucru pe<br>"Extins".                                                | / Setări | Activează și dezactivează<br>prelucrarea comenzii în<br>aplicația ISOBUS-TC.<br>Dacă nu doriți să plasați<br>comenzi, fixați modul de lucru<br>pe "Standard". |
| Cuplați stick-ul USB cu datele<br>comenzii sau plasați comenzi<br>fără stick-ul USB. |          | •                                                                                                    |

#### Mod de procedură

- ☑ Licența "ISOBUS-TC" este deblocată.
- 1. Porniți terminalul.

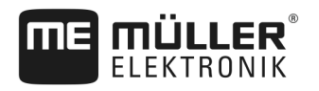

- 2.
  - Deschideți aplicația ISOBUS-TC prin meniul de selecție [→ 25].
- 3. Cuplați un stick USB cu datele comenzii.
- 4. Porniți o comandă.

#### 5.3 **Oprirea terminalului**

Mod de procedură

5.4

Astfel opriţi terminalul:

ථ și țineți-o apăsată cca. 3 secunde. 1. Apăsaţi tasta ⇒ Aţi oprit terminalul.

În funcție de dispunerea în pagină pe care o folosiți [-> 48], zonele ecranului sunt dispuse diferit.

Exemplele din acest capitol și din următoarele arată dispunerea în formatul peisaj.

### Zonele ecranului

| ↑ <sup>2</sup> ₹ | ÷ G                   |
|------------------|-----------------------|
| 2                |                       |
| 2                | ▲<br>★ 〒 3 ← 0<br>✓ × |

Zonele ecranului

| 1 | Fereastra principală<br>În această zonă puteți folosi aplicații. Când<br>atingeți ecranul în zona "Ferestrei principale",<br>este executată funcția al cărei simbol I-ați<br>atins.<br>Utilizarea depinde de aplicațiile care sunt<br>deschise. | 4 | ME-Header<br>În această zonă, calculatoarele de lucru<br>ISOBUS de la Müller-Elektronik pot afişa<br>informații sintetizate despre starea utilajului<br>agricol.<br>Zona poate fi folosită și ca fereastră<br>suplimentară. |
|---|----------------------------------------------------------------------------------------------------|---|----------------------------------------------------------------------------------------------------|
| 2 | Fereastra suplimentară<br>În cele trei ferestre suplimentare laterale,<br>dispuse una peste alta, puteți afișa aplicații pe<br>care nu trebuie să le folosiți, dar pe care doriți<br>să le vedeți.                                              | 5 | Simboluri sistem<br>Vezi tabelul de mai jos.                                                                                                    |
| 3 | Meniul de selecție<br>În zona "meniului de selecție" puteți deschide<br>aplicații.                                                                                                    |   |                                                                                                    |

### Simboluri sistem

| Simbol | Semnificație                                |
|--------|---------------------------------------------|
|        | Modifică luminozitatea pentru zi și noapte. |

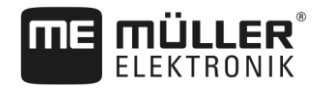

| Simbol             | Semnificație                                                                                                   |
|--------------------|----------------------------------------------------------------------------------------------------|
| Ē                  | Modifică dispunerea aplicațiilor în ferestre.                                                                  |
| ~                  | Nu are nicio funcție în această zonă.<br>Când apare în alte zone, el servește pentru confirmare.               |
| $\bigtriangleup$   | Nu are nicio funcție.                                                                                          |
| $\bigtriangledown$ | Nu are nicio funcție.                                                                                          |
| ×                  | Nu are nicio funcție în această zonă.<br>Când apare în alte zone, el servește pentru întrerupere sau ștergere. |

#### 5.5 Deschiderea aplicațiilor

O aplicație este deschisă dacă apare în fereastra principală sau într-o fereastră suplimentară.

Mod de procedură Astfel deschideți o aplicație:

- 1. Găsiți simbolul funcțional al aplicației dorite în zona meniului de selecție. De exemplu simbolul:
- 2. Apăsați pe simbolul funcțional al aplicației:

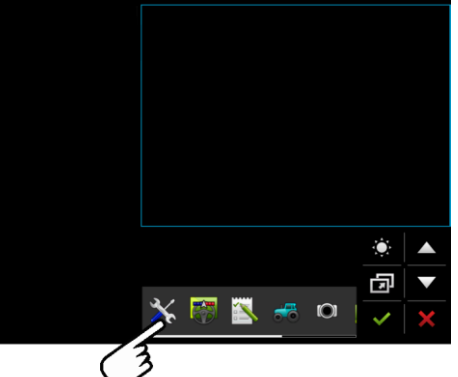

⇒ Aplicația apare în fereastra principală:

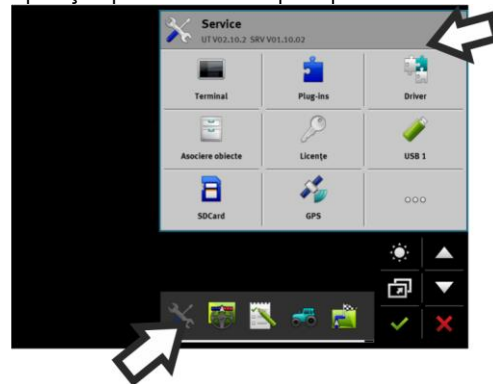

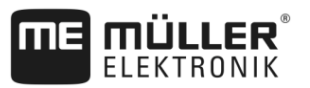

- Simbolul funcțional al aplicației din meniul de selecție este prezentat puţin mai întunecat. Astfel recunoaşteţi faptul că această aplicație este deja deschisă. De acum nu o mai puteţi deschide din meniul de selecție.
- Dacă fereastra principală este ocupată, aplicaţia deja deschisă este mutată într-o fereastră suplimentară liberă. Dacă aceasta este ocupată, aplicaţia deja deschisă este mutată înapoi în meniul de selecţie. Simbolul acesteia devine din nou luminos. Ea poate lucra totuşi în continuare în fundal.

### 5.6 Mutarea aplicației

Puteți muta fiecare aplicație din fereastra principală într-o fereastră suplimentară sau în fereastra ME-Header.

Mod de procedură Astfel mutați o aplicație din fereastra principală într-o fereastră suplimentară:

☑ Aţi deschis o aplicaţie în fereastra principală. De exemplu, aplicaţia Service:

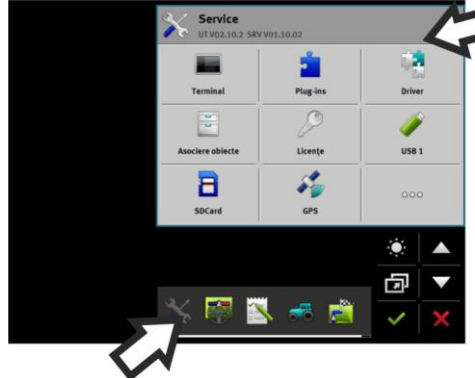

1. Apăsați pe fereastra suplimentară:

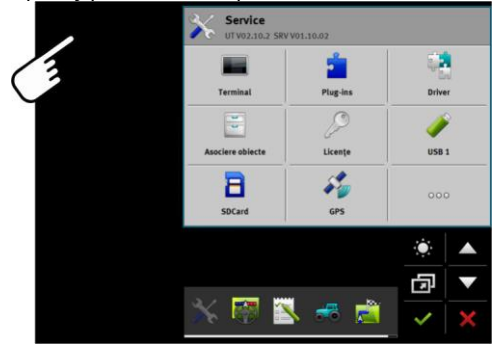

⇒ Aplicația apare acum în fereastra suplimentară:

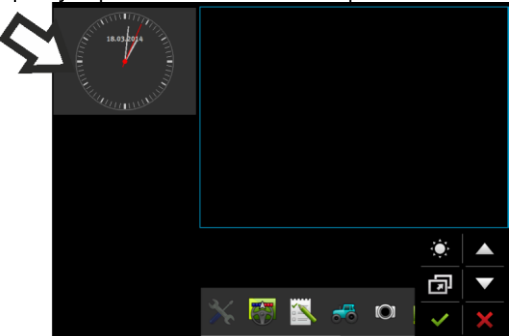

Apăsați pe fereastra suplimentară cu aplicația.
 ⇒ Aplicația apare din nou în fereastra principală.

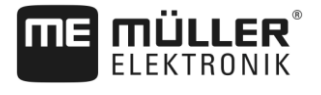

### 5.7

# Mutarea aplicațiilor deschise

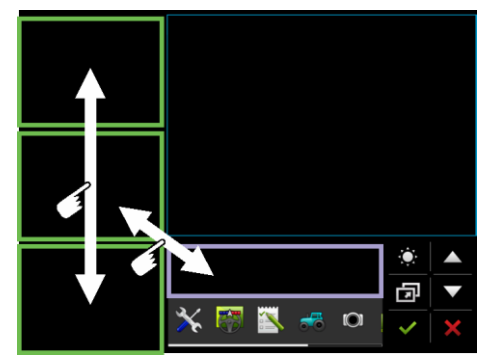

Puteți muta aplicații între ferestrele suplimentare și fereastra ME-Header.

Mod de procedură

Astfel mutați o aplicație între ferestrele suplimentare:

☑ O aplicație apare în fereastra suplimentară:

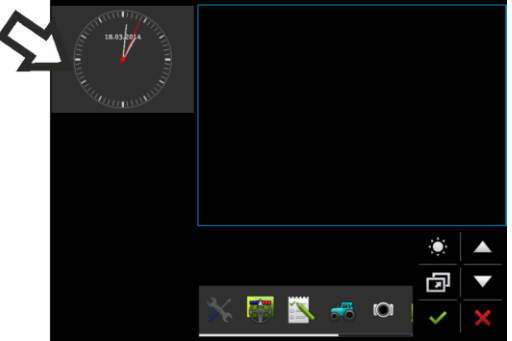

1. Mutați în jos imaginea aplicației cu ajutorul degetului arătător. În acest timp, atingeți permanent ecranul:

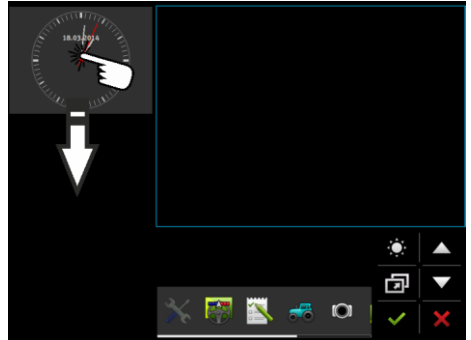

- ⇒ Fereastra suplimentară în care va fi afişată în curând aplicația, este marcată în verde.
- 2. Luați degetul de pe ecran.
  - ⇒ Aplicația apare acum în cealaltă fereastră suplimentară:

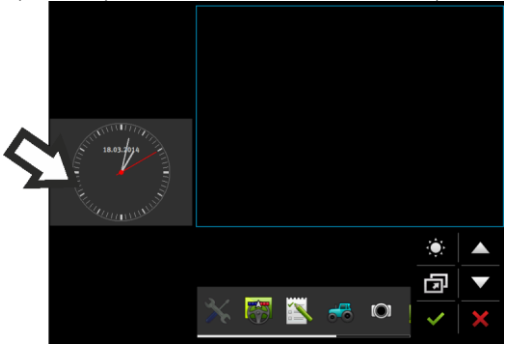

Salvarea și încărcarea dispunerii ferestrelor

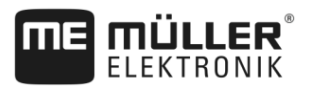

### Salvarea și încărcarea dispunerii ferestrelor 5.8 Puteți salva și încărca dispunerea aplicațiilor în ferestre. Mod de procedură Astfel salvați dispunerea: 1. Ţineţi apăsată tasta până când terminalul piuie de două ori. ⇒ Dispunerea a fost salvată. Mod de procedură Astfel încărcați dispunerea salvată: 1. Apăsați scurt tasta: ⇒ Dispunerea este încărcată. 5.9 Închiderea aplicației Dacă toate ferestrele suplimentare de pe ecran sunt ocupate, puteți închide o aplicație. În felul acesta aplicația nu este terminată, ci ea rulează în continuare în fundal. Mod de procedură Astfel închideți o aplicație: 1. Deschideți aplicația în fereastra suplimentară. 2. Mutați aplicația în meniul de selecție.

#### Folosirea tastaturii 5.10

Pentru a putea scrie și numere sau texte pe terminal, pe ecran apare o tastatură, imediat ce acest lucru este necesar.

#### Simboluri importante

| Simbol                           | Semnificație                            |  |  |  |
|----------------------------------|-----------------------------------------|--|--|--|
|                                  | Schimbă tastele tastaturii.             |  |  |  |
| 12#                              |                                         |  |  |  |
| Abc                              |                                         |  |  |  |
|                                  | Şterge semne.                           |  |  |  |
| $\triangleleft$ $\triangleright$ | Mişcă cursorul.                         |  |  |  |
| ✓                                | Salvează introducerea.                  |  |  |  |
| ×                                | Întrerupe introducerea.                 |  |  |  |
| $\hat{\mathbf{C}}$               | Comută între litere mai și litere mici. |  |  |  |

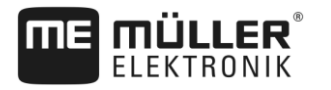

| abc |     |   |   |   |   |   |   |   |   | ~ |
|-----|-----|---|---|---|---|---|---|---|---|---|
|     |     |   |   |   |   |   |   |   |   | × |
| q   | w   | e | r | t | z | u |   | 0 | р | Ļ |
| а   | s   | d | f | g | h | j | k | l | ß |   |
| y   | x   | с | v | b | n | m | ü | ö | ä |   |
|     | 12# | Ę |   | L |   |   |   |   | ? | × |

Tastatură pentru introducere de text și numere

|   |   |   |   | 100 | ~ |
|---|---|---|---|-----|---|
|   | 1 | 2 | 3 |     | × |
| • | 4 | 5 | 6 |     |   |
|   | 7 | 8 | 9 |     |   |
| 1 | l | 0 | 1 | 00  | × |

Tastatură pentru introducere de numere

# 5.11 Folosirea suportului de date

Terminalul poate lucra cu două tipuri de suporturi de date:

- 1. Cu un card micro SD încorporat. Acesta este folosit ca memorie de cele mai multe aplicații.
- 2. Cu un stick USB cuplat.

Stick-ul USB este folosit numai în următoarele scopuri:

- Pentru transferul datelor [→ 29] între terminal și PC
- Pentru salvarea capturilor de ecran

### 5.11.1 Folosirea cardului SD

Aplicațiile terminalului salvează cele mai multe date [→ 29] direct pe cardul SD.

Pentru a face schimb de date între terminal și un PC, trebuie să procedați diferit în fiecare aplicație. Aflați mai multe în instrucțiunile aplicațiilor.

### 5.11.2 Directoarele de pe stick-ul USB

Imediat ce cuplați stick-ul USB la terminal, pe stick-ul USB sunt create mai multe directoare. Alte directoare trebuie să le creați singuri.

Fiecare director trebuie să conțină numai anumite date, pentru ca aplicațiile de pe terminal să poată folosi datele.

- "documents"
  - Fişiere: .txt
  - Scop: În acest director sunt salvate acte justificative pentru toate comenzile încheiate.
- "FIELDNav"
  - Fişiere: .iio, .data
  - Scop: În director este salvat materialul hărții.

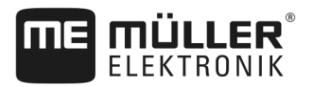

- Directorul este creat atunci când este activată licența FIELD-Nav.
- "fileserver"
  - Fişiere: Sunt posibile toate formatele de fişiere.
  - Scop: În acest director sunt salvate fişierele care trebuie importate sau exportate în sau din aplicaţia File Server.
- "GPS"
  - Fişiere: .txt
  - Scop: În acest director sunt salvate poziţiile GPS, într-un fişier. Astfel, serviciul clienţi poate reconstrui parcursurile străbătute.
  - Directorul este creat dacă activați parametrul "Înregistrare și salvare date".
- "NgStore"
  - Fişiere: .iio, .data
  - Scop: TRACK-Leader. Director standard pentru parcursurile și câmpurile salvate.
- "Screencopy"
  - Fişiere: .bmp
  - Scop: Aici sunt salvate capturile de ecran.
  - Terminalul creează automat acest director, dacă parametrul "Captură ecran" este activat în meniul "Terminal" şi aţi făcut o captură de ecran.
- "SHP"

Acest director înlocuiește directorul "GIS", care a fost folosit în versiunile anterioare.

- Fişiere: .dbf, .kml, .prj, .shp, .shx
- Scop: TRACK-Leader: După salvarea pe cardul SD, aici sunt stocate datele câmpului. De exemplu: limitele câmpului, suprafețele lucrate, promontoriile, etc. ISOBUS-TC: În acest director trebuie stocate fișierele shp.
- "TaskData"
  - Fişiere: .xml
  - Scop: Directorul poate conţine numai fişiere XML, care provin dintr-o hartă agricolă compatibilă ISO-XML. La aceste date recurge aplicaţia ISOBUS-TC.
  - Trebuie să creați singuri directorul.

| 5.11.3 Afişarea conţinutului suportului de date pe termir |
|-----------------------------------------------------------|
|-----------------------------------------------------------|

Puteți examina conținutului suportului de date direct prin terminal.

- Mod de procedură 1. Introduceți suportul de date (stick-ul USB sau cardul SD) în terminal.
  - 2. Deschideți aplicația "Service".
  - 3. Apăsați pe "USB 1" sau pe "SDCard".
  - ⇒ Este afişat conţinutul stick-ului USB.
  - ⇒ Conținutul cardului SD se găsește în directorul "ME-TERMINAL".

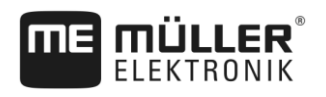

# 6 Conectarea și configurarea utilajelor externe

## 6.1 Receptor GPS

### 6.1.1 Racordarea receptorului GPS la terminal

Din instrucțiunile receptorului GPS aflați cum conectați un receptor GPS de la Müller-Elektronik la terminal.

Dacă montați terminalul într-un autovehicul care dispune deja de un receptor GPS și un alt terminal ISOBUS, trebuie să faceți următoarele:

- să conectați semnalul GPS la terminalul de la Müller-Elektronik.
- să configurați receptorul GPS.

Mod de procedură Astfel conectați terminalul la un receptor GPS care era deja montat în autovehicul:

- Aflaţi cum puteţi conduce semnalul receptorului GPS la terminal. Acest lucru poate fi altfel la fiecare autovehicul sau receptor GPS: Există autovehicule cu o priză GPS în cabină, receptor GPS cu ieşire serială sau ieşiri seriale la terminalele ISOBUS.
- Verificaţi cablul cu care conectaţi semnalul GPS la fişa serială de la terminalul de la Müller-Elektronik.
- 3. Conectați semnalul GPS la fișa serială a terminalului de la Müller-Elektronik.
- 4. Configurați receptorul GPS pentru ca el să poată comunica cu terminalul de la Müller-Elektronik. Indicațiile pentru aceasta le găsiți în tabelul de mai jos.
- 5. Activați la terminal driverul GPS "Standard".

#### Configurare

| Frecvențe        | 5 Hz (GPGGA, GPVTG) |
|------------------|---------------------|
|                  | 1 Hz (GPGSA, GPZDA) |
| Rată de transfer | 19200 Baud          |
| Biţi de date     | 8                   |
| Paritate         | nu                  |
| Biţi de oprire   | 1                   |
| Comandă de flux  | niciuna             |

### 6.1.2 Schimbarea driverului receptorului GPS

La livrare, pe terminal este activat driverul "Standard". Trebuie să schimbați acest driver dacă doriți să reconfigurați receptorul GPS, de exemplu, pentru a modifica semnalul de corecție. În acest caz, trebuie să selectați un driver potrivit pentru receptorul GPS.

### Receptor GPS

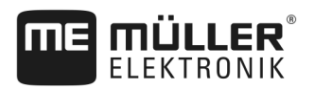

#### Drivere disponibile

| Nume driver        | Receptor GPS                                                                                                    |
|--------------------|----------------------------------------------------------------------------------------------------|
| dezactivat         | Nu este conectat niciun receptor GPS.                                                                                                    |
| A100, A101         | Driver pentru receptoarele GPS A100 și A101 de la Müller-<br>Elektronik, dacă acestea sunt conectate la interfața serială.                                                                                                   |
| AG-STAR, SMART-6L  | Driver pentru receptoarele GPS AG-Star și SMART-6L de la<br>Müller-Elektronik, dacă acestea sunt conectate la interfața serială.                                                                                             |
| PSR CAN            | Selectați acest driver dacă la calculatorul de lucru al direcției PSR<br>este conectat orice receptor GPS. Semnalele sunt transferate la<br>terminal prin cablul CAN. Receptorul este configurat direct în<br>aplicația PSR. |
|                    | Rețineți că nu puteți folosi acest driver împreună cu o bară de<br>lumină externă.                                                                                                    |
| Standard           | Driver pentru receptoare GPS necunoscute, dacă acestea sunt conectate la interfața serială.                                                                                                    |
|                    | Acest driver este activat în mod standard. Receptorul GPS conectat nu poate fi configurat.                                                                                                    |
| TRACK-Leader AUTO® | Selectați acest driver dacă la calculatorul de lucru al direcției TRACK-Leader AUTO® este conectat un receptor GPS.                                                                                                    |
|                    | Rețineți că nu puteți folosi acest driver împreună cu o bară de<br>lumină externă.                                                                                                    |

# INDICAŢIE

#### Driver greşit

Defectarea receptorului GPS.

• Înainte de a conecta un receptor GPS la terminal, activați întotdeauna driverul corespunzător.

Mod de procedură

#### Astfel activați driverul:

- 1. Peschideți aplicația Service.
- 2. Apăsați pe "Driver".
- Apăsaţi pe "GPS".
   ⇒ Apar driverele instalate.
- 4. Apăsați pe driverul potrivit.

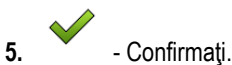

6. Reporniți terminalul.

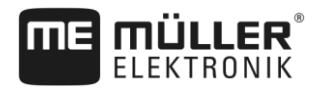

6.1.3

Receptor GPS

### Configurarea receptorului GPS

Pe fiecare receptor GPS trebuie configurat software-ul intern. Următoarele receptoare GPS de la Müller-Elektronik le puteți configura prin intermediul terminalului:

- A100, A101
- AG-STAR, SMART-6L

Toate celelalte receptoare GPS trebuie să le configurați conform informațiilor producătorului.

| Simbol funcțional | Semnificație                                                                                                    |
|-------------------|----------------------------------------------------------------------------------------------------|
|                   | Citește configurația receptorului GPS.                                                                                                 |
|                   | Reface setările din fabrică.                                                                                                    |
|                   | Deschide meniul licență.<br>Apare numai la receptorul DGPS/GLONASS SMART-6L și folosește la<br>introducerea unei licențe de deblocare. |
| (000)<br>(000)    | Resetează Baud rate.                                                                                                    |

Mod de procedură

Receptorul GPS este conectat la terminal.

- Receptorul GPS este conectat direct la terminal. Aparatele suplimentare, cum ar fi bara externă de lumină sau modulul de înclinare, nu trebuie conectate între acestea.
- Driverul GPS corect este activat.
- 1. Oeschideţi aplicaţia "Service".
- 2. Apăsați pe "GPS".
  - ⇒ Apare fereastra "Setări".
  - ⇒ La prima configurare apare următorul mesaj: Receptor GPS detectat. Citiți configurația?"
- 3. Pentru a confirma, apăsați pe "Da". Pentru a anula, apăsați pe "Nu".
  - ⇒ Terminalul citește configurația actuală a receptorului GPS.
  - ⇒ Acum vedeţi toţi parametrii configurabili.
- 4. Configurați parametrii. În următorul capitol aflați ce parametri există.
- 5. Conectați toate aparatele suplimentare pe care le-ați deconectat pentru configurare.

#### Parametrii pentru receptorul GPS

#### Baud rate

Apare numai dacă este selectat driverul "Standard".

Setarea vitezei cu care receptorul GPS trimite date la terminal. Parametrul setează Baud rate a terminalului.

#### Satelit 1 şi satelit 2

Satelit 1 - satelit primar DGPS. Cu acest satelit se conectează mai întâi receptorul DGPS.

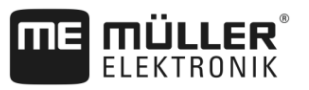

Satelit 2 - satelit secundar DGPS. Cu acest satelit se conectează receptorul DGPS numai după pierderea legăturii satelitului primar.

Sateliții pe care îi alegeți depind de cei care au cea mai bună disponibilitate în momentul respectiv în regiunea dvs.

Valori posibile:

- "Automat"
  - Software-ul selectează automat sateliții cei mai buni în momentul respectiv.
- Numele sateliţilor. Sateliţii care apar aici depind de driverul şi de semnalul de corecţie pe care leaţi activat.

#### Direcție

Acest parametru activează în receptorul GPS suportul funcției "Direcție automată".

Trebuie să configurați parametrul "Direcție", dacă vreți să conectați receptorul dvs. GPS disponibil la un calculator de lucru pentru direcție.

Valori posibile:

"fără direcţie automată"

Dezactivează suportul direcției automate.

"TRACK-Leader TOP"

Activează suportul direcției automate cu TRACK-Leader TOP.

"TRACK-Leader AUTO"

Activează suportul direcției automate cu TRACK-Leader AUTO.

#### Semnal de corecție

Tipul semnalului de corecție pentru receptorul DGPS.

Semnalele de corecție disponibile depind de driver-ul activat.

Valori posibile:

- Pentru driver-ul "A100, A101":
  - "WAAS/EGNOS"
    - Semnal de corecție pentru Europa, America de Nord, Rusia și Japonia.
  - "E-DIF"

Calcularea internă a datelor de corecție.

Funcționează numai cu o execuție specială a receptorului DGPS A100 cu numărul de articol 30302464. Acest receptor nu mai este vândut de Müller-Elektronik.

#### Pentru driverul "AG-STAR, SMART-6L"

Dacă este conectat un receptor DGPS/GLONASS AG-STAR:

- "EGNOS-EU"
- "WAAS-US"
- "MSAS-JP"
- "EGNOS-EU + GLIDE"
- "WAAS-US + GLIDE"
- "MSAS-JP + GLIDE"
- "GPS/GLONASS GLIDE 1"
- "GPS/GLONASS GLIDE 2"

Receptor GPS

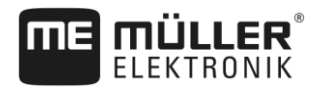

- EGNOS/WAAS
- EGNOS/WAAS + GLIDE
- GLIDE
- RTK-radio (este necesară licență RTK)
- RTK-GSM (este necesară licență RTK)
- TerraStar (este necesară licență RTK sau L-Band)

Dacă este conectat un receptor DGPS/GLONASS SMART-6L:

#### Indicații pentru GLIDE

Dacă ați selectat un semnal de corecție cu GLIDE, țineți cont de următoarele:

- La circulația pe drum, opriți receptorul DGPS.
- După pornirea sistemului, durează de fiecare dată cca. 5 minute până când acesta este pregătit de funcționare. Aşteptați în acest timp pe câmpul care trebuie prelucrat, înainte de a începe lucrul.
- Aveți grijă ca receptorul DGPS să nu piardă semnalul GPS în timpul lucrului. Dacă semnalul se pierde, se poate ajunge la o repornire a GLIDE. Prin aceasta iau naștere decalaje ale urmelor.

#### Indicații pentru TerraStar

Dacă ați selectat ca semnal de corecție "TerraStar", țineți cont de următoarele:

- Există două semnale de corecție TerraStar diferite: TerraStar-C și TerraStar-L. Acestea se deosebesc în principal prin preciziile diferite.
- Preciziile sunt disponibile după cca. 5 până la 10 minute după pornirea receptorului GPS sub cerul liber.
- Dacă semnalul GPS dispare din cauza umbririlor datorate clădirilor sau pomilor, întreaga precizie este disponibilă din nou cel târziu după cca. 5 minute. De aceea, circulaţia de-a lungul şirurilor de pomi sau a clădirilor trebuie evitată pe cât posibil.
- În timpul inversării, nu trebuie mișcat nici receptorul GPS nici vehiculul și nu trebuie făcută nicio modificare a locului de staționare.

#### Baud rate receptor port B

Apare numai dacă este selectat semnalul de corecție "RTK-radio".

Dacă folosiți un receptor GPS cu un modem radio de la alt producător, în unele cazuri trebuie să ajustați Baud rate. Baud rate trebuie să corespundă în acest caz cu cea a modemului radio. Baud rate la modemul radio de la Müller-Elektronik este întotdeauna 19.200 Baud.

#### Corecție la căderea RTK

De acest parametru aveți nevoie numai dacă folosiți receptorul DGPS SMART-6L cu direcția automată.

Valori posibile:

- automat
  - Parametrul este activat.

La o cădere RTK se ajunge la o abatere între poziția actuală a vehiculului și poziția GPS. Dacă parametrul este setat pe "automat", evitați ca vehiculul să meargă direct pe noua poziție GPS. În acest fel, se merge în etape la noua poziție GPS. Astfel se evită apariția decalajelor puternice ale urmelor la o cădere RTK.

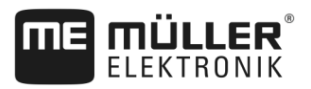

Dacă semnalul RTK este din nou disponibil, vehiculul se deplasează din nou în etape la poziția GPS originală.

dezactivat Parametrul este dezactivat.

#### Modul de înclinare

Sub acest parametru este configurat modulul TILT al senzorului de înclinare GPS.

Puteți comanda senzorul de înclinar la Müller Elektronik cu următorul număr de articol: 30302495.

#### Licența RTK sau L-Band pentru SMART-6L

Pentru a lucra cu semnale de corectie RTK, aveți nevoie de receptorul DGPS/GLONASS SMART-6L și o licență RTK.

Pentru a lucra cu semnale de corecție TerraStar, aveți nevoie de receptorul DGPS/GLONASS SMART-6L și cel puțin o licență L-Band.

La cumpărarea unui receptor GPS cu licență RTK sau L-Band, licența este încărcată de Müller-Elektronik. Trebuie să introduceți licența singuri numai la cumpărarea ulterioară.

#### Mod de procedură

1

- Deschideți aplicația "Service".
- 2. Apăsați pe "GPS". ⇒ Apare fereastra "Setări".

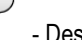

- Deschideți meniul licență. 3.
- 4. Apăsați pe "Cod licență".
  - ⇒ Apare fereastra "Meniu licență".
  - ⇒ În fereastră vedeți numărul de serie și versiunea firmware. De acestea aveți nevoie la comandarea unui cod de licentă.
  - ⇒ Dacă folosiţi semnalul de corecţie TerraStar, vedeţi informaţiile referitoare la serviciul TerraStar și pentru data de expirare a serviciului TerraStar.
  - ⇒ Opțional, puteți deschide fereastra "Număr model" pentru a primi informații despre deblocarea actuală a receptorului GPS.
- 5. Introduceți codul de licență.

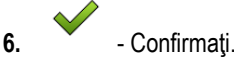

#### Modemul GSM pentru SMART-6L

Dacă folosiți receptorul DGPS/GLONASS SMART-6L cu un modem GPS, puteți adapta configurația existentă.

#### Mod de procedură

- Deschideți aplicația "Service". 1.
- 2. Apăsați pe "GPS".
- 3. Apare fereastra "Setări".

NUL

- Deschideți meniul de configurare. 4.
- 5. Configurați parametrii. În tabelul de la sfârșitul acestui capitol găsiți explicarea fiecărui parametru.
Receptor GPS

NITRIP

6.

- Salvați modificările.

⇒ Apare următorul mesaj: "Datele trebuie transferate la modem?"

7. "Da" - Confirmați.

⇒ Datele sunt transferate la modem. Aceasta durează cca. 30 de secunde.

| Parametru        | Semnificație                                                                                 | Introduceri posibile                                                                                  |
|------------------|----------------------------------------------------------------------------------------------|----------------------------------------------------------------------------------------------------|
| APN              | Conexiunea la furnizor.                                                                      | URL sau adresă IP a furnizorului.                                                                     |
| Utilizator       | Numele pentru acces la internet. Numele este același pentru toți utilizatorii unui furnizor. | Numele care a fost dat de către furnizor. La unii furnizori nu trebuie introdus niciun nume.          |
| Parolă           | Parola pentru acces la internet. Parola este aceeași pentru toți utilizatorii unui furnizor. | Parola care a fost dată de către furnizor. La<br>unii furnizori nu trebuie introdusă nicio<br>parolă. |
| URL/IP           | Conexiunea la serverul cu date de corecție.                                                  | URL sau adresă IP a serverului cu date de corecție.                                                   |
| Port             | Port la serverul cu date de corectie.                                                        | Numărul portului                                                                                      |
| Utilizator NTRIP | Numele pentru identificarea contului clientului de la serviciul de corecție.                 | Litere și numere Atenție la literele mari/mici.                                                       |
| Parolă NTRIP     | Parola pentru numele de identificare.                                                        | Litere și numere Atenție la literele mari/mici.                                                       |
| Mountpoint       | Introducere manuală a unei surse cu date de corecție, posibilă numai la legăturile GPRS.     | Numele sursei cu date de corecție/fluxului de date.                                                   |

#### Configurarea receptorului GPS pentru direcția automată

Pentru a folosi un receptor GPS cu direcția automată, trebuie să-l configurați pentru aceasta. La configurare sunt adaptate setările interne ale receptorului GPS.

Puteți folosi următoarele receptoare GPS pentru direcția automată:

- A101
- AG-STAR
- SMART-6L

Mod de procedură

Astfel configurați receptorul GPS pentru direcția automată:

- Activaţi driverul pentru receptorul GPS respectiv [→ 31], pentru a face conexiunea între terminal şi receptorul GPS.
- 2. Configurați receptorul GPS. [→ 33]
- 3. În configurație, apăsați pe "Direcție".
- 4. Selectați direcția automată pe care o folosiți.

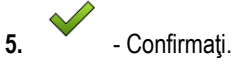

6. La sistemele TRACK-Leader AUTO®, apăsați pe direcția automată.

și adaptați Baud rate a receptorului la

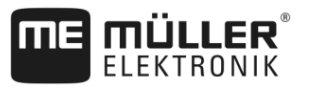

| ⇒ | Apare următorul mes | aj: "Conexiunea I | a receptorul GPS | poate fi întreruptă acum." |
|---|---------------------|-------------------|------------------|----------------------------|
|---|---------------------|-------------------|------------------|----------------------------|

- 7. "OK" confirmați.
- 8. Opriți terminalul.
- 9. Conectați receptorul GPS la mănunchiul de cabluri a calculatorului de lucru al direcției.
- 10. Porniți terminalul.
- În funcţie de calculatorul de lucru al direcţiei, activaţi driverul "PSR CAN" sau "TRACK-Leader AUTO". [→ 31]

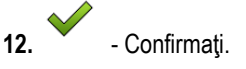

#### 13. Reporniți terminalul.

⇒ Receptorul GPS este configurat acum pentru direcția automată.

Pentru a modifica parametrii receptorului GPS, după ce ați configurat receptorul GPS pentru direcția automată, trebuie să resetați setările interne ale receptorului GPS.

- Mod de procedură 1. Conectați receptorul GPS la terminal.
  - 2. Activați driverul pentru receptorul GPS respectiv. [→ 31]
  - 3. Reporniți terminalul.
  - Oeschideti aplicatia Service.
  - 5. Apăsați pe "GPS".
  - 6. Resetați Baud rate.
  - 7. Apare următorul mesaj: "Trebuie făcută resetarea la Baud rate standard?".
  - 8. "OK" confirmați.
  - 9. Reporniți terminalul.
  - ⇒ Acum puteți modifica fiecare parametru al receptorului GPS.
  - ⇒ După ce ați modificat parametrii, puteți configura din nou receptorul GPS pentru direcție.

#### 6.1.4

#### Înregistrarea pozițiilor GPS

La unele erori poate fi necesară înregistrarea datelor poziției receptorului GPS.

Mod de procedură

- In stick USB introdus în terminal.
  - 1. Con Deschideți aplicația Service.
  - 2. Apăsați pe "GPS".
  - Apăsaţi pe "Date GPS".
     ⇒ Apare fereastra "Date GPS".
  - 4. Derulați în jos.
  - Apăsaţi pe "Date traseu".
     ⇒ Apare fereastra "Date traseu".
  - 6. Derulați în jos.

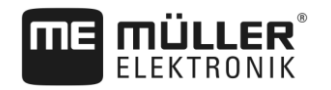

- 7. Puneți un cârlig în suprafața de comandă "Înregistrare și salvare date".
  - ➡ Terminalul începe imediat să înregistreze datele. Ele sunt salvate pe stick-ul USB în directorul "GPS".
  - ⇒ După o repornire, funcția este dezactivată.

#### Configurarea senzorului de înclinare "GPS TILT-Module"

Mod de procedură

6.1.5

- Modulul de înclinare "GPS TILT-Module" este conectat.
- Tractorul stă pe o suprafaţă orizontală.
- ☑ Driver-ul bară de lumină este configurat ca "Ecran bară de lumină.
- Dacă sunt conectate aparate suplimentare (de ex. bară externă de lumină) la cablul dintre terminal şi modulul de înclinare, deconectaţi-le. Modulul de înclinare trebuie să fie legat direct cu terminalul. După configurarea modulului de înclinare, trebuie să conectaţi din nou acele aparate suplimentare.
- 2. Măsurați distanța dintre receptorul GPS și solul pe care stă tractorul.
- 3. Porniți terminalul.
- 4. Oeschideţi aplicaţia "Service".
- Apăsaţi pe "GPS".
   ⇒ Apare fereastra "Setări".
- 6. Derulați în jos, până când pe ecran apare parametrul "Modul de înclinare".
- 7. Apăsați pe "Modul de înclinare".
- 8. Pe rândul "Înălțime receptor GPS" introduceți distanța măsurată.
- 9. Apăsaţi pe
  - ⇒ Mesaj: Apare "Modulul de înclinare este calibrat".
- 10. Pentru a confirma, apăsați pe "Da".
  - ⇒ Poziția senzorului de înclinare pe un sol plan este calibrată.
  - ⇒ După calibrare, pe rândul "Înclinare" apare unghiul 0. La fiecare înclinare a tractorului, unghiul afişat se modifică.
- 11. Conectați toate aparatele suplimentare pe care le-ați deconectat pentru configurare.

# 6.2 Configurarea alocării tastelor joystick-ului

Terminalul vă oferă posibilitatea de a aloca tastelor unui joystick funcțiile unui calculator de lucru ISOBUS. Pentru aceasta, calculatorul de lucru ISOBUS și joystick-ul trebuie să îndeplinească cerințele specificației Auxiliary-2 din norma ISOBUS.

Mod de procedură

ră Astfel activaţi driverul acestei funcţii:

Joystick-ul şi calculatorul de lucru ISOBUS sunt conectate şi ambele suportă protocolul Auxiliary
 2.

- X
- Construction Deschideţi aplicaţia Service.
- 2. Apăsați pe "Driver".

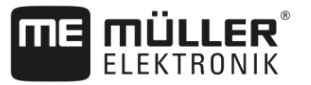

- 3. Apăsați pe "Auxiliary".
- 4. Marcați "Auxiliary2".

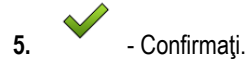

6. Reporniți terminalul.

Mod de procedură

6

Astfel configurați alocarea tastelor:

- Aţi activat driverul "Auxiliary2".
  - Deschideți aplicația Service.
- 2. Apăsați pe "Auxiliary".

1.

- 3. Apăsați pe "Editor auxiliar".
  - ⇒ Dacă calculatorul de lucru ISOBUS suportă protocolul Auxiliary 2, atunci apare o listă cu funcţiile calculatorului de lucru.
  - ⇒ Dacă nu apare nicio listă, calculatorul de lucru ISOBUS nu suportă acest protocol.
- Apăsaţi pe funcţia pe care doriţi să o alocaţi unei taste a joystick-ului.
   ⇒ Apare o listă cu tastele joystick-ului.
- 5. Selectați tasta căreia trebuie să-i fie alocată funcția selectată.

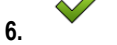

- Confirmaţi.
   ⇒ Apare lista cu alocările.
- 7. Reporniți terminalul.
  - ⇒ După repornire, pe ecranul principal apare următorul mesaj: "Confirmaţi alocările." Acest mesaj apare acum la fiecare repornire.
- 8. "OK" confirmați mesajul.

⇒ Pe ecran apare o listă cu alocările identificate.

Confirmați alocările.

9

6.3

### Conectarea senzorilor la terminal

Terminalul vă oferă posibilitatea de a conecta un senzor sau priza de semnal cu 7 pini a tractorului la conexiunea B. Astfel puteți folosi, de exemplu, semnalul poziției de operare la ghidarea paralelă a TRACK-Leader.

Senzorul poziției de operare pe care îl puteți cumpăra de la Müller-Elektronik, se termină cu un ștecher rotund cu 3 pini. Pentru a-l conecta la terminal, aveți nevoie de un cablu de adaptare.

#### Cablu de adaptare adaptor pentru senzorul poziției de operare ME-Sensor Y

| Cablu de adaptare | Număr articol |
|-------------------|---------------|
| 3 pini la 9 pini  | 31302499      |

Puteți conecta terminalul și la priza de semnal.

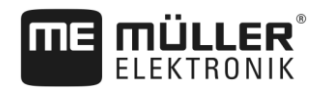

#### Cablu către conectorul de semnal

| Racorduri                | Conexiune                                                                              | Număr articol |
|--------------------------|----------------------------------------------------------------------------------------|---------------|
| Fişă cu 7 pini la 9 pini | Cablu direct către conectorul de<br>semnal. Transmite viteza și poziția de<br>operare. | 30322548      |

Trebuie să activați și eventual să calibrați senzorul poziției de operare [→ 58] și senzorul de roată [ → 57], resp. senzorul radar în aplicația Tractor-ECU.

# 6.4 Camera

#### 6.4.1 Conectarea camerei la terminal

#### Conectarea camerei HQ2

|                   |                                                        |   | 3                              |
|-------------------|--------------------------------------------------------|---|--------------------------------|
| 1)<br>2<br>Camera | a HQ2 - conectare la Touch1200                         |   | (4)                            |
| 1                 | Ştecher pentru conectarea la terminal.<br>Conexiunea D | 3 | Cameră HQ2                     |
| 2                 | Cablu prelungitor                                      | 4 | Ştecher al camerei             |
|                   |                                                        | 5 | Conexiune la ştecherul camerei |

#### Mod de procedură

- 1. Prindeți prin înșurubare camera cu suportul acesteia, așa cum este descris în instrucțiunile de montaj ale producătorului camerei.
- 2. Conectați camera la cablul prelungitor.
- 3. ATENŢIE! La pozarea cablului prelungitor, aveți grijă de cabluri să nu formeze puncte de flambare și ca nimeni să nu se poată împiedica de cablurile pozate.
- 4. Conectați cablul prelungitor la conexiunea D a terminalului.
- 5. Fixați camera.
- 6. Activaţi camera. [→ 42]

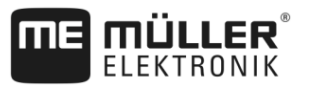

#### Conectarea camerei NQ

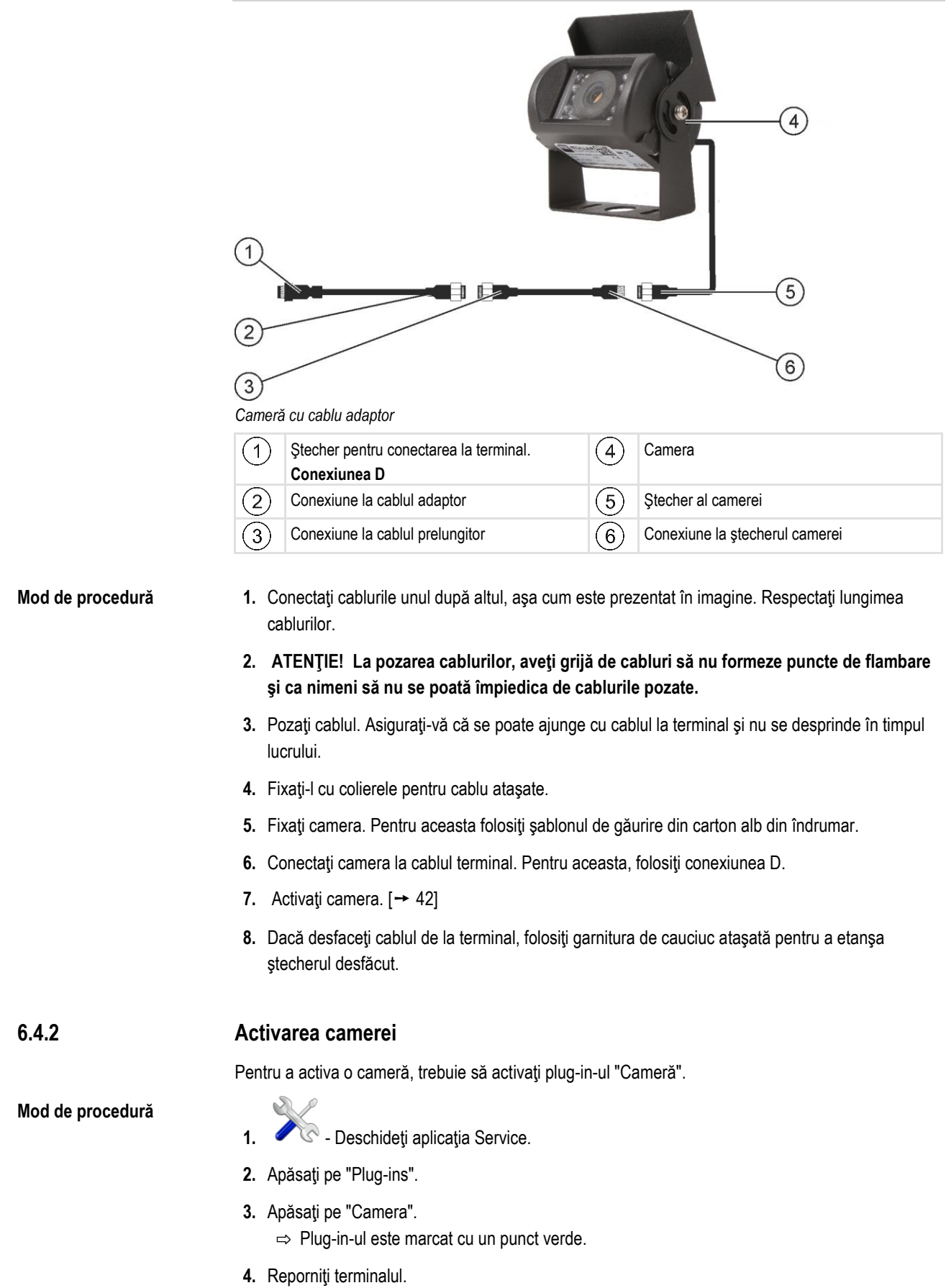

⇒ După repornire, în meniul de selecție apare simbolul aplicației Camera.

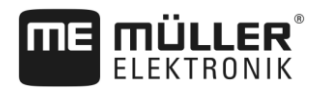

Bară externă de lumină

- Deschideți aplicația Camera.

### 6.4.3 Operarea camerei

5.

Camera servește **exclusiv** pentru monitorizarea funcțiilor mașinii în zone de lucru ale mașinii agricole care nu sunt relevante pentru siguranță.

În anumite situații, imaginea camerei poate să apară întârziată pe ecran. Întârzierea depinde de respectiva utilizare a terminalului și poate fi influențată și de factori și aparate externe.

# **AVERTISMENT** Accident datorat transferului întârziat al imaginii

Obiectele care se mișcă rapid pot fi observate prea târziu.

- Nu folosiți camera ca ajutor pentru conducerea mașinii.
- Nu folosiți camera în traficul rutier.
- Nu folosiți camera la intrarea în intersecții.
- Nu folosiți camera drept cameră de marșarier.
- Nu folosiţi camera ca ajutor vizual la dirijarea maşinii, în special atunci când o reacţie întârziată poate conduce la un pericol.

| Simbol funcțional | Semnificație                |
|-------------------|-----------------------------|
|                   | Reflectă ecranul orizontal. |
|                   | Reflectă ecranul vertical.  |

☑ Aţi conectat şi activat camera.

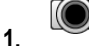

- Deschideți aplicația Camera.

⇒ În fereastra principală apare imaginea filmată.

- 2. Apăsați pe fereastra principală.
  - ⇒ Pe lateral apar, timp de 10 secunde, simbolurile funcţionale cu care puteţi comanda camera.

# 6.5 Bară externă de lumină

#### 6.5.1 Conectarea barei externe de lumină la terminal

Bara externă de lumină este un indicator de mers paralel produs de Müller-Elektronik, care poate fi montat în apropierea parbrizului.

Bara externă de lumină lucrează cu date de poziționare și linii de ghidare care sunt puse la dispoziție de aplicația TRACK-Leader. De aceea, aveți nevoie de aplicația TRACK-Leader pentru a folosi bara externă de lumină.

Conectarea calculatorului de bord la terminal

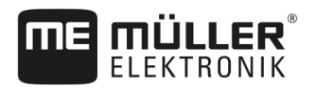

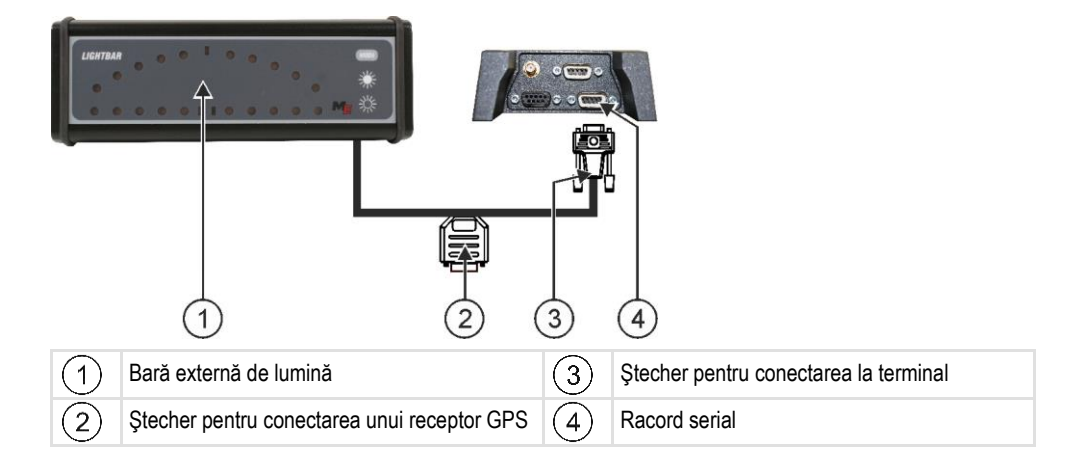

6.5.2

#### Activarea LightBar extern

Dacă ați conectat un LightBar extern la terminal, trebuie să-l activați.

Pentru a activa LightBar-ul extern, trebuie să activați driver-ul acestuia.

Puteți comanda LightBar-ul extern la Müller Elektronik cu următorul număr de articol: 30302490.

#### Mod de procedură

- 1. Contractional de la contraction de la contraction de la contrac
- 2. Apăsați pe "Driver".
- Apăsaţi pe "Lightbar".
   ⇒ Apar driverele instalate.
- 4. Apăsați pe "Lightbar".

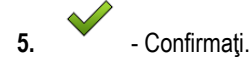

6. Reporniți terminalul.

6.6

### Conectarea calculatorului de bord la terminal

Puteți conecta la terminal o multitudine de calculatoare de bord (nu calculatoare ISO), care comunică prin protocolul LH5000 sau prin interfața ASD.

Pentru fiecare calculator de bord care poate fi conectat, primiți de la Müller-Elektronik un cablu de conectare potrivit. Colaboratorii noștri de la desfacere vă sfătuiesc.

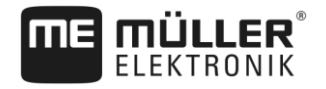

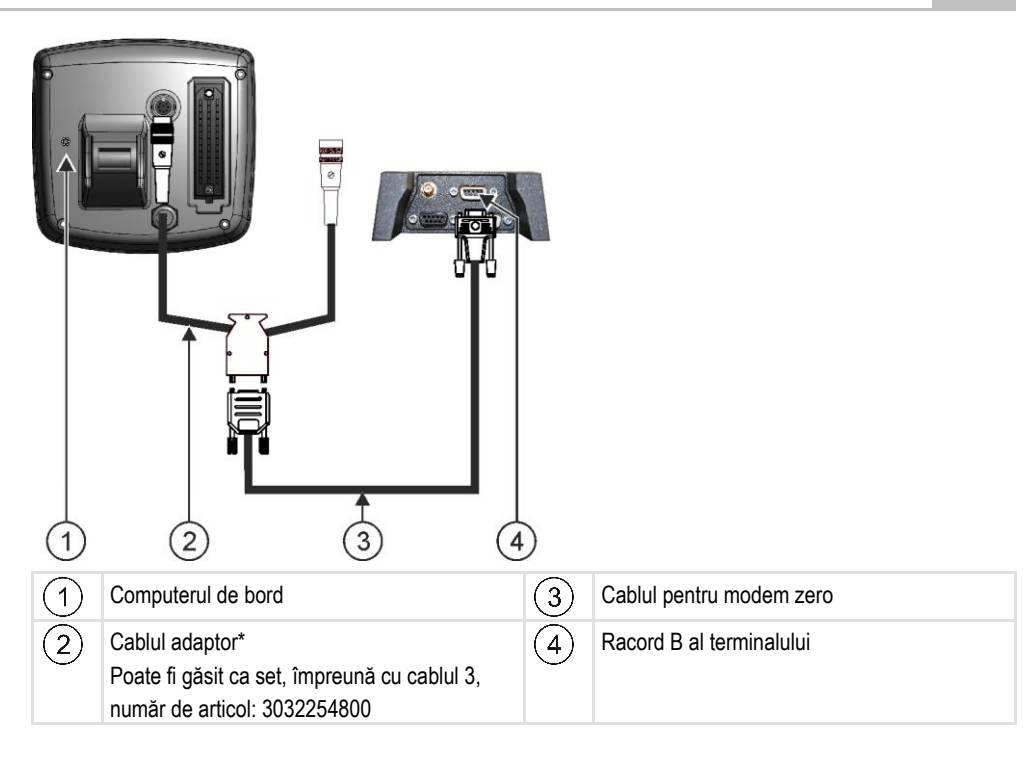

\*Dacă folosiți ca și computer de bord un Amatron3 sau un Amatron+, aveți nevoie numai de un cablu pentru modem zero obișnuit. (Amatron3 și Amatron+ sunt computere de bord de la firma Amazone)

 Mod de procedură
 1. După conectarea computerului de bord la terminal, creați un computer de lucru virtual al mașinii. Mai multe despre aceasta se găsesc în capitolul: Aplicația Virtual ECU [→ 63]

# 6.7 Imprimanta ISO

### 6.7.1 Conectarea imprimantei ISO la terminal

Imprimanta ISO servește la tipărirea informațiilor dintr-o comandă ISO-XML.

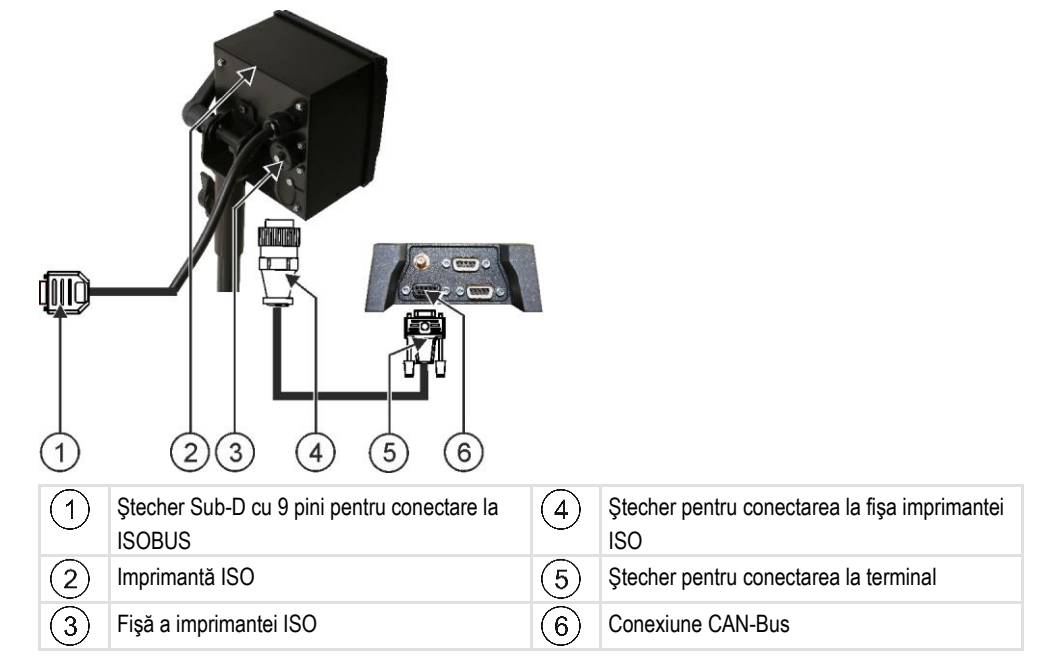

Setarea conexiunii Bluetooth în Connection Center

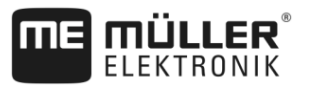

| 6.7.2            | Activarea imprimantei ISO                                                                                                    |
|------------------|----------------------------------------------------------------------------------------------------|
|                  | Pentru a activa imprimanta ISO, trebuie să activați driver-ul acesteia.                                                                                                    |
| Mod de procedură |                                                                                                    |
|                  | 1. 🧹 🛇 - Deschideți aplicația Service.                                                                                                    |
|                  | 2. Apăsați pe "Driver".                                                                                                    |
|                  | <ul> <li>Apăsaţi pe "ISOPrinter".</li> <li>⇒ Apar driverele instalate.</li> </ul>                                                                                                    |
|                  | 4. Apăsați pe "Imprimantă ISO".                                                                                                    |
|                  | 5 Confirmați.                                                                                                    |
|                  | 6. Reporniți terminalul.                                                                                                    |
| 6.8              | Setarea conexiunii Bluetooth în Connection Center                                                                                                    |
|                  | Dacă la terminal conectați un stick bluetooth, puteți cupla terminalul cu un alt aparat bluetooth (de ex.<br>un smartphone).                                                                                                    |
|                  | Astfel puteți folosi aplicația ME ODI (Müller Elektronik Open Data Interface) [→ 13].                                                                                                    |
| Mod de procedură | 1. Conectați stick-ul bluetooth USB la terminal.                                                                                                    |
|                  |                                                                                                    |
|                  | 2. 🖉 🛇 - Deschideți aplicația "Service".                                                                                                    |
|                  | 3. Apăsați pe "Driver".                                                                                                    |
|                  | <ol> <li>Activați driver-ul "Connection Center" (valoare: Connection Center)</li> </ol>                                                                                                    |
|                  | 5. Reporniți terminalul.                                                                                                    |
|                  | 6. Deschideti aplicatia "Service".                                                                                                    |
|                  | <b>7.</b> Apăsați pe "".                                                                                                    |
|                  | <ul> <li>8. Apăsați pe "Connection Center".</li> <li>⇒ Apare foreastra, Connection Center".</li> </ul>                                                                                                    |
|                  | 9. Apăsati pe "Bluetooth".                                                                                                    |
|                  |                                                                                                    |
| 6.9              | Senzorii agronomici                                                                                                    |
|                  | Senzorii agronomici stabilesc în timpul lucrului necesarul de plante. În funcție de senzor, rezultatul<br>este transmis ca valoare nominală la computerul de lucru al distribuitorului de îngrăşăminte sau al<br>mașinii de erbicidat. |

Terminalul poate comunica cu senzorii agronomici prin două interfețe:

- ISOBUS dacă un senzor comunică prin ISOBUS, el este recunoscut automat de către terminal.
   Valorile nominale sunt transferate direct la computerul de lucru.
- Serial dacă un senzor comunică numai prin interfaţa serială, trebuie să-l conectaţi la conexiunea serială a terminalului [→ 82]. Apoi, în aplicaţia Virtual ECU [→ 63], trebuie să creaţi

30322537-02-RO

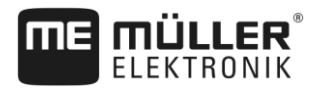

|                  | un computer de lucru virtual pentru senzor. Înainte de utilizare, activați computerul de lucru virtual.       |
|------------------|----------------------------------------------------------------------------------------------------|
| Mod de procedură | Așa lucrați cu senzorii ISOBUS:                                                                               |
|                  | 1. Conectați senzorii la ISOBUS.                                                                              |
|                  | 2. Respectați instrucțiunile producătorului senzorului. Terminalul nu trebuie configurat.                     |
| Mod de procedură | Așa lucrați cu senzorii conectați serial:                                                                     |
|                  | 1. Conectați senzorii la interfața serială a terminalului.                                                    |
|                  | <ol> <li>Creați un computerul de lucru virtual în aplicația Virtual ECU. [→ 63]</li> </ol>                    |
|                  | <ol> <li>În parametrul "Calculator de bord extern" [→ 64], selectați tipul senzorului.</li> </ol>             |
|                  | <ul> <li>Activați calculatorul de lucru al senzorului.</li> <li>⇒ Ați activat un senzor.</li> </ul>           |
|                  | ⇒ Terminalul transferă toate valorile nominale la ISOBUS-TC, calculatorul de lucru ISOBUS şi<br>TRACK-Leader. |

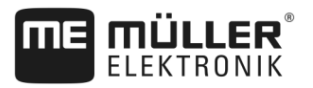

# 7 Configurarea terminalului în aplicația Service

# 7.1 Schimbarea limbii

1

Dacă modificați limba în aplicația Service, se modifică limba tuturor aplicațiilor și a calculatorului de lucru ISOBUS.

Dacă un calculator de lucru ISOBUS nu cunoaște limba selectată, atunci este activată limba sa standard.

#### Mod de procedură

- Deschideți aplicația Service.

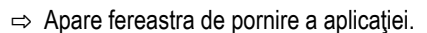

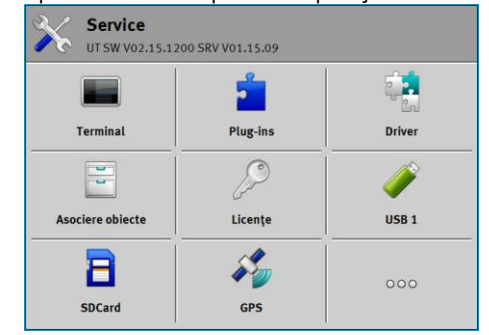

- Apăsaţi pe "Terminal"
   ⇒ Apare o listă cu parametri.
- Treceţi cu degetul pe ecran de jos în sus.
   ⇒ Apar parametri noi.
- Apăsaţi pe "Limbă".
   ⇒ Apare o listă cu prescurtările limbilor disponibile.
- 5. Apăsați pe prescurtarea limbii dvs.
  - ⇒ Prescurtarea este marcată cu un punct verde.
- 6. Confirmaţi.
  ⇒ Apare fereastra "Terminal".
- 7. Reporniți terminalul.

# 7.2 Modificarea dispunerii în pagină

Terminalul este configurat în mod standard pentru lucrul în format peisaj. Îl puteți modifica totuși după montaj.

Puteți alege între următoarele dispuneri în pagină:

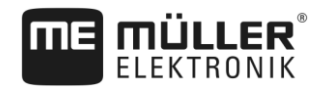

Modificarea dispunerii în pagină

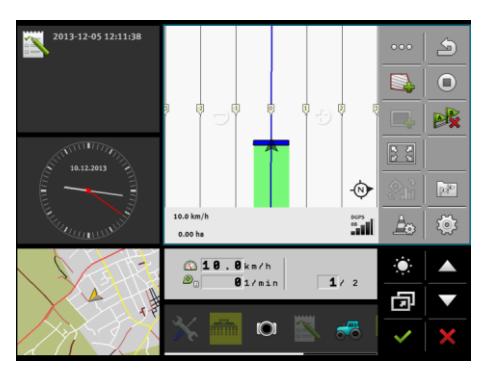

Format peisaj

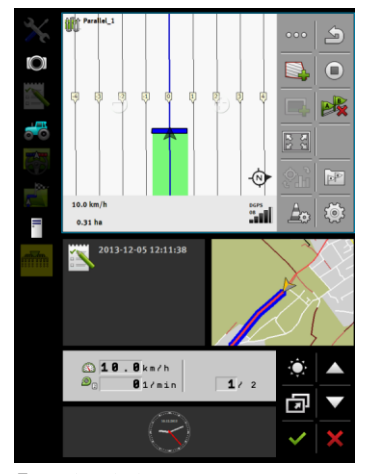

Format portret

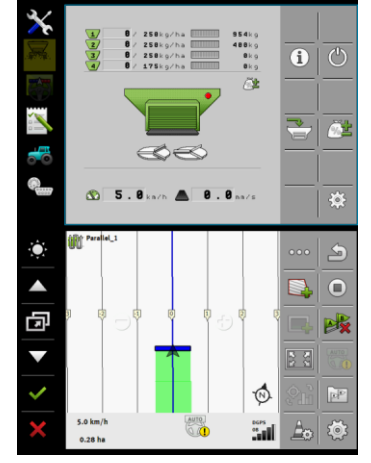

Duo-ISO

Mod de procedură

1. Orschideţi aplicaţia Service.

⇒ Apare fereastra de pornire a aplicatiei.

| Service<br>UT SW V02.15.1200 SRV V01.15.09 |           |        |
|--------------------------------------------|-----------|--------|
|                                            | -         |        |
| Terminal                                   | Plug-ins  | Driver |
| 2                                          | P         | Ý      |
| Asociere obiecte                           | Licențe   | USB 1  |
| 8                                          | <i>\$</i> | 000    |
| SDCard                                     | GPS       |        |

2. Apăsați pe "Terminal"

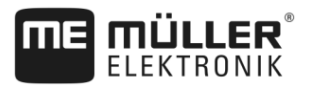

- ⇒ Apare o listă cu parametri.
- Treceţi cu degetul pe ecran de jos în sus.
   ⇒ Apar parametri noi.
- Apăsaţi pe "Dispunere în pagină".
   ⇒ Apare o listă cu dispunerile în pagină disponibile.
- Apăsaţi pe dispunerea în pagină pe care o doriţi.
   ⇒ Dispunerea în pagină este marcată cu un punct verde.
- 6. Confirmaţi.
   ⇒ Apare fereastra "Terminal".
- 7. Reporniți terminalul.

1.

# Setările de bază ale terminalului

Din setările de bază fac parte, printre altele: limbă, oră, unități de măsură.

Toate setările pe care le faceți aici sunt valabile și în celelalte aplicații și în computerele de lucru ISOBUS conectate.

#### Mod de procedură

7.3

- Deschideţi aplicaţia Service.

| Service<br>UT SW V02.15.1200 SRV V01.15.09 |                                           |          |
|--------------------------------------------|-------------------------------------------|----------|
|                                            | 2                                         | <b>.</b> |
| Terminal                                   | Plug-ins                                  | Driver   |
|                                            | P                                         | Í        |
| Asociere obiecte                           | Licențe                                   | USB 1    |
| 8                                          | ja se se se se se se se se se se se se se | 000      |
| SDCard                                     | GPS                                       |          |

2. Apăsați pe "Terminal"

⇒ Apare o listă cu parametri. Vezi tabelul de mai jos.

- 3. Pentru a modifica valoarea unuia dintre parametri, apăsați pe parametrul dorit.
  - ⇒ Apare o fereastră în care puteţi introduce valoarea parametrului ca şi număr sau o puteţi selecta dintr-o listă.

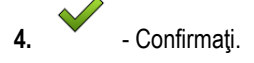

5. Reporniți terminalul.

Parametrii din meniul "Terminal"

| Numele parametrului | Funcție                          |
|---------------------|----------------------------------|
| Luminozitate zi     | Luminozitatea ecranului ziua.    |
| Luminozitate noapte | Luminozitatea ecranului noaptea. |
| Iluminare tastatură | lluminarea tastelor.             |

V5.20170221

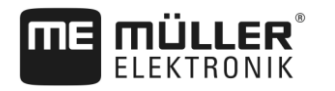

Activarea și dezactivarea aplicațiilor

| Numele parametrului                        | Funcție                                                                                                    |
|--------------------------------------------|----------------------------------------------------------------------------------------------------|
| Volum sonor                                | Volumul sonor al terminalului.                                                                                                    |
| Data                                       | Data actuală.                                                                                                    |
| Ora                                        | Ora actuală.                                                                                                    |
| Fus orar                                   | Diferența față de ora GMT.                                                                                                    |
| Limbă                                      | Limba aplicațiilor de pe ecran.                                                                                                    |
| Unități de măsură                          | Sistemul de măsură.                                                                                                    |
| Captură ecran                              | Când parametrul este activat, puteți crea capturi de ecran la terminal.                                                                                                    |
| Dispunere în pagină                        | Dispunerea în pagină a terminalului.                                                                                                    |
| Număr UT                                   | Parametrul din norma ISO                                                                                                    |
|                                            | Număr pe care terminalul trebuie sa-l primească pe ISOBUS.                                                                                                    |
| Logare ca ISOBUS-UT                        | Activați acest parametru dacă pe terminal trebuie afișat<br>calculatorul de lucru ISOBUS. Acest parametru trebuie activat în<br>majoritatea cazurilor. La utilajele agricole autopropulsate,<br>parametrul trebuie să fie dezactivat.                                                 |
| Număr de taste pentru navigare<br>pe ecran | Terminalul pune la dispoziție în fiecare aplicație cel mult 12 simboluri funcționale.                                                                                                    |
|                                            | Dacă conectați la terminal un calculator de lucru ISOBUS care<br>are într-o fereastră mai multe funcții, simbolurile funcționale ale<br>acestora sunt distribuite pe mai multe pagini. În plus, apar taste<br>pentru navigare pe ecran, cu care puteți răsfoi la pagina<br>următoare. |
|                                            | Prin număr, spuneți câte taste trebuie date pentru a răsfoi între mai multe pagini cu simboluri funcționale.                                                                                                    |

#### Activarea și dezactivarea aplicațiilor 7.4

În aplicația "Service" puteți activa și dezactiva celelalte aplicații care sunt instalate pe terminal.

Aplicațiile sunt instalate în pachete, în așa-numitele plugins. Un plugin poate conține mai multe aplicații.

Puteți dezactiva un plugin, de ex. când nu doriți să-l folosiți. Atunci el nu mai apare în meniul de selectare.

| Numele plug-in-urilor | Activează următoarele aplicații |
|-----------------------|---------------------------------|
| TRACK-Leader          | TRACK-Leader                    |
|                       | SECTION-Control                 |

Activarea licentelor pentru versiunile complete

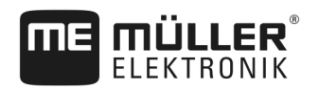

| Numele plug-in-urilor | Activează următoarele aplicații              |
|-----------------------|----------------------------------------------|
|                       | TRACK-Leader TOP<br>TRACK-Leader AUTO        |
| ISOBUS-TC             | Prelucrarea comenzii ISOBUS-TC [→ 67]        |
| Tractor-ECU           | Aplicația Tractor-ECU [→ 55]                 |
| Cameră                | Pe ecran apare imaginea camerei conectate.   |
| FIELD-Nav             | FIELD-Nav                                    |
| File Server           | Aplicația Fileserver (server fișiere) [→ 79] |
| Virtual ECU           | Aplicația Virtual ECU [→ 63]                 |

Mod de procedură

Astfel activați și dezactivați plugin-uri:

- 1. Contractional de la contraction de la contraction de la contracticion de la contracticion
- Apăsaţi pe "Plug-ins".
   ⇒ Apare fereastra "Plug-ins".
- Pentru a activa sau a dezactiva un plug-in, apăsaţi pe el.
   ⇒ Un plug-in este activat dacă în faţa numelui său apare un cârlig.
- 4. Reporniți terminalul.

### 7.5

# Activarea licențelor pentru versiunile complete

Pe terminal sunt preinstalate mai multe aplicații pe care le puteți folosi pentru testare timp de 50 de ore. Apoi acestea sunt dezactivate automat.

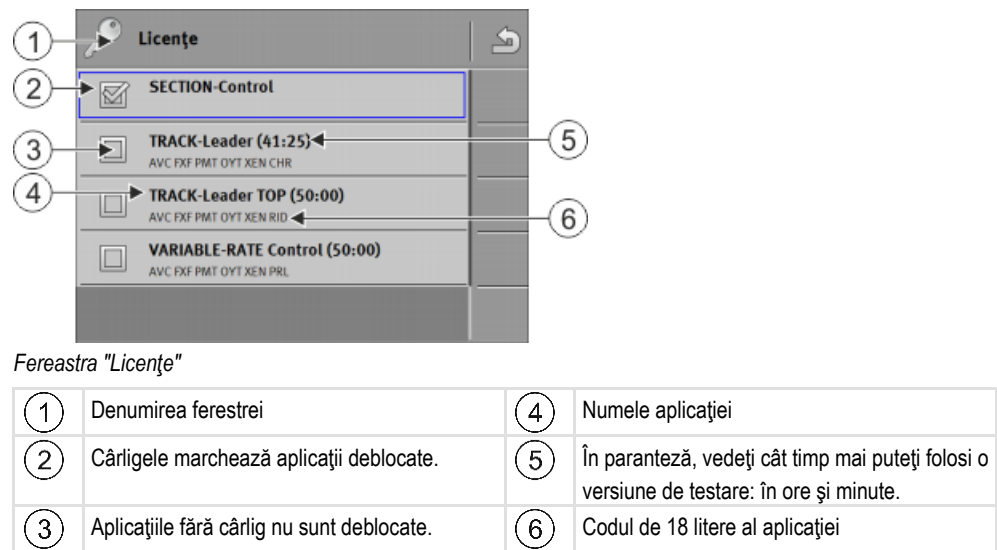

Pentru activarea unei licențe, aveți nevoie de un cod de activare. Pentru a-l primi, trebuie să cumpărați o licență de la Müller-Elektronik.

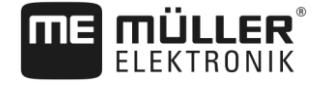

Dacă cereți codul de activare prin telefon sau pe email, dați colaboratorilor noștri următoarele informații:

- Numele aplicaţiei pentru care aveţi nevoie de o licenţă.
- Codul de 18 litere al aplicaţiei. Îl găsiţi în fereastra "Licenţe".
- Numărul de serie al terminalului se găseşte pe placa de fabricaţie pe partea din spate a terminalului.
- Numărul de articol al terminalului se găseşte pe placa de fabricație pe partea din spate a terminalului.

Mod de procedură

Astfel activați o licență:

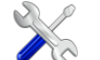

- . 🖉 Deschideţi aplicaţia Service.
- 2. Apăsați pe "Licențe".
- 3. Cu codul de 18 litere comandați un cod de activare de la Müller-Elektronik.
- Apăsaţi pe numele licenţei pe care doriţi să o activaţi.
   ⇒ Apare tastatura.
- 5. Introduceți codul de activare.

G. - Confirmaţi.
 ⇒ Apare fereastra "Licenţe".

- 7. Reporniți terminalul.
- ⇒ Versiunea completă a aplicaţiei este acum activată.

# 7.6 Crearea capturilor de ecran

Un Screenshot este o fotografie a ecranului.

Mod de procedură

- 1. Introduceți stick-ul USB în terminal.
- Oeschideţi aplicaţia Service.
- 3. Apăsați pe "Terminal"
- 4. Puneți parametrul "Captură ecran" pe "activat".
- •
- 5. Pentru a crea o captură a ecranului, apăsaţi tasta
   ⇒ Conţinutul ecranului este creat ca fişier imagine, pe stick-ul USB, în directorul "Screencopy".

| 7 |   | 7 |
|---|---|---|
| 1 | • | 1 |

#### Ştergerea asocierilor

Pools sunt memorii intermediare ale terminalului. În pools sunt salvate intermediar grafice sau texte. Cu timpul, pools devin prea mari și încetinesc lucrul terminalului.

Puteți șterge asocierile pentru a accelera lucrul terminalului.

 Când ştergeți?
 Ştergeți asocierile:

 După un update de software al unui calculator de lucru conectat.

 Dacă terminalul lucroază mai încet decât altă detă

- Dacă terminalul lucrează mai încet decât altă dată.
- Dacă sunteţi rugat să faceţi aceasta de către serviciul pentru clienţi.
- Mod de procedură Astfel ştergeţi asocierile:

Ştergerea asocierilor

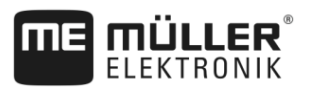

- Deschideți aplicația Service. 1.

- 2. Apăsați pe "Asociere obiecte".
  - ⇒ Apare lista cu numele ISO ale calculatoarelor de lucru ISOBUS, ale căror grafice și texte se găsesc în memoria terminalului. Din simbol recunoașteți ce utilaj agricol comandă calculatorul de lucru.
- 3. Apăsați pe asocierea de obiecte pe care vreți să o ștergeți.

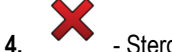

- Ştergeți asocierea de obiecte.
  - ⇒ Nu se întâmplă nimic dacă ştergeți o asociere greșită.
- ⇒ Apare următorul mesaj: "Sunteți sigur că ştergeți directorul?"
- 5. Pentru a confirma, apăsați pe "Da".
- 6. La următoarea pornire se va încărca asocierea actuală a calculatorului de lucru.

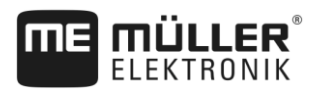

# 8 Aplicația Tractor-ECU

Aplicația Tractor-ECU servește la sintetizarea tuturor informațiilor despre autovehiculul pe care este montat terminalul. Tractor-ECU poate transmite aceste informații la alte aplicații (de ex. poziția receptorului GPS la TRACK-Leader sau SECTION-Control) sau la calculatorul de lucru ISOBUS (semnalul GPS ca sursă de viteză).

În aplicația Tractor-ECU puteți face următoarele:

- Să creați un profil cu setările specifice pentru fiecare vehicul.
- Să introduceți senzorii care sunt montați pe mașină.
- Să introduceți poziția receptorului GPS.
- Puneți pe CAN-Bus semnalul GPS pentru calcularea vitezei.

# 8.1

# Ecran de lucru

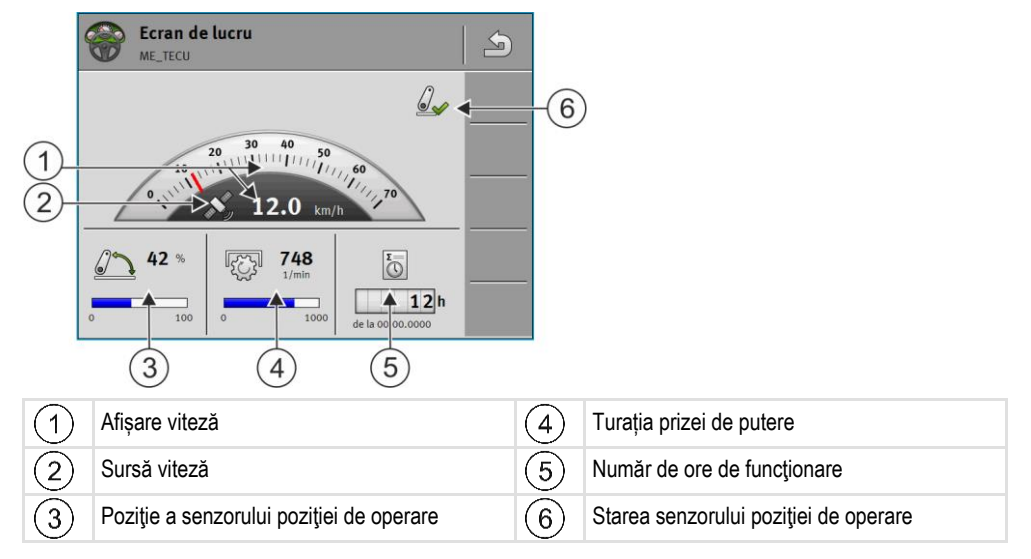

8.2

# Administrarea profilelor tractorului

Profilele tractorului servesc la consemnarea caracteristicilor importante ale tractorului pe care este montat terminalul.

Aceasta are pentru dvs. următoarele avantaje:

- Puteți folosi terminalul pe mai multe tractoare. De fiecare dată când schimbați tractorul, puteți activa profilul potrivit al tractorului.
- Chiar dacă terminalul este montat întotdeauna pe același tractor, puteți crea mai multe profile pentru un tractor.

Puteți folosi între 1 și 31 de profile ale tractorului.

Numărul de profile ale tractorului depinde mai mulți factori:

- Scopul terminalului:
  - Dacă cuplați manual utilajul atașat, sau folosiți unul la care nu se ajunge la centimetri, este suficient un profil al tractorului.
  - Dacă nu folosiți niciun TRACK-Leader și niciun SECTION-Control, este posibil să nu aveți nevoie de niciun profil al tractorului.
- Precizie spre care se tinde:

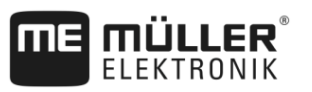

- Dacă lucrați cu SECTION-Control și semănătoare, resp. mașini de erbicidat ISOBUS, distanța dintre receptorul GPS și cuplaj este hotărâtoare. De aceea, aveți nevoie de un profil în care să măsurați în geometrie distanța spre ghidajul inferior și un profil în care măsurați distanța spre pendulul de tracțiune.
- Număr de tractoare cu diverse dotări cu geometrii diferite.

La vehiculele autopropulsate (de ex. mașini de erbicidat) trebuie să folosiți un profil de tractor cu următoarele setări:

- Parametrul "Legătura cu ISOBUS-TC?" Asigurați-vă că acest parametru este setat corect.
- Parametrul "Viteză"
  - Receptor GPS dacă un receptor GPS este conectat la terminal și acesta servește la determinarea vitezei.
  - Senzor roată, senzor radar prin CAN-Bus dacă un senzor de viteză este conectat la distribuitorul de semnal al calculatorului de lucru ISOBUS, prin această setare puteți folosi indicația de viteză a tractor-ECU.
- Geometria: La vehiculele autopropulsate, geometria se introduce de obicei în calculatorul de lucru al maşinii de erbicidat. De aceea nu introduceți nicio distanță în tractor-ECU.

|      | 🔯 Setări 📗                                                              | 5    |    |                                                                                 |
|------|-------------------------------------------------------------------------|------|----|---------------------------------------------------------------------------------|
| 1-   | oxA00086000C4099F1<br>→ Vehicul standard                                | 66   |    |                                                                                 |
| 2-   | 0xA00086080C4099F1<br>Tractor 1                                         | ð 🔍  | -5 |                                                                                 |
| (3)- | 0xA00086100C4099F1<br>Tractor 2                                         | 66   |    |                                                                                 |
| (4)- | 5xA00086180C4099F1<br>Tractor 3                                         |      |    |                                                                                 |
|      | 6 0xA00086200C4099F1<br>Tractor 4                                       |      |    |                                                                                 |
| 1    | Numele unui profil al tractorului                                       |      | 4  | Numele ISO al profilului tractorului<br>(numerele din centru diferă la profile) |
| 2    | Simbolul tractorului                                                    |      | 5  | Simboluri funcționale.                                                          |
|      |                                                                         |      |    | tractorului, apare numai simbolul Stop.                                         |
| 3    | Starea profilului tractorului:<br><b>verde</b> = profilul este activat; |      |    |                                                                                 |
|      | <b>gaiben</b> = profilul se activeaza dupa reporti<br>terminalului.     | irea |    |                                                                                 |

| Simbol funcțional | Funcție                                              |  |  |
|-------------------|------------------------------------------------------|--|--|
|                   | Creează un profil nou al tractorului.                |  |  |
|                   | Activează profilul marcat al tractorului.            |  |  |
|                   | Dezactivează profilul tractorului.                   |  |  |
| 6                 | Apelează parametrii salvați în profilul tractorului. |  |  |

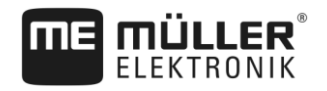

| Simbol funcțional | Funcție                      |
|-------------------|------------------------------|
|                   | Şterge profilul tractorului. |

Mod de procedură

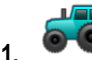

- Deschideți aplicația Tractor-ECU.

- 2. Apăsați pe "Setări".
  - ⇒ Apar profilele disponibile ale tractorului.
  - ⇒ Dacă este activat un profil al tractorului, atunci cele mai multe simboluri funcționale sunt blocate.
- 3. Pe o pagină pot să apară maxim cinci profiluri ale tractorului. Pentru a vedea următoarele, treceți cu degetul de jos în sus pe ecran.
- 4. Pentru a prelucra un profil al tractorului sau pentru a crea un nou profil, trebuie să dezactivați profilul activat al tractorului.

### 8.3

Mod de procedură

Parametru

1.

- Deschideți aplicația Tractor-ECU.
- 2. Apăsați pe "Setări". ⇒ Apar profilele disponibile ale tractorului.

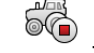

- Dacă este activat un profil al tractorului, dezactivați-l. 3.
- 4. Apăsați pe profilul care trebuie configurat. ⇒ Profilul este marcat.

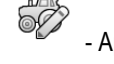

- Apelați parametrii profilului marcat. ⇒ Apar parametrii.

#### Nume

5.

Numele profilului tractorului.

#### **Conexiunea cu ISOBUS-TC?**

Cu acest parametru setați dacă aplicația Tractor-ECU trebuie să comunice cu aplicația ISOBUS-TC. Acestea transferă: contorul, poziția de operare, poziția receptorului GPS.

Dezactivați acest parametru numai dacă terminalul este folosit ca terminal secundar și receptorul GPS este conectat la un alt terminal.

#### Viteză

Configurația senzorului de viteză. El măsoară viteza.

Valori posibile:

- "dezactivat"
  - Niciun senzor nu măsoară viteza.

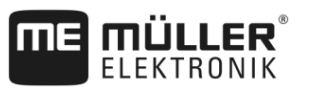

"Senzor roată"

Un senzor roată este conectat la terminal. Senzorul roată trebuie calibrat [→ 59].

- "Senzor radar" Un senzor radar este conectat la terminal. Senzorul radar trebuie calibrat [→ 59].
   "Receptor GPS"
- Viteza este calculată cu GPS.
- "senzor necunoscut prin CAN"
  - Un senzor roată sau un senzor radar este legat cu terminalul prin CAN.
- "Senzor radar prin CAN"
   Un senzor radar este legat cu terminalul prin CAN.
- "Senzor roată prin CAN"
   Un senzor roată este legat cu terminalul prin CAN.

#### Impulsuri la 100 metri

Aveți nevoie de acest parametru numai dacă ați selectat una din următoarele surse de viteză: senzor roată sau senzor radar. În celelalte cazuri, orice valoare introdusă aici este ignorată.

La acest parametru apare rezultatul calibrării senzorului de viteză. Vezi:

#### Senzor poziție de operare

Cu acest parametru puteți seta dacă există un senzor al poziției de operare și cum ajunge semnalul acestuia la terminal.

Există trei parametri cu care puteți configura senzorul poziției de operare:

#### Parametrul "Loc de montaj și conexiune"

Valori posibile:

"dezactivat"

Niciun senzor nu măsoară poziția de operare.

"Faţă prin ştecher B"

Un senzor al poziției de operare se găsește la dispozitivul de ridicare din față sau aparatul de lucru montat pe dispozitivul de ridicare din față . El este conectat la terminal prin ștecherul B. Senzorul poziției de operare trebuie configurat.

"Spate prin ştecher B"

Un senzor al poziției de operare se găsește la dispozitivul de ridicare din spate sau aparatul de lucru montat pe dispozitivul de ridicare din spate . El este conectat la terminal prin ștecherul B. Senzorul poziției de operare trebuie configurat.

- "Senzor necunoscut prin CAN"
   Există un senzor al poziţiei de operare care stabileşte poziţia de operare a aparatului de lucru. El este conectat la un calculator de lucru ISOBUS sau la un alt terminal. Semnalul ajunge la terminal prin CAN.
- "Faţă prin CAN"

Există un senzor al poziției de operare care stabilește poziția de operare a aparatului de lucru în partea frontală a autovehiculului. El este conectat la un calculator de lucru ISOBUS sau la un alt terminal. Semnalul ajunge la terminal prin CAN.

- "Spate prin CAN"
   Există un senzor al poziţiei de operare care stabileşte poziţia de operare a aparatului de lucru în partea din spate a autovehiculului. El este conectat la un calculator de lucru ISOBUS sau la un alt terminal. Semnalul ajunge la terminal prin CAN.
- "TRACK-Leader AUTO"

Parametru

Imediat ce sistemul de direcție este activat, sistemul presupune că utilajul de lucru se află în poziție de operare.

#### Parametrul "Tip de senzor"

Dacă la terminal este conectat prin ştecherul B un senzor al poziției de operare, trebuie să informați terminalul după ce principiu lucrează senzorul.

Valori posibile:

"analog"

Folosiți un senzor al poziției de operare [→ 60] analog, care măsoară în procente înălțimea mecanismului de ridicare în trei puncte.

"digital"

Folosiți un senzor al poziției de operare digital, compatibil ISO, conform ISO 11786. Senzorul este conectat la terminal prin fișa de semnal.

 "ME-Sensor Y" Folosiţi un senzor al poziţiei de operare de la Müller-Elektronik. Senzorul este conectat la terminal.

#### Parametrul "Inversare"

În mod standard, terminalul pornește de la premisa că aparatul de lucru se găsește în poziție de operare, imediat ce senzorul poziției de operare trimite un semnal. Dacă senzorul poziției de operare funcționează invers, trebuie să-l setați aici.

Valori posibile:

- "Da" aparatul de lucru este în poziție de operare, dacă senzorul nu este alocat.
- "Nu" aparatul de lucru este în poziție de operare, dacă senzorul este alocat.

#### Turația prizei de putere

Configurația senzorului de turație a prizei de putere. El măsoară turația prizei de putere.

Valori posibile:

"dezactivat"

Niciun senzor nu măsoară turația prizei de putere.

- "Senzor turaţie faţă"
   Un senzor de turaţie care se găseşte la priza de putere faţă.
- "Senzor turație spate" Un senzor de turație care se găsește la priza de putere spate.

#### Impulsuri per rotație

Numărul de impulsuri pe care priza de putere le transmite prin senzorul de turație al prizei de putere pentru fiecare rotație.

| 8.3.1            | Calibrarea senzorului de viteză                                                                                                    |  |  |
|------------------|----------------------------------------------------------------------------------------------------|--|--|
|                  | La calibrarea senzorului de viteză cu metoda de 100m, transmiteți numărul de impulsuri pe care senzorul de viteză îl recepționează pe o distanță de 100m. |  |  |
|                  | Dacă numărul de impulsuri pentru senzorul de viteză vă este cunoscut, puteți să-l introduceți manual.                                                     |  |  |
| Mod de procedură | Ați măsurat şi marcat un parcurs de 100m. Parcursul trebuie să corespundă condiţiilor câmpului.<br>Trebuie să treceţi şi peste o păşune sau un câmp.      |  |  |

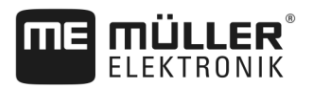

| $\checkmark$ | Maşina cu utilajul ataşat este gata pentru o cursă de | e 100m şi | i se găseşte | la începutul | parcursului |
|--------------|-------------------------------------------------------|-----------|--------------|--------------|-------------|
|              | marcat.                                               |           |              |              |             |

- ☑ Ați conectat un senzor de roată sau un senzor radar la terminal.
- ☑ În parametrul "Viteză" ați selectat valoarea "Senzor roată" sau "Senzor radar".
- 1. Deschideți aplicația Tractor-ECU.
- 2. Apăsați pe "Setări".

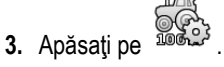

- 4. Urmați indicațiile de pe ecran.
- ⇒ Aţi calibrat senzorul de viteză.

#### 8.3.2 Calibrarea senzorului analog al poziției de operare

Dacă ați conectat la terminal un senzor analog al poziției de operare, trebuie să învățați terminalul să știe poziția de început în care aparatul de lucru se găsește în poziție de operare.

Mod de procedură 🛛 Ați conectat un senzor al poziției de operare direct la terminal sau prin priza de semnal.

☑ În parametrul "Tip de senzor" aţi selectat senzorul analog.

- 1. Deschideți aplicația Tractor-ECU.
- 2. Apăsați pe "Setări".
- 3. Mişcaţi aparatul de lucru în poziţie de operare.
- 4. Apăsați pe 🥙 , pentru ca terminalul să memoreze poziția de lucru.
- ⇒ Aţi configurat senzorul poziţiei de operare.

8.3.3

### Geometria tractorului

Prin geometria tractorului se înțelege o serie de dimensiuni de pe vehicul.

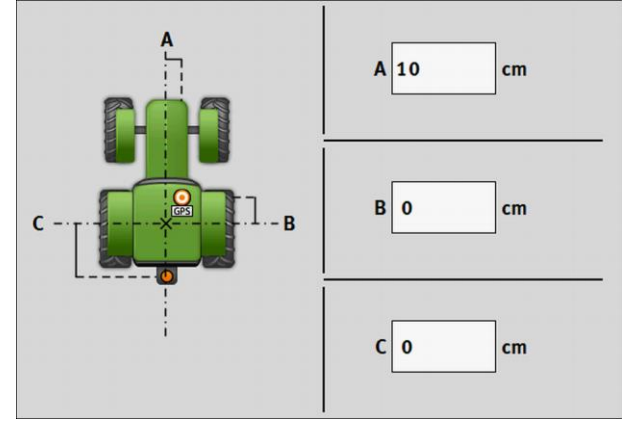

Geometria tractorului

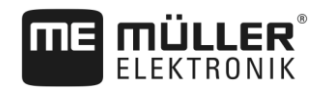

| (A)           | Distanța dintre mijlocul vehiculului și receptorul GPS, pe osia stânga-dreapta.                           |
|---------------|----------------------------------------------------------------------------------------------------|
| <u> </u>      | Dacă receptorul este montat pe partea stângă, introduceți o valoare negativă.                             |
|               | Utilizatorul TRACK-Leader AUTO®: Poziția receptorului GPS trebuie introdusă și calibrată și în            |
|               | calculatorul pentru directie. De aceea câmpurile (A) și (B) sunt blocate și nu pot fi prelucrate.         |
| (B)           | Distanța dintre receptorul GPS și osia din spate a vehiculului.                                           |
| $\tilde{(0)}$ | Distanța dintre osia din spate și punctul de atașare, resp. de remorcare din spate de ex.: punct triplu). |

Mod de procedură

Astfel configurați geometria tractorului:

1

- Deschideți aplicația Tractor-ECU.
- 2. Apăsați pe "Setări".
  - ⇒ Apar profilele disponibile ale tractorului.
  - ⇒ Dacă este activat un profil al tractorului, atunci cele mai multe simboluri funcționale sunt blocate.
  - 56
- Pentru a prelucra un profil al tractorului sau pentru a crea un nou profil, trebuie să 3. dezactivați profilul activat al tractorului.
- 4. Apăsați pe profilul tractorului care trebuie prelucrat.
- Apelați lista de parametri. 5. ⇒ Apar parametrii.
- 🕮 deschideți fereastra geometriei tractorului. 6.
- 7. Introduceți distanțele definite sus pe imagine.

#### 8.4 Rezultate

Aplicația Tractor-ECU documentează lucrul în două grupe de contoare:

- Contoare zilnice
- Contoare raportate la comandă

#### 8.4.1 **Contoarele zilnice**

| Denumirea contoarelor | Ce este documentat                                                                                                    |
|-----------------------|----------------------------------------------------------------------------------------------------|
| Parcurs lucrat        | Parcursul pe care senzorul poziției de operare a fost activat.                                                                                                    |
| Suprafață lucrată     | Suprafața pe care senzorul poziției de operare a fost activat.<br>Ca bază pentru calcularea suprafeței se ia lățimea de lucru<br>setată în aplicația Tractor-ECU. |
| Timp de lucru         | Timpul în care senzorul poziției de operare a fost activat.                                                                                                    |

Mod de procedură

Astfel ştergeţi un contor zilnic:

Deschideți aplicația Tractor-ECU.

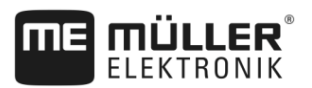

2. Apăsați pe "Informație".

 $\Rightarrow$  Apare fereastra "Informație" cu contoarele zilnice.

3. Apăsați pe simbolurile funcționale pentru a șterge contoarele zilnice.

| Simbol | Acest contor este şters  |
|--------|--------------------------|
|        | Parcurs lucrat           |
|        | Timp de lucru            |
| Σ      | Toate contoarele zilnice |

### 8.4.2 Contoarele raportate la comandă

Aceste contoare sunt transferate la aplicația ISOBUS-TC. Puteți activa contoarele într-o comandă, apoi acestea apar în fereastra suplimentară, imediat ce aplicația ISOBUS-TC este minimizată.

#### Contoarele raportate la comandă

| Denumirea contoarelor      | Unitate | Ce este documentat                                                      |
|----------------------------|---------|-------------------------------------------------------------------------|
| Parcurs                    | km      | Parcursul pe care senzorul poziției de operare a fost<br>activat.       |
| Timp în poziția de operare | h       | Timpul în care senzorul poziției de operare a fost activat.             |
| Poziție de operare         | 0/1     | 0 = nu a fost în poziție de operare<br>1 = a fost în poziție de operare |

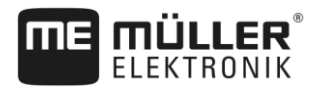

# 9 Aplicația Virtual ECU

Aplicația Virtual ECU (sau pe scurt: VECU), servește la crearea de computere virtuale pentru următoarele aparate:

- utilaje de lucru care nu au propriul calculator de lucru. De exemplu: cultivatoare, pluguri, semănătoare mecanice, etc.
- Maşinile care sunt operate printr-un computer de bord conectat la interfața serială.
- Senzori agronomici care sunt conectați în serie la terminal.

Fiecare calculator de lucru virtual cuprinde cele mai importante proprietăți ale mașinii respective (lățime de lucru, geometrie, tip de computer de bord) și la nevoie le pune la dispoziție altor aplicații.

9.1

# Administrarea computerului de lucru virtual

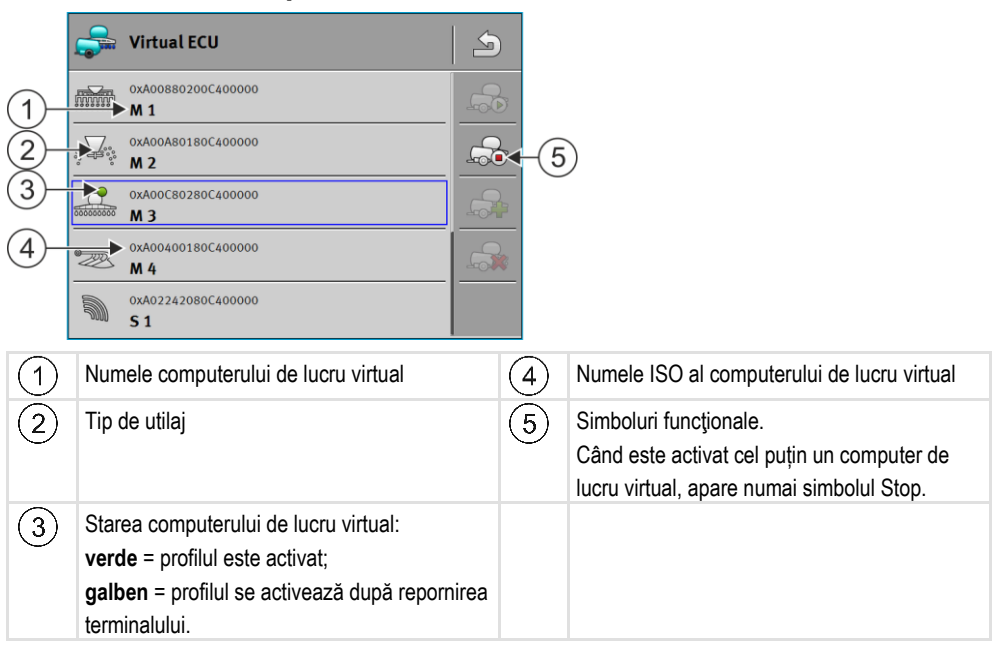

| Simbol funcțional | Funcție                                                     |
|-------------------|-------------------------------------------------------------|
|                   | Creează un computer de lucru nou.                           |
|                   | Activează computerul de lucru marcat.                       |
|                   | Dezactivează computerul de lucru.                           |
|                   | Apelează parametrii salvați în computerul de lucru virtual. |
|                   | Șterge computerul de lucru.                                 |

Mod de procedură

- 1. Deschideți aplicația "Virtual ECU".
- 2. Apăsați pe "Setări".

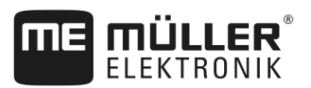

- ⇒ Apar computerele de lucru virtuale disponibile.
- ⇒ Dacă este activat un computer de lucru, atunci cele mai multe simboluri funcționale sunt blocate.
- 3. Pe o pagină pot să apară maxim cinci profile ale computerelor de lucru. Pentru a vedea următoarele, treceți cu degetul de jos în sus pe ecran.
- 4. Pentru a prelucra un profil al computerului de lucru sau pentru a plasa un nou profil, trebuie să dezactivați profilul computerului de lucru activat.

# 9.2 Parametru

#### Nume

Numele computerului de lucru virtual.

#### Calculator de bord extern

Dacă racordați un computer de bord sau un senzor agronomic la interfața serială, trebuie să selectați modelul în acest parametru.

Lista conține următoarele aparate:

- Computerele de bord, care pot comunica prin unul din protocoalele ASD sau LH5000 și astfel se află în postura de a comunica cu terminalul. Dacă doriți să conectați un computer de bord care suportă acest protocol dar care nu apare în listă, luați legătura cu Müller-Elektronik.
- Senzorii agronomici care pot fi conectați la interfața serială a terminalului.

#### Tip de utilaj

Folosiți acest parametru pentru a determina tipul utilajului agricol.

Există următoarele tipuri de utilaje:

- Semănătoare
- Distribuitor de îngrăşăminte
- Maşină de erbicidat
- Prelucrarea solului

#### Lățime de lucru

Acest parametru arată lățimea de lucru reglată a mașinii.

#### Număr secțiuni

Aici introduceți numărul de secțiuni decuplabile din care este formată maşina. La o stropitoare de câmp sunt ventilele secțiunilor, la un distribuitor de îngrăşăminte sau la o semănătoare pot fi, de exemplu, aparate de dozare.

Acest parametru servește la aflarea numărului corect de secțiuni la modulul SECTION-View, pentru a putea comuta manual secțiunile.

Fiecare secțiune apare ca o parte a barelor de lucru în fereastra de lucru.

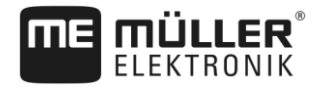

#### Secțiuni

Se deschide o fereastră în care puteți introduce cât de lată este fiecare secțiune a mașinii.

#### Modelul maşinii

Acest parametru influențează felul în care bara de lucru din TRACK-Leader urmează săgeata. Prin intermediul configurației, înregistrarea suprafețelor prelucrate în curbe trebuie să fie mai precisă.

După fiecare modificare, trebuie să adaptați și geometria.

Valori posibile:

- "ataşat"
  - Setare pentru utilajele de lucru care sunt atașate la punctul triplu al tractorului.
- "tras"

Setările pentru utilajele agricole care sunt trase de către un tractor. Barele de lucru sunt ghidare la fel ca o remorcă în spatele tractorului.

#### Geometrie

Geometria conține o serie de dimensiuni care ajută la reflectarea corectă a cadrului autovehiculului în TRACK-Leader și la determinarea poziției sale.

Pentru a apela geometria, apăsați pe simbolul funcțional:

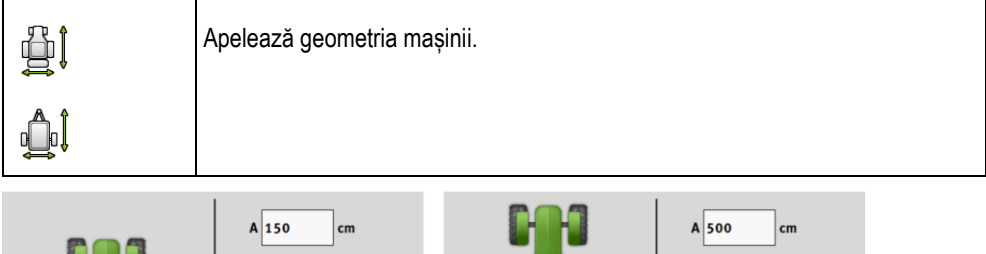

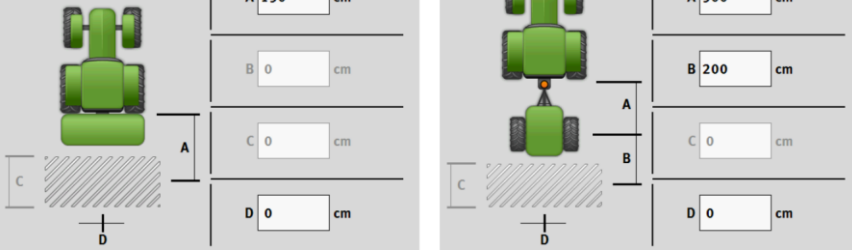

Fereastră pentru introducerea geometriei la diferite modele de mașini

| Α | Atașat:<br>Distanța dintre conector și punctul de lucru al mașinii.<br>Tras:<br>Distanța dintre conector și punctul de rotire al mașinii.<br>La remorcile cu o singură osie, punctul de rotire se găsește la mijlocul osiei, la remorcile cu osie<br>tandem el se află între cele două osii. La semănătoare, cultivatoare și alte utilaje de prelucrarea<br>solului, punctul de rotire trebuie determinat individual. |
|---|----------------------------------------------------------------------------------------------------|
| В | Ataşat:<br>Indisponibil<br>Tras:<br>Distanta dintre punctul de rotire al maşinii si punctul de lucru.                                                                                                    |
| С | Numai pentru distribuitor de îngrășăminte: Lungime de lucru                                                                                                    |
| D | Decalaj lateral<br>Dacă utilajul atașat văzut în sensul de mers, este decalat spre stânga, introduceți o valoare negativă.<br>De exemplu: - 50 cm.                                                                                                    |

Ecran de lucru

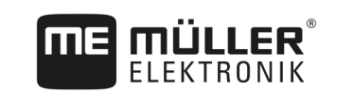

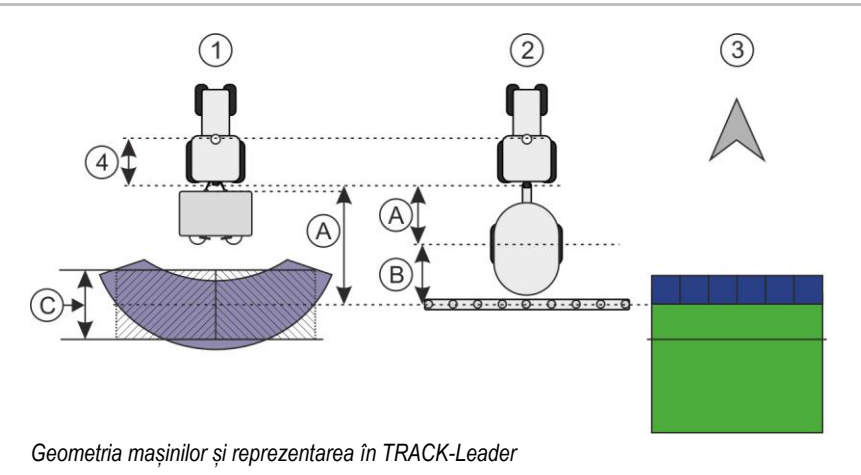

| 1 | Distribuitor de îngrășăminte atașat |
|---|-------------------------------------|
| 2 | Maşină de erbicidat trasă           |
| 3 | Reprezentarea în TRACK-Leader       |

# 9.3 Ecran de lucru

Pe ecranul de lucru pot să apară următoarele informații:

- Cantitățile aplicate transferate serial: Valori nominale și valori reale
- Starea și numărul secțiunilor
- Geometria utilajului

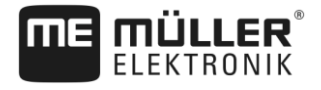

# 10 Prelucrarea comenzii ISOBUS-TC

Aplicația ISOBUS-TC îndeplinește două sarcini:

- Ca Task Controller comandă toate datele relevante dintre terminal şi alte aparate care sunt conectate la ISOBUS sau la alt terminal (partea 11 a normei ISO11783).
- Ca Task Manager aplicația facilitează crearea și prelucrarea comenzilor ISO-XML. Prin aceasta face posibilă comunicarea cu hărțile agricole (partea 10 a normei ISO11783).

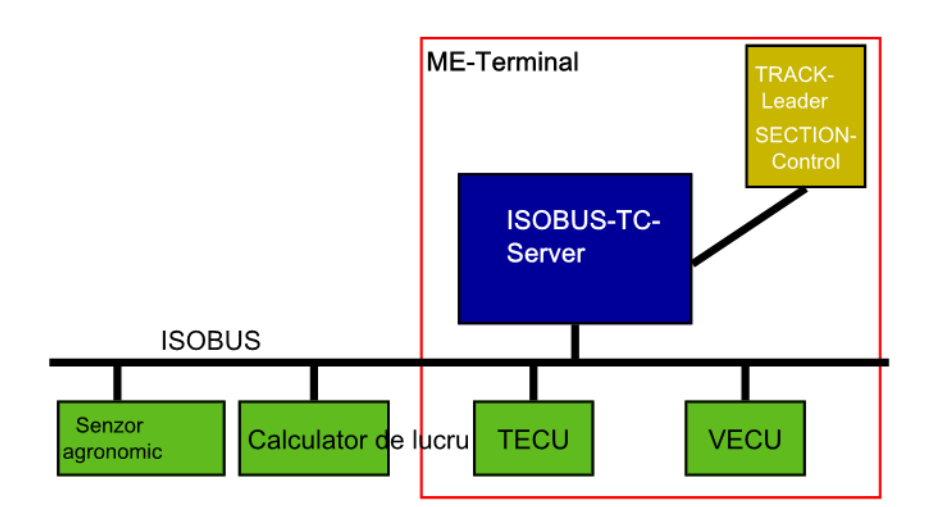

ISOBUS-TC ca Task Controller

Sarcinile pe care le îndeplinește aplicația depind de felul în care este configurat parametrul "Mod de lucru".

- "Standard" numai sarcinile Task-Controller
- "Extins" sarcini Task-Controller și Task-Manager

# 10.1 Configurarea ISOBUS-TC

| Parametrul "farmpilot" |
|------------------------|
|                        |

Acest parametru indică starea legăturii spre portalul "farmpilot".

### 10.1.2 Parametrul "Mod de lucru"

Cu acest parametru setați dacă Task Controler de la ISOBUS-TC trebuie să funcționeze în fundal, sau dacă doriți să lucreze activ cu comenzi ISO-XML.

- "Standard" aici sunt posibile două moduri de lucru. Mod de lucru 1:
  - Toate datele comenzii sunt administrate prin aplicația "TRACK-Leader".
  - În ISOBUS-TC nu puteți plasa comenzi.
  - În acest mod de lucru, ISOBUS-TC lucrează în fundal.

Mod de lucru 2:

- Puteți încărca datele câmpului dintr-un fișier Shape (limitele câmpului, linii de ghidare) în ISOBUS-TC. Aceste date ale câmpului sunt puse la dispoziție în aplicația "TRACK-Leader".
   Posibil și fără licența ISOBUS-TC.
- După activarea licenței ISOBUS-TC, puteți prelucra hărți de aplicații Shape.

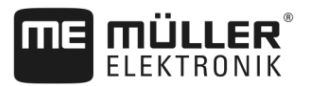

- În ISOBUS-TC nu puteți plasa comenzi.

"Extins" - în acest mod de lucru, meniul ISOBUS-TC este extins. Condiția este licența ISOBUS-TC. În acest mod, ISOBUS-TC servește la administrarea și prelucrarea comenzilor ISO-XML.
 Aici sunt posibile două moduri de lucru.
 Mod de lucru 1:

- Puteți administra și prelucra comenzi ISO-XML cu ajutorul hărților agricole.

Mod de lucru 2:

- Puteți plasa și întreține singuri date de bază în aplicația ISOBUS-TC.

În aceste instrucțiuni este explicat numai modul standard. Modul extins este descris în instrucțiunile separate ale ISOBUS-TC.

#### Mod de procedură

1.

- Deschideţi aplicaţia ISOBUS-TC.
- 2. Apăsați pe "Setări".
- 3. Apăsați pe "Mod de lucru".
- 4. Apăsați pe "Extins" dacă doriți să lucrați cu comenzi. Apăsați pe "Standard" pentru a putea să lucrați fără comenzi.

# 5. - Confirmați.

⇒ Sunteți întrebat dacă doriți să modificați setările.

- 6. Apăsați pe "Da", dacă doriți să confirmați.
  - ⇒ Toate datele sunt salvate și modul de lucru este schimbat.
- 7. Aşteptaţi până când toate mesajele dispar.

#### Ce se întâmplă cu datele?

Structura datelor este diferită în cele două moduri de lucru. După o schimbare a modului, datele comenzii, resp. ale câmpului sunt salvate. La o nouă schimbare, sunt încărcate datele salvate.

| 10.1.3 | Parametrul "Număr TC"                                                                                                    |
|--------|----------------------------------------------------------------------------------------------------|
|        | Numărul Task-Controller-ului. La sistemele complexe cu mai multe terminale și Task-Controllere, acestea pot fi diferențiate cu ajutorul acestor numere. Astfel se poate controla Task-Controller-ul cu care computerul de lucru conectat trebuie să comunice. |
| 10.1.4 | Parametrul "Preferați Tractor-ECU intern?"                                                                                                    |
|        | Acest parametru este important pe autovehiculele care pe lână terminalul ME au și un Tractor-ECU propriu.                                                                                                    |
|        | Activați parametrul, dacă receptorul GPS este conectat la terminalul ME sau la sistemul de direcție TRACK-Leader AUTO. Dezactivați parametrul dacă receptorul GPS este conectat la un alt terminal.                                                           |
| 10.1.5 | Parametrul "Salvați comenzile încheiate ca fișier?"                                                                                                    |
|        | Dacă acest parametru este activat, toate comenzile ISO-XML sunt salvate ca fișier text pe suportul<br>de date.                                                                                                    |

### 10.1.6 Parametrul "Validare descriere aparate"

Parametru opțional. În mod standard dezactivat.

Rețineți că atunci când acest parametru este activat este suportată versiunea 3 a Task-Controller. Dacă parametrul este dezactivat, este suportată versiunea 2 a Task-Controller.

Activați acest parametru numai atunci când doriți să vă asigurați că SECTION-Control și ISOBUS-TC comunică exclusiv cu computere de lucru care sunt conforme AEF.

Computerele de lucru care nu sunt conforme AEF, nu sunt suportate în acest caz de ISOBUS-TC.

# 10.2 Configurarea dispunerii utilajelor

Dispunerea utilajelor arată calculatorul de lucru ISOBUS din care terminalul încarcă geometriile utilajelor agricole cuplate. Geometria este necesară pentru a calcula poziția tuturor părților cu ajutorul semnalelor GPS. Numai astfel este posibilă o ghidare paralelă și o cuplare a secțiunilor exactă.

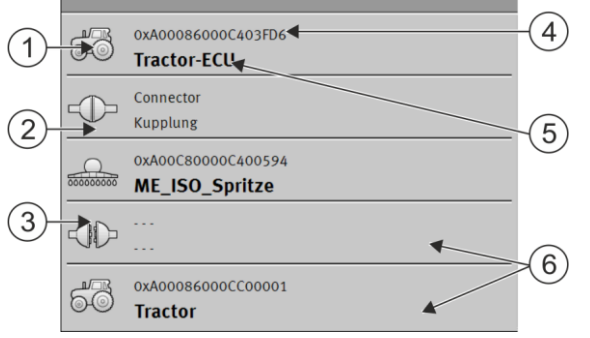

Utilajele trebuie dispuse văzute în sensul de mers din față spre spate

| 1 | Simbolul calculatorului de lucru al tractorului.<br>În acest caz, el este aplicația Tractor-ECU a<br>terminalului. | 4 | Numărul ISO al calculatorului de lucru<br>ISOBUS                                                                                                    |
|---|----------------------------------------------------------------------------------------------------|---|----------------------------------------------------------------------------------------------------|
| 2 | Conexiunea între "Tractor-ECU" și<br>"Stropitoarea_ME_ISO" există.<br>- aparate legate.                            | 5 | Numele calculatorului de lucru                                                                                                    |
| 3 | Simbolul calculatorului de lucru ISOBUS<br>"Stropitoare_ME_ISO"                                                    | 6 | Nu toate utilajele din listă trebuie să fie<br>conectate. Calculatoarele de lucru care nu<br>conțin date de geometrie relevante, pot fi<br>decuplate. În imagine, calculatorul de lucru<br>"Tractor" a fost decuplat, deoarece trebuie<br>preluată geometria tractorului din aplicația<br>Tractor-ECU a terminalului. |

Mod de procedură

Astfel configurați dispunerea utilajelor dacă folosiți aplicația ISOBUS-TC:

☑ Toate calculatoarele de lucru ISOBUS care sunt necesare pentru o comandă, sunt conectate.

- Comanda este pornită.
  - 1
- 1. Deschideți aplicația ISOBUS-TC.
- 2. Apăsați pe "Comandă act.".

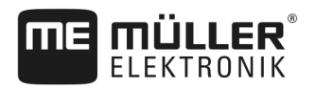

- ⇒ Apare fereastra "Comandă".
- 3. Apăsați pe "dispunere utilaje".
  - ⇒ Aţi apelat fereastra cu dispunerea utilajelor.
  - ⇒ Apare o listă cu toate utilajele cuplate la ISOBUS. Între utilaje apar conectorii acestora.
- 4. Apăsaţi pe înregistrarea din rândul cel mai de sus pentru a selecta primul utilaj. Dacă folosiţi un terminal ME la care este conectat un receptor GPS, setaţi în rândul cel mai de sus aplicaţia "Tractor-ECU". Dacă un alt terminal sau computer de lucru al tractorului conţine geometria, puteţi să-l setaţi pe acesta.
- 5. Pe poziția a doua trebuie să apară utilajul agricol care este conectat la terminalul ME. Apăsați pe rândul cu al doilea utilaj și alegeți unul.
- 6. Între cele două utilaje trebuie să alegeți doar conectorul potrivit. Apăsați pe rândul dintre două utilaje și selectați conectorul potrivit pentru fiecare utilaj.

părăsiţi fereastra pentru a salva datele introduse.

La sistemele simple, terminalul poate seta automat dispunerea utilajelor. Înainte de toate, dacă terminalul ME este unicul care conține geometria tractorului.

În următoarele cazuri, ar putea fi totuși necesar să se seteze manual dispunerea utilajelor:

- Dacă în cabina tractorului este montat un computer de lucru (Tractor-ECU), în care este salvată geometria tractorului. În acest caz, trebuie să decideți care Tractor-ECU este cuplat cu alte utilaje în dispunerea utilajelor: aplicația terminalului ME sau cea a computerului de lucru.
- Dacă sistemul nu poate face singur dispunerea computerului de lucru ISOBUS. De exemplu, dacă tractorul trage mai mult de un utilaj agricol (de ex.: vagon pentru urină animală sau semănătoare).
- Dacă legătura cu un computer de lucru ISOBUS s-a întrerupt, în timp ce este pornită o comandă ISO-XML. În cele mai multe cazuri, dispunerea utilajelor este setată corect imediat ce conectați din nou calculatorul de lucru ISOBUS.
- Dacă la pornirea terminalului apare acest mesaj de eroare: "Dispunere utilaje incompletă."
- Dacă la pornirea unei navigații în TRACK-Leader, apare următorul mesaj de eroare: "Datele utilajului încă se încarcă." Setarea dispunerii utilajelor poate înlătura problema.

# Folosirea câmpurilor și datelor shp

În categoria "Ogoare" puteți plasa toate câmpurile pe care le prelucrați. La fiecare câmp puteți consemna următoarele proprietăți:

- Nume câmp
- Parcelă (opțional)
- Suprafaţă
- Limită câmp
- Linii de ghidare
- Obstacole
- Hartă de aplicare (licenţa ISOBUS-TC necesară)

| Simbol | Funcție              |
|--------|----------------------|
|        | Creează un câmp nou. |
|        | Activează câmpul.    |

10.3

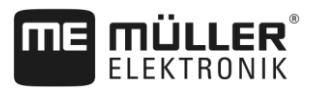

| Simbol | Funcție                                            |
|--------|----------------------------------------------------|
|        | Dezactivează câmpul.                               |
| R      | Face posibilă prelucrarea proprietăților câmpului. |
|        | Şterge câmpul.                                     |
|        | Simbolul apare numai atunci când apăsați pe        |
|        | Face posibil importul datelor câmpului.            |
|        | Arată hartă de aplicare încărcată.                 |
|        | Arată datele câmpului importate.                   |
|        | Face posibil exportul datelor câmpului.            |
|        | Simbolul apare numai atunci când apăsați pe        |
| ×      | Şterge datele selectate.                           |
| Ť      | Simbolul apare numai atunci când apăsați pe        |

# 10.3.1 Pentru ce date ale câmpului?

ScopToate proprietățile câmpului pe care le consemnați în acest mod le puteți folosi la lucrul în TRACK-<br/>Leader. De aceea, înainte de fiecare navigare, trebuie să activați câmpul care trebuie prelucrat în<br/>ISOBUS-TC.

### 10.3.2

Mod de procedură

Astfel plasați un câmp nou:

Plasarea câmpului

- 1. Deschideți aplicația ISOBUS-TC.
- 2. Apăsați pe "Ogoare".
  - Apare o listă cu câmpurile deja create. La fiecare câmp puteți consemna câteva date ale câmpului. De exemplu: Nume câmp, suprafață, limită câmp, hartă de aplicare şi obstacole. Asupra acestor date puteți reveni când lucrați în viitor același câmp.

3.

- Creați un câmp nou.

⇒ Apare formularul pentru introducerea datelor.

4. În rândul de sus introduceți un nume al câmpului.

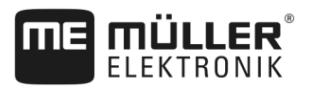

5. Părăsiți vizualizarea.

⇒ Sunteți întrebat dacă doriți să salvați modificările.

- 6. Confirmați.
- ⇒ Apare lista cu câmpurile create. Noul câmp apare la capătul de jos. Fiecare câmp are un număr PFD clar. Câmpurile sunt sortate după aceste numere. Numerele le vedeţi în lista câmpurilor, deasupra numelor corespunzătoare ale câmpurilor. În plus, vedeţi numerele în antet, dacă deschideţi câmpul.

#### Numere PFD

Fiecare număr PFD este dat numai o singură dată. Chiar dacă ștergeți un câmp, acest PFD nu mai este folosit.

La prelucrarea câmpurilor în TRACK-Leader, acest număr este dat și la salvarea datelor câmpului în baza de date ngstore și anexat la numele câmpului.

Exemplu:

Prelucrările câmpului PFD1 sunt salvate în TRACK-Leader la "ISOBUS-TC--1".

Prelucrările câmpului PFD50 sunt salvate în TRACK-Leader la "ISOBUS-TC--50".

#### 10.3.3 Activarea și dezactivarea câmpului

Mod de procedură

Astfel activați un câmp:

- În aplicația Virtual ECU ați selectat computerul de lucru virtual al mașinii folosite, sau ați conectat un calculator de lucru ISOBUS.
- ☑ Modul de lucru al ISOBUS-TC: Standard
  - Deschideți aplicația ISOBUS-TC.

1.

4.

2. Apăsați pe "Ogoare".

⇒ Apare o listă cu câmpurile deja create.

3. Apăsați pe înregistrarea cu câmpul care trebuie prelucrat.

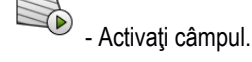

- 5. VIIII Deschideţi aplicaţia TRACK-Leader.
- 6. Porniți o navigare nouă.
  - ➡ Terminalul încarcă toate datele din memorie: limitele câmpului, liniile de ghidare, parcursurile.
  - Terminalul ține seama și de computerul de lucru cu care a fost prelucrat câmpul. Dacă ați lucrat câmpul de două ori consecutiv cu mașina de erbicidat, a doua oară sunt încărcate urmele de prelucrare ale mașinii de erbicidat. Dacă însă ați parcurs câmpul cu un distribuitor de îngrăşăminte, sunt încărcate urmele de prelucrare ale distribuitorului de îngrăşăminte.
- În funcție de maşina cu care lucrați, puteți plasa sau selecta în TRACK-Leader un set de linii de ghidare potrivit. Mai multe pe tema seturilor de linii de ghidare găsiți în instrucțiunile de la TRACK-Leader.
Dacă doriți să prelucrați din nou câmpul, trebuie să mergeți în TRACK-Leader în meniul "Memorie" și

acolo să ștergeți parcursurile cu

Mod de procedură

☑ Este apelată fereastra de navigație în TRACK-Leader.

- Ați prelucrat câmpul în TRACK-Leader. Pe ecran se poate vedea câmpul cu limita câmpului, liniile de ghidare şi alte date ale câmpului.
  - Încheiați navigarea în TRACK-Leader.
- 2. Deschideți aplicația ISOBUS-TC.
- 3. Apăsați pe "Ogoare".

Astfel încheiați lucrul:

1.

- 4. Apăsați pe înregistrarea cu câmpul deja prelucrat.
- 5. Dezactivaţi câmpul.
  - ⇒ Câmpul este dezactivat. Acum el este salvat şi cu toate datele actuale. La următoarea activare, acestea sunt încărcate automat.

#### 10.3.4 Importarea datelor câmpului (\*.shp)

Mod de procedură

Astfel importați datele câmpului:

- ☑ Fişierele shp sunt în format WGS84.
- 1. Copiați datele câmpului care trebuie importate în directorul SHP de pe stick-ul USB.
- 2. Cuplați stick-ul USB.
- 3. Eschideți aplicația ISOBUS-TC.
- 4. Apăsați pe "Ogoare".
- 5. Dacă nu ați plasat încă niciun câmp, plasați un câmp. [→ 71]
- 6. Apăsați pe câmpul la care doriți să încărcați datele shp.
   ⇒ Apar proprietățile câmpului. Vedeți pe pagină datele introduse în prealabil și câteva simboluri funcționale.

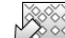

- 7. Deschideți vizualizarea import.
- 8. Apăsați pe "Tip de date"
  - $\Rightarrow$  Apare lista cu tipurile de date posibile.
- 9. Selectați tipul datelor câmpului pe care doriți să le încărcați.
- 10. Apăsați pe "Selectare fișier".
- 11. Selectați fișierul.
- ⇒ Datele câmpului sunt încărcate.

Dacă activați acum câmpul, puteți porni o nouă navigare cu datele câmpului încărcate.

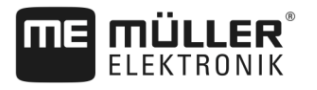

| 10.3.5           | Exportarea datelor câmpului                                                                                                    |  |  |
|------------------|----------------------------------------------------------------------------------------------------|--|--|
| Mod de procedură | Astfel exportați datele câmpului:                                                                                                    |  |  |
|                  | 1. Cuplați stick-ul USB.                                                                                                    |  |  |
|                  |                                                                                                    |  |  |
|                  | 2. Deschideți aplicația ISOBUS-TC.                                                                                                    |  |  |
|                  | <ul> <li>Apăsaţi pe "Ogoare".</li> <li>⇒ Apare o listă cu câmpurile deja create.</li> </ul>                                                                                                    |  |  |
|                  | <ul> <li>Apăsați pe câmpul ale cărui date doriți să le exportați.</li> <li>⇒ Apar proprietățile câmpului. Vedeți pe pagină datele introduse în prealabil și câteva simboluri funcționale.</li> </ul>                 |  |  |
|                  | 5 Deschideți vizualizarea câmp.                                                                                                    |  |  |
|                  | 6 Deschideți lista tuturor datelor câmpului.                                                                                                    |  |  |
|                  | 7 Exportați datele câmpului.                                                                                                    |  |  |
| 10.3.6           | Datele de pe suportul de date                                                                                                    |  |  |
|                  | <ul> <li>În timpul lucrului cu TRACK-Leader iau naștere două tipuri de date:</li> <li>urme de prelucrare - deci tot ceea ce este marcat cu verde pe ecran. Aceste date descriu un singur proces de lucru.</li> </ul> |  |  |
|                  | <ul> <li>Urmele de prelucrare sunt salvate automat în TRACK-Leader, imediat ce dezactivați câmpul<br/>în ISOBUS-TC.</li> </ul>                                                                                       |  |  |
|                  | <ul> <li>Pe stick-ul USB acestea se găsesc în directorul "ngstore".</li> </ul>                                                                                                    |  |  |
|                  | <ul> <li>Ele pot fi importate pentru valorificare cu TRACK-Guide Desktop.</li> </ul>                                                                                                    |  |  |
|                  | <ul> <li>Fiecare câmp primeşte numele ISOBUS-TCPFD. Unde PFD reprezintă numărul PFD al<br/>câmpului în ISOBUS-TC. De exemplu: ISOBUS-TC2</li> </ul>                                                                  |  |  |
|                  | <ul> <li>Modificările dalelor fixe ale câmpului: limitele câmpului, liniile de ghidare, obstacolele. Aceste<br/>date nu sunt importante numai pentru o cursă de lucru, ci pot fi folosite şi în viitor.</li> </ul>   |  |  |
|                  | <ul> <li>Aceste date sunt salvate ca fișiere shp în directorul "SHP".</li> </ul>                                                                                                    |  |  |
| 10.3.7           | Transferul datelor câmpului pe un alt terminal                                                                                                    |  |  |
| Mod de procedură | Astfel transferați toate datele câmpului pe un alt terminal:                                                                                                    |  |  |
|                  | Modul de lucru al ISOBUS-TC: Standard                                                                                                    |  |  |
|                  | 1. Terminal 1: Exportați toate datele câmpului pe un stick USB. [→ 74]                                                                                                    |  |  |
|                  | 2. Terminal 2: Plasați din nou profilul câmpului. [→ 71]                                                                                                    |  |  |
|                  | 3. Terminal 2: Importați toate limitele câmpului, liniile de ghidare, etc. de pe stick-ul USB. [→ 73]                                                                                                    |  |  |

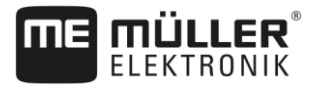

## 10.4 Utilizarea hărții de aplicare

O hartă de aplicare este o hartă detaliată a unui câmp. În această hartă câmpul este împărţit pe zone. Harta de aplicare conţine informaţii despre cât de intensive trebuie să fie lucrările în fiecare zonă.

Dacă harta de aplicare este încărcată, software-ul verifică, pe baza coordonatelor GPS ale autovehiculului, ce cantități de stropire sunt necesare conform hărții de aplicare și trimite informațiile mai departe la calculatorul de lucru ISOBUS.

Terminalul poate deschide hărți de aplicare în două formate:

- Format shape (\*.shp)
  - Pentru deschiderea unei hărți de aplicare în format shape, se folosește aplicaţia ISOBUS-TC.
  - Pot fi importate mai multe hărți de aplicare.
  - Poate fi utilizată întotdeauna numai o hartă de aplicare.
- Format ISO-XML
  - Harta de aplicare de pe PC trebuie încorporată într-o comandă ISO-XML.
  - Harta de aplicare poate fi folosită numai împreună cu o comandă ISO-XML prin aplicaţia ISOBUS-TC.
  - Formatul suportă toate calculatoarele de lucru ISOBUS, indiferent de producător.
  - Pot fi folosite simultan într-o comandă, până la patru hărți de aplicare. Astfel puteți folosi, la aparatele de lucru care au mai mult de un sistem de dozare, câte o hartă de aplicare pentru fiecare sistem. Premisă: Licență MULTI-Control. Modul de procedare este descris în instrucțiunile MULTI-Control.

#### 10.4.1 Importarea hărții de aplicare shape

Puteți importa mai mult de o hartă de aplicare pentru un câmp.

Mod de procedură

☑ Licența ISOBUS-TC trebuie să fie activată.

Astfel importați o hartă de aplicare:

- 1. Copiați o hartă de aplicare shape în directorul "SHP" de pe stick-ul USB.
- 2. Cuplați stick-ul USB.
- 3. Deschideți aplicația ISOBUS-TC.
- 4. Apăsați pe "Ogoare".
- 5. Dacă nu ați plasat încă niciun câmp, plasați un câmp. [→ 71]
- 6. Apăsați pe câmpul la care doriți să încărcați harta de aplicare.
  - ⇒ Apar proprietățile câmpului. Vedeți pe pagină datele introduse în prealabil și câteva simboluri funcționale.
  - ⇒ Dacă pentru acest câmp este deja activată o hartă de aplicare, în rândul "Hartă de aplicare" apare numele acesteia. Puteți totuși importa o alta.

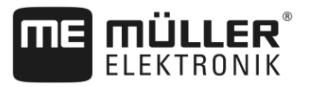

|                  | <b>7.</b> - Deschideți vizualizarea import.                                                                                                    |  |  |  |
|------------------|----------------------------------------------------------------------------------------------------|--|--|--|
|                  | 8. Apăsați pe "Tip de date"                                                                                                    |  |  |  |
|                  | ⇒ Apare lista cu tipurile de date posibile.                                                                                                    |  |  |  |
|                  | 9. Selectați "Hartă de aplicare".                                                                                                    |  |  |  |
|                  | <b>10.</b> Apăsați pe "Selectare fișier".                                                                                                    |  |  |  |
|                  | <ul> <li>11. Selectați harta de aplicare.</li> <li>⇒ Apare fereastra cu proprietățile hărții de aplicare.</li> </ul>                                                                                                    |  |  |  |
|                  | 12. La prima importare a unei hărți de aplicare, apăsați mai întâi pe "Selectare coloană", pentru a selecta coloana cu valoarea nominală, apoi pe "Selectare unitate", pentru a selecta unitatea. La viitoarele importuri, aceste valori vor fi selectate automat. |  |  |  |
|                  | 13 Părăsiți fereastra.                                                                                                    |  |  |  |
|                  | 14. Apare privirea generală a hărții de aplicare.                                                                                                    |  |  |  |
|                  | 15 Părăsiți fereastra.                                                                                                    |  |  |  |
|                  | 16. Sunteți întrebat dacă doriți să importați fișierul.                                                                                                    |  |  |  |
|                  | 17. Confirmați.                                                                                                    |  |  |  |
|                  | 18. Harta de aplicare este încărcată și activată.                                                                                                    |  |  |  |
| 10.4.2           | Selectarea hărții de aplicare shape                                                                                                    |  |  |  |
|                  | Pentru fiecare câmp puteți importa o multitudine de hărți de aplicare. Înainte de lucru, trebuie să<br>activați harta de aplicare corectă.                                                                                                    |  |  |  |
| Mod de procedură | Astfel activați o hartă de aplicare:                                                                                                    |  |  |  |
|                  | Ați importat mai multe hărți de aplicare.                                                                                                    |  |  |  |
|                  | 1 Deschideți aplicația ISOBUS-TC.                                                                                                    |  |  |  |
|                  | 2. Apăsați pe "Ogoare".                                                                                                    |  |  |  |
|                  | <ul> <li>Apăsaţi pe câmpul pe care vreţi să-l prelucraţi.</li> <li>⇒ Apar proprietăţile câmpului.</li> <li>⇒ Dacă pentru acest câmp este deja activată o hartă de aplicare, în rândul "Hartă de aplicare"<br/>apare numele acesteia.</li> </ul>                    |  |  |  |
|                  | 4. Apăsați pe "Hartă de aplicare".                                                                                                    |  |  |  |
|                  | 5. Selectați o hartă de aplicare.                                                                                                    |  |  |  |
|                  | ⇒ Când activați câmpul, este folosită această hartă de aplicare.                                                                                                    |  |  |  |
| 10.4.3           | Prelucrarea hărții de aplicare shape                                                                                                    |  |  |  |
|                  |                                                                                                    |  |  |  |

Utilizarea hărții de aplicare

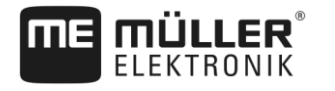

| Mod de procedură | Astfel modificați simultan toate valorile:                                                                                                    |
|------------------|----------------------------------------------------------------------------------------------------|
|                  | 1 Deschideti aplicatia ISOBUS-TC.                                                                                                    |
|                  | <ol> <li>Apăsati pe "Ogoare".</li> </ol>                                                                                                    |
|                  | <ol> <li>Apăsați pe câmpul care trebuie prelucrat.</li> </ol>                                                                                         |
|                  | 4. Apăsați pe                                                                                                    |
|                  | 5. Apăsați pe                                                                                                    |
|                  | <ol> <li>Introduceţi felul în care doriţi să modificaţi valorile. De exemplu: 50% = înjumătăţire, 200% =<br/>dublare</li> </ol>                       |
|                  | <ul> <li>7 Confirmaţi.</li> <li>⇒ Apare fereastra "Hărţi de aplicare".</li> <li>⇒ Toate valorile au fost modificate.</li> </ul>                       |
|                  | ⇔ - Părăsiţi fereastra pentru a salva modificările.                                                                                                   |
| Mod de procedură | Astfel modificați o valoare selectată:                                                                                                    |
|                  | 1 Deschideți aplicația ISOBUS-TC.                                                                                                    |
|                  | 2. Apăsați pe "Ogoare".                                                                                                    |
|                  | 3. Apăsați pe câmpul care trebuie prelucrat.                                                                                                    |
|                  | 4. Apăsați pe                                                                                                    |
|                  | <ol> <li>În coloana cu valorile nominale, apăsaţi pe o valoare pe care doriţi să o modificaţi.</li> <li>⇒ Apare tastatura.</li> </ol>                 |
|                  | 6. Introduceți noua valoare.                                                                                                    |
|                  | <ul> <li>7 Confirmaţi.</li> <li>⇒ Apare fereastra "Hărţi de aplicare".</li> <li>⇒ În celula modificată apare noua valoare.</li> </ul>                 |
|                  | 8 Părăsiți fereastra pentru a salva modificările.                                                                                                    |
| 10.4.4           | Hărți de aplicare ISO-XML                                                                                                    |
|                  | Hărțile de aplicare în format ISO-XML sunt create într-o hartă agricolă electronică și sunt transferate<br>pe terminal împreună cu o comandă ISO-XML. |
|                  | Pentru prelucrarea lor, este necesară licența ISOBUS-TC.                                                                                              |
|                  | Lucrul cu comenzi ISO-XML este descris în instrucțiunile de la ISOBUS-TC.                                                                             |

10.5

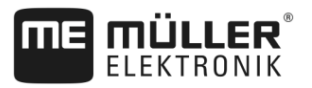

## MULTI-Control

După activarea licenței MULTI-Control, puteți folosi aplicația ISOBUS-TC pentru a putea aloca mai multe hărți de aplicare la o mașină.

Acest lucru este necesar în două cazuri:

- MULTI-Rate dacă maşina împrăştie numai o singură substanță care este dozată de mai multe aparate de dozare. De ex. o maşină de erbicidat cu două rezervoare şi două armături de reglare.
- MULTI-Product dacă maşina are mai multe rezervoare care servesc pentru împrăştierea de substanţe diferite în cantităţi diferite. De exemplu: Semănătoare cu îngrăşământ lichid.

MULTI-Control este descris în instrucțiuni de utilizare separate.

#### Moduri de lucru

| Funcție       | Mod de lucru: Standard | Mod de lucru: Extins |
|---------------|------------------------|----------------------|
| MULTI-Product | nu este posibil        | posibil              |
| MULTI-Rate    | posibil                | posibil              |

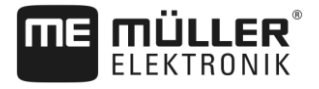

# 11 Aplicația Fileserver (server fișiere)

Aplicația Fileserver (server fișiere) servește la organizarea unui loc de salvare pe terminal. Acest loc de salvare poate fi folosit de toate aparatele ISOBUS care nu au o interfață USB proprie. Astfel pot fi actualizate unele calculatoare de lucru ISOBUS, iar altele au posibilitatea se a salva, de ex. protocoale sau mesaje de eroare.

Pentru aceasta este creat un director "Fileserver" în memoria terminalului. La acest director au acces toate aparatele ISOBUS pentru a scrie sau a citi date.

Spațiul maxim de memorie este de 5 MB.

Mod de procedură ☑ Dacă doriți să copiați fișiere pe terminal, acestea trebuie să se găsească pe stick-ul USB, în directorul "Fileserver".

D Plug-in-ul "File Server" este activat.

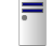

1.

- Deschideţi aplicaţia File Server.
 ⇒ Apare fereastra de pornire a aplicaţiei.

- 2. Apăsați pe "Memorie".
- 3. Copiați fișierele de pe stick-ul USB pe cardul SD din terminal (importare).

Copiați fişierele de pe cardul SD din terminal pe stick-ul USB (exportare).
 ⇒ Apare unul dintre următoarele mesaje: "Porniţi importul?" sau "Porniţi exportul?".

- 5. Pentru a confirma, apăsați pe "Da".
  - ⇒ Datele sunt copiate.
  - ⇒ Aici aveţi o privire de ansamblu asupra directoarelor de pe stick-ul USB: Directoarele de pe stick-ul USB [→ 29]
  - ⇒ Apare un raport.
- 6. Pentru a confirma, apăsați pe "OK".
- ⇒ Aţi importat sau aţi exportat cu succes date.

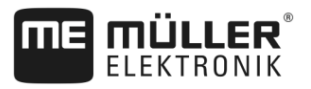

# 12 Date tehnice

## 12.1 Date tehnice ale terminalului

| Tensiune de lucru                                            | 10 V – 32 V                                                                                                    |  |
|--------------------------------------------------------------|----------------------------------------------------------------------------------------------------|--|
| Consum de curent (în<br>funcționare)                         | 1,3 A (tipic) - 5 A                                                                                                    |  |
| Consum de putere                                             | Tipic: 15 W                                                                                                    |  |
|                                                              | Maxim: 60 W                                                                                                    |  |
| Temperatură ambiantă                                         | -30°C - +70°C                                                                                                    |  |
| Temperatură de depozitare                                    | -30°C - +85°C                                                                                                    |  |
| Dimensiuni (L x l x Î)                                       | 344,6 mm x 253,9 mm x 86,4 mm                                                                                                    |  |
| Greutate                                                     | 3,8 kg                                                                                                    |  |
| Clasă de protecție                                           | IP6KX conform ISO 20653;2013                                                                                                    |  |
| EMV                                                          | ISO 14982                                                                                                    |  |
| Protecție ESD                                                | ISO 10605:2001 nivel IV                                                                                                    |  |
| Verificări ale influenței<br>mediului asupra<br>terminalului | Vibraţie:<br>ISO 15003 nivel 1 cu schimbare de temperatură nivel 2 conform ISO<br>15003<br>Soc:<br>100 şocuri pe osie şi direcţie cu 15 g şi 11 ms conform IEC 60068-2-<br>27 |  |
| Procesor                                                     | i.MX 515 600 MHz                                                                                                    |  |
| Coprocesor                                                   | STM32F105                                                                                                    |  |
| Memorie                                                      | 256M mDDR                                                                                                    |  |
| Bootflash                                                    | 128M SCL-NAND-Flash                                                                                                    |  |
| Sistem de operare                                            | WinCE 6.0                                                                                                    |  |
| Display                                                      | 12.1" XGA TFT                                                                                                    |  |
| Carcasă                                                      | Aluminiu                                                                                                    |  |
| Intrări / ieșiri                                             | 1 x USB<br>1 fişă Sub-D 9 (CAN și alimentare cu tensiune)                                                                                                    |  |

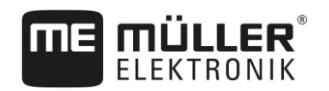

Date tehnice Planuri de alocare

|  | 1 fişă Sub-D 9                |
|--|-------------------------------|
|  | 1 fişă Sub-D 9                |
|  | 1 x M12 ( <b>D</b> : Cameră)  |
|  | 1 x M12 (E: nefolosit)        |
|  | 1 x M12 (Industrial Ethernet) |
|  | 1 x SMA (antenă GSM)          |

## 12.2 Planuri de alocare

12.2.1

Conexiunea A (CAN-Bus)

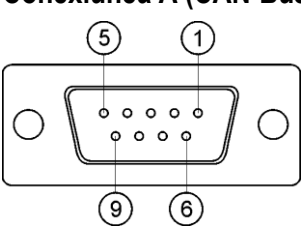

Fişă D-Sub cu 9 poli

| Pin   | Nume semnal | Funcție                               |
|-------|-------------|---------------------------------------|
| 1     | CAN_L       | CAN_L out                             |
| 6     | -Vin        | Masă alimentare                       |
| 2     | CAN_L       | CAN_L in                              |
| 7     | CAN_H       | CAN_H in                              |
| 3     | CAN_GND     | Masă CAN, intern la masă              |
| 8     | CAN_EN_out  | Tensiune de intrare comutată, ≤ 250mA |
| 4     | CAN_H       | CAN_H out                             |
| 9     | +Vin        | Alimentare                            |
| 5     | Aprindere   | Semnal de aprindere                   |
| Ecran | Ecran       | Ecranare ESD/EMV                      |

### 12.2.2

## Conexiunea B

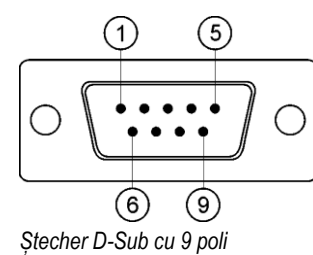

Racordul este o fişă Sub-D cu 9 pini.

Prin alocare, fişa poate fi folosită în următoarele scopuri:

| Scop                                                                      | Pini folosiți |
|---------------------------------------------------------------------------|---------------|
| Ca o a doua interfață CAN                                                 | 7, 9          |
| Ca o a doua interfață serială                                             | 2, 3, 4, 5    |
| Ca intrare de semnal pentru două semnale<br>digitale și un semnal analog. | 1, 5, 6, 8    |

| Pin                                                | Nume semnal                                    |  |  |
|----------------------------------------------------|------------------------------------------------|--|--|
| 1                                                  | Senzor roată <sup>1</sup>                      |  |  |
| 6                                                  | Priză de putere <sup>2</sup>                   |  |  |
| 2                                                  | /RxD2                                          |  |  |
| 7                                                  | CAN2_H                                         |  |  |
| 3                                                  | /TxD2                                          |  |  |
| 8                                                  | Senzor al poziției de operare <sup>3</sup> sau |  |  |
| semnal de revenire pentru aflarea sensului de mers |                                                |  |  |
| 4                                                  | Alimentare cu tensiune pentru receptorul GPS   |  |  |
|                                                    | Tensiune de intrare comutată ≤ 500mA           |  |  |
| 9                                                  | CAN2_L                                         |  |  |
| 5                                                  | GND                                            |  |  |
| Ecran                                              | Ecranare ESD/EMV                               |  |  |

Legendă:

1) Intrare digitală conform: ISO 11786:1995 capitolul 5.2

<sup>2</sup>) Intrare digitală conform: ISO 11786:1995 capitolul 5.3

<sup>3)</sup> Intrare analogă conform: ISO 11786:1995 capitolul 5.5

12.2.3

### Conexiune C

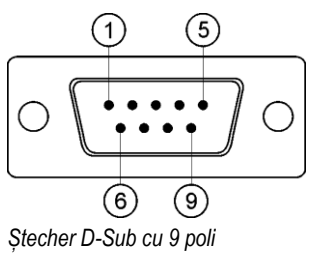

| Pin   | Nume semnal | Funcție                                                       |
|-------|-------------|---------------------------------------------------------------|
| 1     | (DCD1)      | Tensiune de intrare comutată ≤ max. 250 mA (Pin<br>1 + Pin 4) |
| 6     | DSR         | DSR                                                           |
| 2     | /RxD        | /RxD                                                          |
| 7     | RTS         | RTS                                                           |
| 3     | /TxD        | /TxD                                                          |
| 8     | СТЅ         | стѕ                                                           |
| 4     | (DTR)       | Tensiune de intrare comutată ≤ max. 250 mA (Pin<br>1 + Pin 4) |
| 9     | (RI)        | 5 V ≤ 250 mA                                                  |
| 5     | GND         | Masă semnal                                                   |
| Ecran | Ecran       | Ecranaj ESD/EMV                                               |

12.2.4

## Conexiunile D și E (Camera)

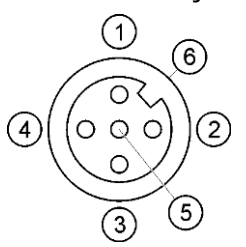

Fisa M12: Camera

| Pin | Nume semnal | Funcție                            |
|-----|-------------|------------------------------------|
| 1   | Power       | Alimentare cu tensiune, max. 500mA |
| 2   | Power GND   | Masă alimentare                    |
| 3   | FBAS2       | Camera                             |
| 4   | FBAS        | Camera                             |
| 5   | Semnal GND  | Masă semnal                        |
| 6   | Ecran       | Ecranare ESD/EMV                   |

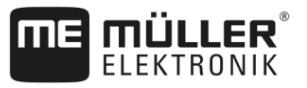

### 12.2.5

### **Conexiunea ETH (Ethernet)**

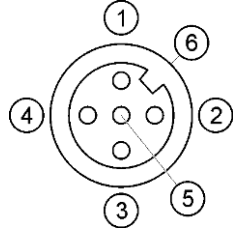

Fişa M12: Ethernet

| Pin   | Nume semnal     | Funcție          |
|-------|-----------------|------------------|
| 1     | TD+             | alb-portocaliu   |
| 2     | RD+             | alb-verde        |
| 3     | TD-             | portocaliu       |
| 4     | RD-             | verde            |
| 5     | Pinul nu există | Pinul nu există  |
| Ecran | Ecran           | Ecranare ESD/EMV |

# 12.3 Condițiile de licență

Aplicația folosește următoarele biblioteci open source:

- Proprie
- http://www.mueller-elektronik.de/LICENCES/eigen/LICENSE.txt Spatialite
- . http://www.mueller-elektronik.de/LICENCES/spatialite/LICENSE.txt
- Proj.4

http://www.mueller-elektronik.de/LICENCES/proj.4/LICENSE.txt

 Expat http://www.mueller-elektronik.de/LICENCES/expat/LICENSE.txt
 WCELIBEX

http://www.mueller-elektronik.de/LICENCES/wcelibex/LICENSE.txt

Agg http://www.mueller-elektronik.de/LICENCES/agg/LICENSE.txt
Poco C++

http://www.mueller-elektronik.de/LICENCES/poco/LICENSE.txt

QT

http://www.mueller-elektronik.de/LICENCES/qt/LICENSE.txt

 Boost http://www.mueller-elektronik.de/LICENCES/boost/LICENSE.txt

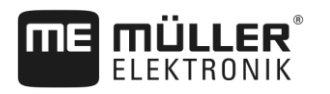

# 13 Istorie

13.1 V5.20170221

#### Capitol nou

- Setarea conexiunii Bluetooth în Connection Center [→ 46]
- Senzorii agronomici [→ 46]
- Aplicația Virtual ECU [→ 63]
- Istorie [→ 85]

#### Capitol actualizat

- Instrucţiuni fundamentale de siguranţă [→ 7]
- Aplicaţiile de pe terminal [→ 12]
- Prima punere în funcţiune [→ 21]
- Folosirea suportului de date [→ 29]
- Receptor GPS [→ 31]
- Conectarea calculatorului de bord la terminal [→ 44]
- Setările de bază ale terminalului [→ 50]
- Activarea şi dezactivarea aplicaţiilor [→ 51]
- Aplicaţia Tractor-ECU [→ 55]
- Prelucrarea comenzii ISOBUS-TC [→ 67]

#### Capitol sters

- Montarea antenei GSM
- Aplicaţia Serial Interface